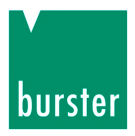

## BEDIENUNGSANLEITUNG

## Digitalanzeiger Typ 9163

©2011 burster präzisionsmesstechnik gmbh & co kg Alle Rechte vorbehalten

Gültig ab: 02.07.2020

Hersteller:

burster präzisionsmesstechnik gmbh & co kgTalstraße 1 – 5Postfach 143276593 Gernsbach76587 Gernsbach

Tel.: ( Fax.: ( E-Mail: i

(+49) 07224 / 6450 (+49) 07224 / 64588 info@burster.de www.burster.de

3034-009163DE-5999-071527

#### Anmerkung:

Alle Angaben in der vorliegenden Dokumentation wurden mit großer Sorgfalt erarbeitet, zusammengestellt und unter Einschaltung wirksamer Kontrollmaßnahmen reproduziert. Irrtümer und technische Änderungen sind vorbehalten. Die vorliegenden Informationen sowie die korrespondierenden technischen Daten können sich ohne vorherige Mitteilung ändern. Kein Teil dieser Dokumentation darf ohne vorherige Genehmigung durch den Hersteller reproduziert werden, oder unter Verwendung elektronischer Systeme verarbeitet oder weiterverarbeitet werden.

Bauelemente, Geräte und Messwertsensoren von burster präzisionsmesstechnik (nachstehend "Produkt" genannt) sind das Erzeugnis zielgerichteter Entwicklung und sorgfältiger Fertigung. Für die einwandfreie Beschaffenheit und Funktion dieser Produkte übernimmt burster ab dem Tag der Lieferung Garantie für Material- und Fabrikationsfehler entsprechend der in der Produktbegleitenden Garantie-Urkunde ausgewiesenen Frist. burster schließt jedoch Garantie- oder Gewährleistungsverpflichtungen sowie jegliche darüber hinausgehende Haftung aus für Folgeschäden, die durch den unsachgemäßen Gebrauch des Produkts verursacht werden, hier insbesondere die implizierte Gewährleistung der Marktgängigkeit sowie der Eignung des Produkts für einen bestimmten Zweck. burster übernimmt darüber hinaus keine Haftung für direkte, indirekte oder beiläufig entstandene Schäden sowie Folge- oder sonstige Schäden, die aus der Bereitstellung und dem Einsatz der vorliegenden Dokumentation entstehen.

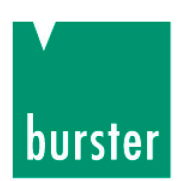

### The measurement solution.

### EU-Konformitätserklärung (nach EN ISO/IEC 17050-1:2010)

EU-Declaration of conformity (in accordance with EN ISO/IEC 17050-1:2010)

| Name des Ausstellers:<br>Issuer's name:                               | burster präzisionsmesstechnik gmbh & co kg                                |                               |
|-----------------------------------------------------------------------|---------------------------------------------------------------------------|-------------------------------|
| Anschrift des Ausstellers:<br>Issuer's address:                       | Talstr. 1-5<br>76593 Gernsbach, Germany                                   |                               |
| <b>Gegenstand der Erklärung:</b><br><i>Object of the declaration:</i> | Digitalanzeiger / SENSORMASTER<br><i>Digital Indicator / SENSORMASTER</i> |                               |
|                                                                       | Modellnummer(n) (Typ):<br><i>Model number / type:</i>                     | 9163                          |
|                                                                       | Diese Erklärung beinhaltet obengenann                                     | e Produkte mit allen Optionen |

This declaration covers all options of the above product(s)

Das oben beschriebene Produkt ist konform mit den Anforderungen der folgenden Dokumente:

The object of the declaration described above is in conformity with the requirements of the following documents:

| Dokument-Nr.<br>Documents No.   | <b>Titel</b><br>Title                                                                                                    |                                                                                                    | <b>Ausgabe</b><br>Edition |
|---------------------------------|----------------------------------------------------------------------------------------------------|----------------------------------------------------------------------------------------------------|---------------------------|
| 2011/65/EU                      | Richtlinie zur Beschränkung der<br>Elektro- und Elektronikgeräten<br>Directive on the restriction of the<br>electrical and electronic equipme                                                               | r Beschränkung der Verwendung bestimmter gefährlicher Stoffe in<br>Elektronikgeräten<br><i>the restriction of the use of certain hazardous substances in</i><br><i>d electronic equipment</i>                                                                                                    |                           |
| 2014/35/EU                      | Richtlinie zur Harmonisierung de<br>die Bereitstellung elektrischer Be<br>bestimmter Spannungsgrenzen a<br>Directive on the harmonization of<br>making available on the market of<br>certain voltage limits | ur Harmonisierung der Rechtsvorschriften der Mitgliedsstaaten über<br>ellung elektrischer Betriebsmittel zur Verwendung innerhalb<br>Spannungsgrenzen auf dem Markt<br>In the harmonization of the laws of the Member States relating to the<br>nilable on the market of electrical equipment designed for use within<br>age limits |                           |
| 2014/30/EU                      | Richtlinie zur Harmonisierung de<br>die Elektromagnetische Verträglig<br>Directive on the harmonization of<br>electromagnetic compatibility                                                                 | r Rechtsvorschriften der Mitgliedsstaaten über<br>chkeit<br>f the laws of the Member States relating to                                                                                                    | 2014                      |
| EN 61010-1                      | Sicherheitsbestimmungen für ele<br>Laborgeräte – Teil 1: Allgemeine<br>Safety requirements for electrical<br>laboratory use – Part 1: General                                                               | ktrische Mess-, Steuer-, Regel- und<br>Anforderungen<br><i>' equipment for measurement, control and</i><br><i>requirements</i>                                                                                                    | 2010 +<br>Cor.:2011       |
| EN 61326-1                      | Elektrische Mess-, Steuer-, Rege<br>EMV-Anforderungen – Teil 1: All<br>Electrical equipment for measure<br>EMC requirements – Part 1: Gen                                                                   | I- und Laborgeräte –<br>gemeine Anforderungen<br><i>ment, control and laboratory use –</i><br>eral requirements                                                                                                    | 2013                      |
| EN 55011                        | Industrielle, wissenschaftliche un<br>Grenzwerte und Messverfahren<br>Industrial, scientific and medical<br>characteristics – Limits and meth                                                               | d medizinische Geräte – Funkstörungen –<br>equipment – Radio-frequency disturbance<br>ods of measurement                                                                                                    | 2009                      |
| Gernsbach<br>Ort <i>/ place</i> | 20.04.2016<br>Datum <i>/ date</i>                                                                                                    | i.V. Christian Karius<br><i>Quality Manager</i>                                                                                                    |                           |
| Dieses Dokument ist en          | Isprechend EN ISO/IEC 17050-1:2010 Abs. 6.1g                                                                                                    | ohne Unterschrift gültig                                                                                                    |                           |

According EN ISO/IEC 17050 this document is valid without a signature.

burster präzisionsmesstechnik gmbh & co kg · Talstr. 1-5 DE-76593 Gernsbach (P.O.Box 1432 DE-76587 Gernsbach) · Tel. +49-7224-6450 · Fax 645-88 www.burster.com info@burster.com burster is ISO 9001:2008 certified

Geschäftsführer/Managing Director: Matthias Burster · Handelsregister/Trade Register: Gernsbach · Registergericht/Register Court: Mannheim HRA 530170 Kompl./Gen. Partn.: burster präzisionsmesstechnik Verwaltungs-GmbH · Handelsregister/Trade Register: Gernsbach · Registergericht/Register Court: Mannheim HRB 530130 UST.-Identnr./VAT No. DE 144 005 098 · Steuernr./Tax Ident No. 39454/10503 Commerzbank AG Rastatt Kto./Acc. 06 307 073 00 BLZ/Bank code 662 800 53 · Volksbank Baden-Baden\*Rastatt eG Kto./Acc. 302 082 00 BLZ/Bank code 662 900 00

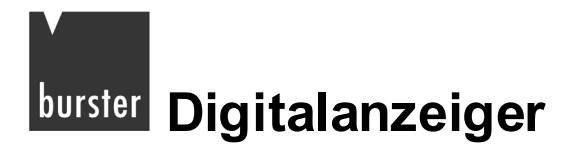

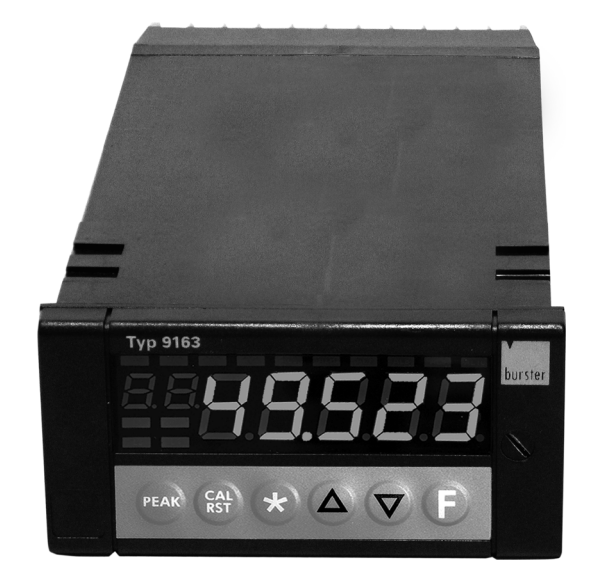

9163 als Einbaugerät

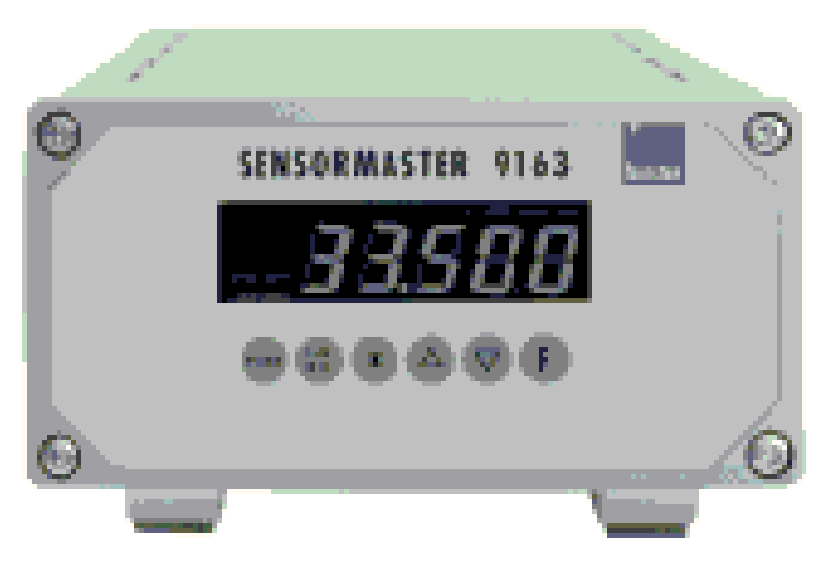

9163 als Tischgerät

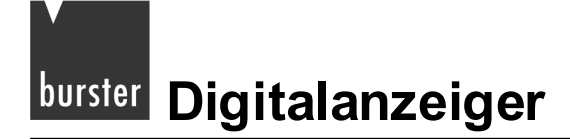

# Inhaltsverzeichnis

| 1. | Zu Ihr  | er Sichei | rheit                                                      | 11 |
|----|---------|-----------|------------------------------------------------------------|----|
|    | 1.1     | Symbo     | le                                                         | 11 |
|    | 1.2     | Allgem    | eine Warnungen                                             | 12 |
| 2. | Einfüh  | nrung     |                                                            | 13 |
|    | 2.1     | Bestim    | mungsgemäßer Gebrauch                                      | 13 |
|    | 2.2     | Kunde     | nservice                                                   | 14 |
|    |         | 2.2.1     | Kundendienst                                               | 14 |
|    |         | 2.2.2     | Werksgarantie                                              | 14 |
|    |         | 2.2.3     | Adresse                                                    | 14 |
|    |         | 2.2.4     | Gerätedaten                                                | 15 |
|    | 2.3     | Grunda    | ausführung                                                 | 15 |
|    | 2.4     | Option    | en                                                         | 15 |
|    |         | 2.4.1     | Einbaugerät                                                | 15 |
|    |         | 2.4.2     | Tischgerät                                                 | 15 |
|    |         | 2.4.3     | Software DigiVision 9163-P100                              | 16 |
| 3. | Betrie  | bsvorbe   | reitung                                                    | 17 |
|    | 3.1     | Auspa     | cken                                                       | 17 |
|    | 3.2     | Einbau    | ı / Schalttafelmontage                                     | 18 |
|    |         | 3.2.1     | Einbaumaße                                                 | 18 |
|    |         | 3.2.2     | Einbauhinweise                                             | 18 |
| 4. | Elektri | ische An  | schlüsse                                                   | 21 |
|    | 4.1     | Einbau    | ıgerät                                                     | 22 |
|    |         | 4.1.1     | Ein- und Ausgänge der Version 9163-Vxxxx0 (Einkanalgerät)  | 22 |
|    |         | 4.1.2     | Ein- und Ausgänge der Version 9163-Vxxxx1 (Zweikanalgerät) | 27 |
|    |         | 4.1.3     | Ein- und Ausgänge beider Versionen                         | 35 |
|    |         | 4.1.4     | Spannungsversorgung                                        | 40 |
|    | 4.2     | Tischg    | erät                                                       | 42 |
|    |         | 4.2.1     | Steckerbelegung                                            | 43 |
|    |         | 4.2.2     | Anschlüsse                                                 | 46 |
|    |         |           |                                                            |    |

# Digitalanzeiger burster

| 5.  | Bedienelemente |          | 55                                        |    |
|-----|----------------|----------|-------------------------------------------|----|
| 6.  | Einscl         | halten   |                                           | 57 |
|     | 6.1            | Eigend   | iagnose                                   | 57 |
|     | 6.2            | Messbe   | etrieb                                    | 57 |
|     | 6.3            | Fehler   | während des Messbetriebs                  | 58 |
| 7.  | Grund          | llegende | Bedienung                                 | 59 |
|     | 7.1            | Aufein   | bestimmtes Menü zugreifen                 | 59 |
|     | 7.2            | Auf die  | Parameter des Menüs zugreifen             | 59 |
|     | 7.3            | Parame   | eterwert einstellen                       | 60 |
|     | 7.4            | Zum Ha   | auptmenü zurückkehren                     | 60 |
|     | 7.5            | Bedien   | struktur                                  | 61 |
|     |                | 7.5.1    | Ebene 1                                   | 61 |
|     |                | 7.5.2    | Hauptmenü                                 | 62 |
| 8.  | Inform         | nationen | über den aktuellen Zustand abrufen        | 63 |
|     | 8.1            | Softwar  | reversion anzeigen                        | 63 |
|     | 8.2            | Geräteo  | code anzeigen                             | 63 |
|     | 8.3            | Fehlerc  | ode für einen bestimmten Eingang anzeigen | 64 |
|     | 8.4            | Positio  | n des Dezimalpunktes anzeigen             | 65 |
|     | 8.5            | Skalen   | werte anzeigen                            | 66 |
| 9.  | Konfig         | guration | von Eingängen                             | 69 |
|     | 9.1            | Konfigu  | ırieren eines Haupteingangs               | 69 |
|     | 9.2            | Konfigu  | irieren eines Hilfseingang                | 75 |
|     | 9.3            | Auswal   | hl der Sensorspeisung                     | 79 |
|     | 9.4            | Wahl de  | er Transmitterspeisung 15 V / 24 V        | 80 |
| 10. | Konfig         | guration | von Ausgängen                             | 81 |
|     | 10.1           | Festleg  | en der Ausgangsparameter                  | 81 |
|     | 10.2           | Auswal   | hl des Analogausgangs                     | 82 |
|     | 10.3           | Feinein  | stellung des Analogausgangs               | 85 |
|     | 10.4           | Grenzw   | verteinstellung                           | 86 |
|     |                | 10.4.1   | Grenzwertfreigabe                         | 88 |
|     |                | 10.4.2   | Grenzwert konfigurieren                   | 88 |
|     |                | 10.4.3   | Grenzwert einstellen                      | 96 |
|     |                | 10.4.4   | Wahl des Kontakttyps (Öffner/Schließer)   | 97 |

# burster Digitalanzeiger

# Тур 9163

| 11. | Konfigu  | ration der Schnittstellen                              | 98  |
|-----|----------|--------------------------------------------------------|-----|
|     | 11.1     | Serielle Schnittstelle konfigurieren                   |     |
|     | 11.2     | Profibusanbindung (nur für Geräte mit Profibus-Option) | 99  |
| 12. | Konfigu  | ration des Geräts                                      |     |
|     | 12.1     | Auf den geschützten Bereich zugreifen                  | 101 |
|     | 12.2     | Parametersperre                                        | 102 |
|     | 12.3     | Geräteeinstellungen                                    | 105 |
|     |          | 12.3.1 Mathematische Funktionen                        | 105 |
|     |          | 12.3.2 Tastenbelegung                                  | 111 |
|     |          | 12.3.3 Digitaleingänge                                 | 113 |
|     |          | 12.3.4 Displayeinstellungen                            | 115 |
| 13. | Sensors  | spezifischer Abgleich                                  | 118 |
|     | 13.1     | Potentiometer oder Linearsignale                       | 118 |
|     | 13.2     | DMS-Sensoren und DMS-Simulatoren                       | 121 |
|     | 13.3     | RTD (PT100)                                            | 129 |
|     | 13.4     | Thermopaare (TC)                                       | 131 |
|     | 13.5     | Eingang linearisieren                                  | 132 |
|     | 13.6     | Den Abgleich auf die Werkseinstellung zurücksetzten    | 136 |
| 14. | Geräte / | Aktivierung / Deaktivierung per Software (StandBy)     | 139 |
|     | 14.1     | Ausschalten (Deaktivieren / StandBy)                   | 139 |
|     | 14.2     | Einschalten (Aktivieren)                               | 139 |
|     | 14.3     | Die EIN / AUS-Funktion komplett deaktivieren           | 139 |
| 15. | Wartung  | 9                                                      | 141 |
|     | 15.1     | Reinigung                                              | 141 |
|     | 15.2     | Reparatur                                              | 141 |
|     | 15.3     | Problemlösung                                          | 142 |
| 16. | Technis  | che Daten                                              | 143 |
| 17. | Zuberhö  | orteile und Optionen                                   | 145 |
| 18. | Anhang   |                                                        | 147 |
|     | 18.1     | Menüeinträge                                           | 147 |
|     | 18.2     | Blockdiagramm                                          | 158 |
|     | 18.3     | Funktionsblockdiagramm                                 |     |

## 1. Zu Ihrer Sicherheit

## 1.1 Symbole

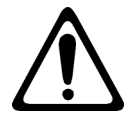

Dieses Symbol am Gerät ist eine Warnung vor einer Gefahrenstelle. (Dokumentation beachten!)

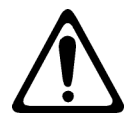

# **VORSICHT - LEBENSGEFAHR!**

In diesem Handbuch warnt vor möglichen Gefahren für Leben und Gesundheit von Personen.

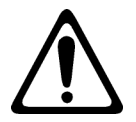

# WARNUNG!

In diesem Handbuch bezieht sich auf mögliche Gefahren für Leben und Gesundheit von Personen.

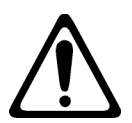

# ACHTUNG!

In diesem Handbuch bezieht sich auf mögliche Gefahren für Leben und Gesundheit von Personen sowie Schäden an Sachwerten.

#### Hinweis:

Diese Hinweise sollten beachtet werden, um die korrekte Handhabung des Gerätes zu gewährleisten

## 1.2 Allgemeine Warnungen

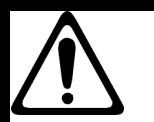

## WARNUNG!

Beachten Sie die folgenden Hinweise, um einem elektrischen Schlag und Verletzungen vorzubeugen:

- → Beachten Sie alle Sicherheitshinweise und -anweisungen.
- → Legen Sie keine höheren Spannungen an als die Spezifizierten. Die unterstützten Bereiche finden Sie in den technischen Daten.
- ➔ Trennen Sie den Digitalanzeiger, bevor Sie ihn öffnen, von der Spannungsversorgung.
- → Stellen Sie vor der Inbetriebnahme des Geräts sicher, dass alle Parametersätze korrekt sind.
- → Verwenden Sie das Gerät nicht, wenn es beschädigt ist.
- → Setzen Sie dass Gerät niemals in explosionsgefährdeten Bereichen ein.

# ACHTUNG!

Beachten Sie die folgenden Punkte um Verletzungen und Sachschäden vorzubeugen:

- → Das 230 V Gerät entspricht Schutzklasse II, Installationskategorie II.
- → Geräte mit Spannungsversorgung: 20...27 V AC/DC dürfen nur aus einer Stromquelle der Schutzklasse III versorgt werden.
- → Sehen Sie vor dem Gerät einen zweipoligen Trennschalter (mit CE-Kennzeichnung), zum Unterbrechen der Spannungsversorgung, vor. Der Schalter muss in der unmittelbaren Nähe des Geräts installiert werden und vom Bediener leicht zu erreichen sein. Ein einzelner Schalter darf mehrere Geräte steuern.
- Die angeschlossenen externen Steuerstromkreise müssen eine Schutzisolierung haben.
- ➔ Die Platinen des Geräts sind empfindlich gegenüber elektrostatischer Spannung. Behandeln Sie die Platinen mit entsprechender Vorsicht.
- ➔ Verwenden Sie zum Reinigen niemals Lösungsmittel auf Kohlenwasserstoffbasis (z.B. Benzin etc).

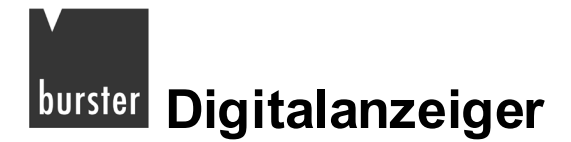

## 2. Einführung

Dieses Gerät eignet sich zum Erfassen von elektrischen Größen mit hoher Dynamik. Dazu stehen, unter anderem, bis zu zwei analoge Haupteingänge sowie zwei Hilfseingänge zur Verfügung. Diese bieten zahlreiche Anwendungsmöglichkeiten, z.B. die Differenzmessung.

Die Haupteingänge eignen sich für lineare Standardsignale sowie für Drucksensoren, Kraftmessdosen, Potentiometer, Thermoelemente und Widerstandsthermometer. Eine kundenspezifische Eingangslinearisierung ist ebenfalls möglich.

Sie können die Eingänge über das Tastenfeld konfigurieren.

Diese Anzeigerrserie von burster ist eine ideale Lösung für alle Applikationen, bei denen hohe Leistungen und ein unterbrechungsfreier Betrieb eine wichtige Rolle spielen.

Das gilt zum Beispiel für:

- Druckmessung und -überwachung (Absolutwert oder Differenz)
- Lagemessung und -überwachung
- Überwachung der Grenzwerte von Messgrößen in automatischen Systemen mit schnellen Prozessen, mit Möglichkeit der Signalrückübertragung

Zusätzlich, zu den analogen Eingängen, verfügt das Gerät über zwei digitale Eingänge. Damit sind Funktionen wie Reset und Hold möglich.

Außerdem stehen bis zu vier Relais- oder Logikausgänge mit konfigurierbarer Funktion zur Verfügung.

Ein optionaler (optoisolierter) Analogausgang mit hoher Auflösung für Funktionen, wie analoge Signalrückübertragung von Istwerten, Spitzenwerten, Grenzwerten und Differenzwerten ist ebenfalls lieferbar.

Optional kann der Digitalanzeiger 9163 mit einer Profibus-DP-Schnittstelle ausgerüstet werden. Diese Schnittstelle erlaubt die einfache Anbindung des Digitalanzeigers 9163 an ein Automatisierungssystem.

## 2.1 Bestimmungsgemäßer Gebrauch

Der Digitalanzeiger 9163 eignet sich zum Erfassen von elektrischen Größen mit hoher Dynamik. Er bietet zahlreiche Anwendungsmöglichkeiten, die Differenzmessung eingeschlossen.

Die Eingänge des 9163 werden über das Tastenfeld konfiguriert. Sie eignen sich für lineare Standardsignale sowie für Drucksensoren, Kraftmessdosen, Potentiometer, Thermoelemente und Widerstandsthermometer. Eine kundenspezifische Eingangslinearisierung ist ebenfalls möglich.

## 2.2 Kundenservice

### 2.2.1 Kundendienst

### Bei Fragen zu Reparaturen

Setzen Sie sich mit uns in Verbindung:

Telefon 07224-645-53

In diesen Fällen bitten wir Sie, die Serien-Nummer anzugeben. Nur mit dieser können wir den technischen Stand ihres Gerätes feststellen und damit eine schnelle Hilfe ermöglichen.

Die Serien-Nummer finden Sie auf dem Typenschild.

### 2.2.2 Werksgarantie

burster präzisionsmesstechnik gmbh & co kg gibt eine Herstellergarantie für die Dauer von 24 Monaten nach der Auslieferung.

Innerhalb dieser Zeit anfallende Reparaturen werden kostenlos ausgeführt.

Schäden, die durch den unsachgemäßen Gebrauch des Gerätes verursacht werden, fallen nicht unter die Garantieverpflichtungen.

Wenn Sie das Gerät zu Reparaturarbeiten einschicken, müssen Sie bezüglich der Verpackung und des Versandes folgendes beachten:

- Bei einer Beanstandung des Gerätes bringen Sie bitte am Gehäuse eine Notiz an, die den Fehler stichwortartig beschreibt.
- Technische Daten können jederzeit ohne Ankündigung geändert werden. Ebenso weisen wir ausdrücklich darauf hin, dass für Folgeschäden jegliche Haftung ausgeschlossen wird.

### 2.2.3 Adresse

burster präzisionsmesstechnik Gmbh & co kgTalstraße1-5D-76593GernsbachTelefon:07224 - 645 - 0Fax:07224 - 645 - 88E-Mail:info@burster.de

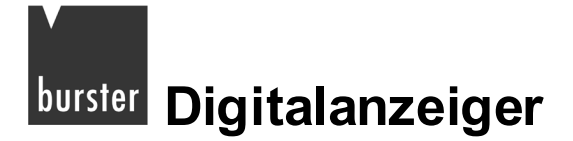

### 2.2.4 Gerätedaten

Tragen Sie, nach dem Auspacken des Geräts, die Daten des Typenschilds in die untenstehende Tabelle ein.

Wenn Sie den burster-Kundendienst in Anspruch nehmen, müssen Sie diese Daten angeben.

| SN:     | (Seriennummer)                |
|---------|-------------------------------|
| CODE:   | (Fertigproduktcode)           |
| Туре:   | (Bestellcode)                 |
| Supply: | (Typ der Spannungsversorgung) |
| VERS:   | (Software Version)            |
| •       |                               |

## 2.3 Grundausführung

- 1 Haupteingang für DMS-Sensoren, Potentiometer, DC/DC-Sensor, PT100 oder Thermoelemente.
- 2 Hilfseingänge für Normsignale und Potentiometer
- 1 Spannungsversorgung für Transmitter
- 2 konfigurierbare Digitaleingänge p-schaltend (PNP)
- 1 Sensorspeisung nach Wahl, geeignet für DMS-Sensoren, Potentiometer oder Transmitter
- 4 Ausgänge: Relaisausgänge OUT1, OUT2, OUT3 und OUT4

## 2.4 Optionen

### 2.4.1 Einbaugerät

- Ein zusätzlicher Haupteingang (nützlich für Differenzmessungen)
- Analogausgang
- optoisolierte serielle Schnittstelle RS232, RS485
- Profibusanschluss

### 2.4.2 Tischgerät

- Ein zusätzlicher Haupteingang (nützlich für Differenzmessungen)
- Analogausgang
- optoisolierte serielle Schnittstelle RS232, RS485
- USB-Anschluss

### 2.4.3 Software DigiVision 9163-P100

Der Digitalanzeiger 9163 ist Teil einer Gerätefamilie, die von der PC-Messdatenerfassungssoftware DigiVision unterstützt wird. Vorraussetzung für diese Unterstützung ist die Option RS232 / RS485 des Digitalanzeigers.

Mit dieser kostenpflichtigen Zusatzsoftware können Sie, gleichzeitig, bis zu acht Messungen visualisieren. Dabei bietet DigiVision die Möglichkeit der Darstellung von verschiedenen Prozess- und Prüfinformationen.

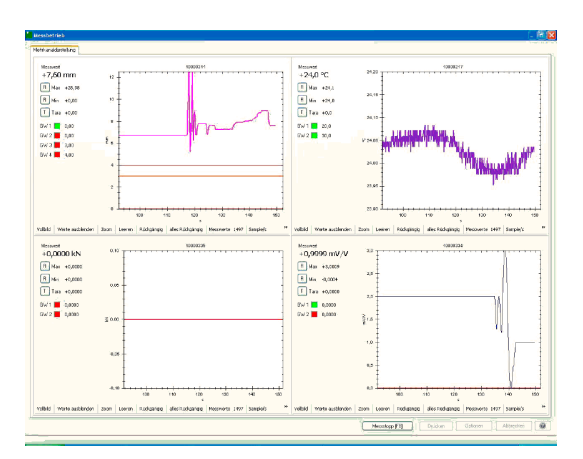

Zusätzlich können Sie, mit DigiVision, auf verschiedene Einstellungen und Optionen des 9163 zugreifen.

| Finstellungen Messhetrieb 🛛                                                                                                    | Kinstellungen Messhetrieb                                                                                        |
|----------------------------------------------------------------------------------------------------|----------------------------------------------------------------------------------------------------|
| iundkontiguiation Kansteinstellungen Trigger Dokumentiston                                                                         | Grundkontiguration Kanaleinstellungen Trigger Dekumentation                                                      |
| Mosmod Standard D Einzelmesswertepsolokollerung                                                                                    | Koniguaton<br>(9) Ale Kanäle () Kanälezogen                                                                      |
| Darikulung                                                                                                    | Allo Sandio<br>- Start Togae Endelung<br>M Admattches Autiens nech Zeitougele<br>Dauer (Howe 11330 17 /01527)    |
| SKand     O SKand     O SKand     O SKand     O SKand     O SKand     O SKand     O SKand                                          | Atuele 2-it 13.09.07 06:20:49 Stope Tigget Entating Discourse Biologies Entating Discourse Biologies (Biologies) |
| Erel Antualiscet (d) 025 V Software Zaklenier (d) 0 0 0                                                                            | 100 CLO C P C P DODDO C                                                                                          |
| Linker<br>Marketa Referers Currer Diversent 1 Samsent 2 Garasent 3 Garasent 4<br>Line Solite Solite 1 - Anadopen 1 Type Solite Sol |                                                                                                    |
| Abbiechen                                                                                                    | a CK Atbacten                                                                                                    |

DigiVision bietet Ihnen ebenfalls die Möglichkeit, Messdaten in eine Excel-Datei zu überführen.

| Archiv         | betrachter               |               |              |             |                           |
|----------------|--------------------------|---------------|--------------|-------------|---------------------------|
| Pierokole      | 0.                       |               |              |             | Dom                       |
| 080            | Messdeluar               | Geratelyp     | Kanal Baulei | Charge      | Algemein Daten            |
| OK.            | 1209.0711.3243           | 9205          | 3.           |             | 1234                      |
| OK.            | 130907113343             | 5205<br>19205 | 3            |             | Algemein Messiveste       |
| K)             | 1                        |               | 1497)<br>1   | 2           | Firbeit mm                |
| Gialon         |                          |               |              |             | Start 13.09.07.11-32:43   |
| 40 T           | <u> </u>                 | *****         | <del></del>  | ******      | August 2057               |
| I              |                          |               |              | 3           | Million 2007              |
| 30             |                          |               |              |             | A Max Zub, 31             |
| 1              | 111100                   |               |              | 1           | YMin +U,UU                |
|                |                          |               |              |             | у Мак +28,98              |
| 9 20 +<br>8 -  | AND A TUR                |               |              |             | GW 1 0,00 (365)           |
| ÷ 1            | AND FULLY                |               |              |             | GW 2 0.00 (2057)          |
| § 10 -         | 114111111                | 10            |              |             | GW 3 3,00 (1612)          |
| - E            |                          | 1             |              |             | GW 4 4,00 (1608)          |
| 。 <del>+</del> |                          | ¥             |              |             |                           |
| it             |                          |               |              | 1           |                           |
|                |                          |               |              | 1           | Cuoner .                  |
| 10.4           | 10 10 10 10 10 10        | 20            | 80 42        |             | Referenzpunkt             |
|                |                          |               | a            |             | Abstand X/Y               |
| Zoom R         | lückgängig   ales Rückgä | -99           |              |             | LUSOPDINON 33,Z785 8,1515 |
|                |                          |               |              | Exportieren | Deucken Breenden          |
| 4 Messprot     | okole geladen            |               |              |             |                           |
|                |                          |               |              |             |                           |

| burster Excel-Messwerte     |                        |                                                |
|-----------------------------|------------------------|------------------------------------------------|
| Original Messprotokolidatei | C:\Dokumente und Einst | talungan\All Users\Dakumente\burster\DigVision |
| Fortlaufende Dateinummer    | t                      |                                                |
| Beginn                      | 13.09.2007 11:33:43    |                                                |
| Firma                       | burster                |                                                |
| Profer                      | User                   |                                                |
| Gerätebezeichnung           | 10000334               |                                                |
| Geräte-SN.                  | 10000334               |                                                |
| Einheit 💷 🔤 🗕               | EN/V                   |                                                |
| Anzahl Messwerte            | 2057                   |                                                |
|                             |                        |                                                |
| Messwertereihe              |                        |                                                |
| Zähler                      | Zeit                   | Messwert                                       |
| 1                           | 0.002830               | 2,001                                          |
| 2                           | 0.052580               | 2,000                                          |
| 3                           | 0.151940               | 2,000                                          |
| 4                           | 0.251430               | 2,000                                          |
| 5                           | 0.352050               | 2,000                                          |
| 6                           | 0.451520               | 2,000                                          |
| 7                           | 0.552150               | 2,000                                          |
| 8                           | 0.652120               | 2,000                                          |
| 9                           | 0.751610               | 2,000                                          |
| 10                          | 0.852480               | 2,000                                          |
| 11                          | 0.952050               | 2,000                                          |
| 12                          | 1.052320               | 2,000                                          |
| 13                          | 1.151940               | 2,000                                          |
| 14                          | 1.251790               | 2,000                                          |
| 15                          | 1.351650               | 2,000                                          |
| 16                          | 1.451350               | 2.010                                          |

## 3. Betriebsvorbereitung

## 3.1 Auspacken

Erledigen Sie diese Dinge gleich nach dem Auspacken:

Tragen Sie die technischen Daten des Typenschilds in die Tabelle im Kapitel 2.2.4: "Gerätedaten" ein.

Wenn Sie den burster-Kundendienst in Anspruch nehmen, müssen Sie diese Daten angeben.

- > Prüfen Sie das Gerät sorgfältig auf Beschädigungen.
- > Kontrollieren Sie die Vollständigkeit der Lieferung.

Zur normalen Lieferung gehören:

- o Digitalanzeiger 9163
- o 2 Befestigungsbügel
- o Berührungsschutz
- Staubschutzdichtung
- Bedienungsanleitung
- > Stellen Sie sicher, dass der Bestellcode mit der Gerätekonfiguration übereinstimmt.

Der Digitalanzeiger muss für die entsprechende Applikation geeignet sein.

- Anzahl und Typ der verfügbaren Eingänge bzw. Ausgänge
- o Erforderliche Optionen und Zubehöreinrichtungen
- o Versorgungsspannung
- Melden Sie alle Unstimmigkeiten, fehlende Teile oder Anzeichen f
  ür eine Besch
  ädigung unverz
  üglich an burster.
- Lesen Sie, vor dem Einbau eines Geräts der Serie 9163 in die Schalttafel, das Kapitel 3.2: "Einbau / Schalttafelmontage".

## 3.2 Einbau / Schalttafelmontage

### 3.2.1 Einbaumaße

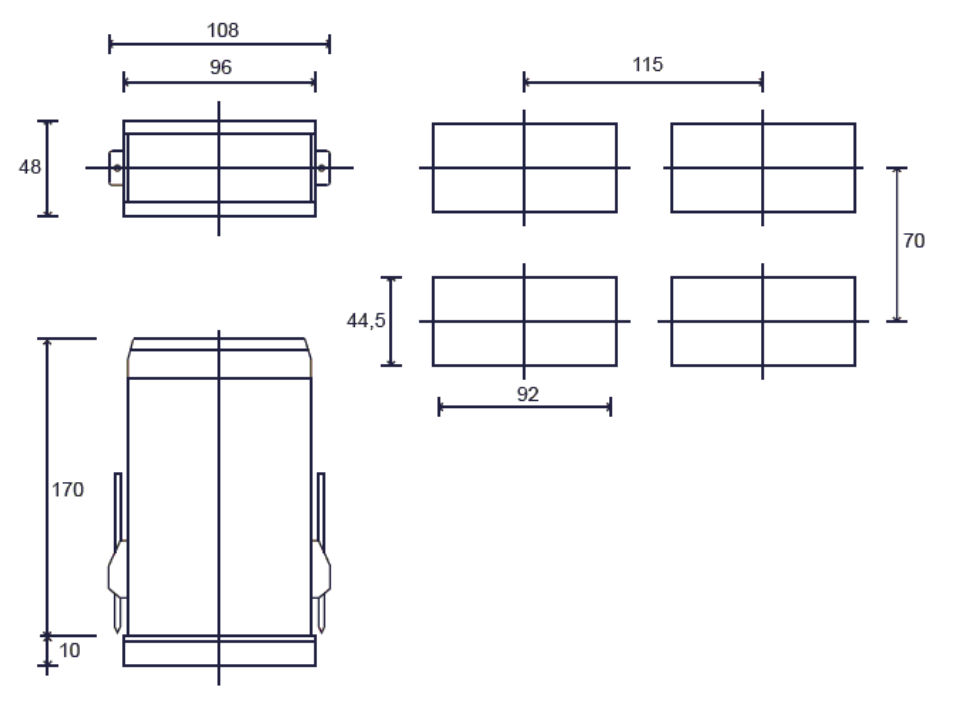

Abbildung 1: Einbaumaße des Digitalanzeiger 9163

### 3.2.2 Einbauhinweise

> Lesen Sie vor der Installation die grundlegenden Regeln für den Einbau!

Wenn Sie unsere Sicherheitshinweise nicht beachten, kann es zu Problemen mit der elektrischen Sicherheit und der elektromagnetischen Verträglichkeit kommen.

Die Missachtung der Sicherheitshinweise zieht außerdem das Erlöschen der Garantie nach sich.

#### Grundlegende Regeln für den Einbau des 9163

Wenn Sie das Gerät an elektrisch **nicht** isolierte Einrichtungen (z.B. Thermoelemente) anschließen:

> Realisieren Sie die Erdverbindung mit einem eigenen Leiter.

Die Erdverbindung darf keinesfalls direkt über das Maschinengestell hergestellt werden.

Wenn Sie das Gerät in Applikationen installieren, bei denen die Gefahr von Schäden an Personen, Maschinen oder Sachen besteht:

- > Koppeln Sie es mit zusätzlichen Grenzwerteinrichtungen.
- > Kontrollieren Sie die Auslösung des Grenzwerts regelmäßig während des Betriebs.

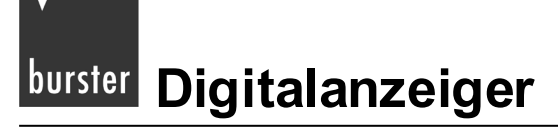

Wenn Fühler in einer entzündlichen oder explosiven Umgebung arbeiten:

> Schließen Sie diese ausschließlich über geeignete Trennstellen an das Gerät an.

Alle Schnittstellen müssen den geltenden Vorschriften entsprechen.

- Verlegen Sie die Netzspannungsleitungen getrennt von den Ein- und Ausgangsleitungen des Geräts.
- > Ordnen Sie Fühlerleitungen getrennt vom Leistungsteil und den Relais an.
- Bauen Sie die Geräte keinesfalls in Schaltanlagen ein, in denen auch Hochleistungsfernschalter, Schütze, Relais, Thyristorsteller (insbesondere solche mit Phasenanschnitt), Motoren usw. installiert sind.
- > Setzen Sie das Gerät niemals Staub, Feuchtigkeit, aggressiven Gasen und Wärmequellen aus.
- > Achten Sie darauf, dass die Lüftungsschlitze offen sind.

Die Lüftungsschlitze dürfen niemals abgedeckt sein.

Die Betriebstemperatur muss in einem Bereich zwischen 0 bis 50 °C liegen.

Die maximale Umgebungstemperatur beträgt 50 °C

> Verwenden Sie Kabelschuhe für ein Anzugsdrehmoment von 0,5 Nm.

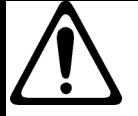

# ACHTUNG!

Gefahr eines elektrischen Schlages!

Das 230 V Gerät entspricht Schutzklasse II, Installationskategorie II

Geräte mit Spannungsversorgung: 20...27V AC/DC dürfen nur aus einer Stromquelle der Schutzklasse III versorgt werden.

Das Einbaugerät hat keinen Ein-Aus-Schalter!

Sehen Sie vor dem Gerät einen zweipoligen Trennschalter (mit CE-Kennzeichnung), zum Unterbrechen der Spannungsversorgung, vor.

Der Schalter muss in der unmittelbaren Nähe des Geräts installiert werden und vom Bediener leicht zu erreichen sein.

Ein einzelner Schalter darf mehrere Geräte steuern.

Digitalanzeiger burster

### Für die Montage des Digitalanzeigers finden Sie in der Verpackung:

- Befestigungsbügel für den Schalttafeleinbau (A)
- Schutzdichtung gegen Staub und Spritzwasser (B)
- > Bauen Sie den Digitalanzeiger, wie in der Abbildung dargestellt, in die Schalttafel ein.

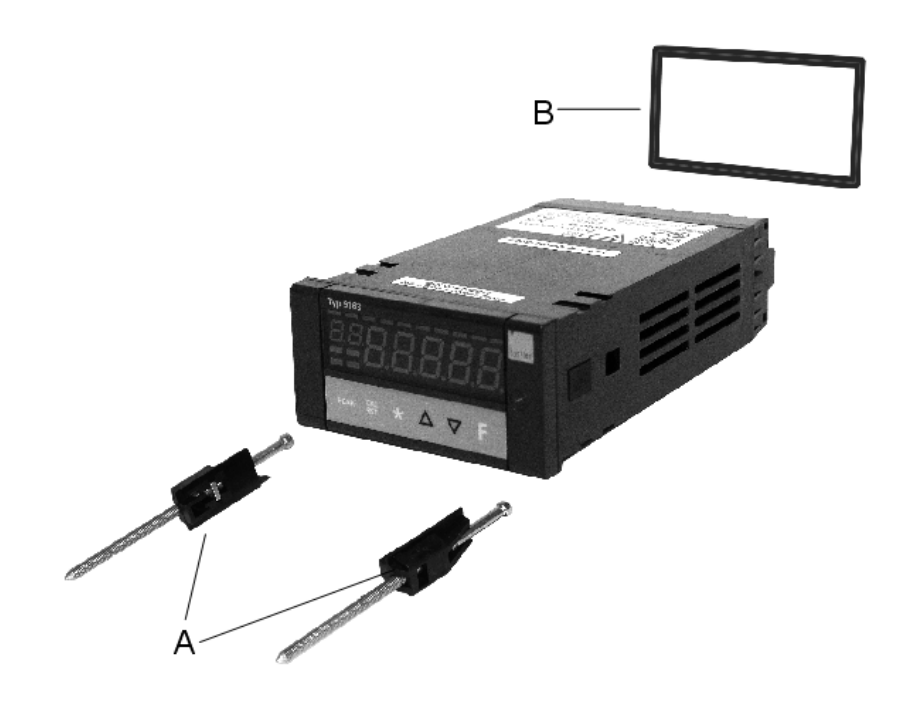

Abbildung 2: Einbau des Digitalanzeigers

# burster Digitalanzeiger

## 4. Elektrische Anschlüsse

# ACHTUNG!

Gefahr eines elektrischen Schlages!

Das 230 V Gerät entspricht Schutzklasse II, Installationskategorie II

Geräte mit Spannungsversorgung: 20...27V AC/DC dürfen nur aus einer Stromquelle der Schutzklasse III versorgt werden.

Das Einbaugerät hat keinen Ein-Aus-Schalter!

Sehen Sie vor dem Gerät einen zweipoligen Trennschalter (mit CE-Kennzeichnung) zum Unterbrechen der Spannungsversorgung vor. Der Schalter muss in der unmittelbaren Nähe des Geräts installiert und leicht vom Bediener zu erreichen sein.

Ein einzelner Schalter darf mehrere Geräte steuern.

Alle Anschlussklemmen befinden sich auf der Rückseite des Geräts.

Die "Technischen Daten" finden Sie im Kapitel 16: "Technische Daten".

| Funktion                                                                                 | Kabeltyp                | Länge |
|------------------------------------------------------------------------------------------|-------------------------|-------|
| Anschlussleitung                                                                         | bis 1 mm²               | 1 m   |
| Anschlussleitungen Relaisausgang                                                         | bis 1 mm²               | 3,5 m |
| Serielles Verbindungskabel                                                               | bis 0,35 mm²            | 3,5 m |
| Eingang für Thermoelement                                                                | bis 0,8 mm² kompensiert | 5 m   |
| Eingang für DMS-Sensoren, Potentiometer,<br>Linearsignale Widerstandsthermometer "PT100" | bis 1 mm²               | 3 m   |
| Analogausgänge für Signalrückübertragung                                                 | bis 1 mm <sup>2</sup>   | 3,5 m |
| Digitale Eingänge / Ausgänge                                                             | bis 1 mm²               | 3,5 m |

## 4.1 Einbaugerät

## 4.1.1 Ein- und Ausgänge der Version 9163-Vxxxx0 (Einkanalgerät)

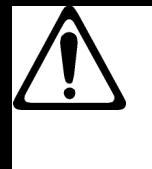

# ACHTUNG!

Gefahr eines elektrischen Schlages!

Die angeschlossenen externen Steuerstromkreise müssen eine Schutzisolierung haben.

### Hinweis:

Alle Kondensatoren müssen der VDE-Standardklasse (Klasse x2) entsprechen und einer Spannung von mindestens 230 V AC standhalten. Die maximale Verlustleistungsfähigkeit des Widerstandes muss mindestens 2 W betragen.

#### Hinweis:

Die Firma burster präzisionsmesstechnik gmbH & co kg übernimmt in keinem Fall die Haftung für Sachoder Personenschäden, die auf unbefugte Eingriffe, auf unsachgemäße oder den technischen Eigenschaften des Geräts nicht angemessene Bedienung oder Anwendung oder auf den Gebrauch im Widerspruch zu den Vorschriften in der vorliegenden Bedienungsanweisung zurückzuführen sind.

### Beim Anschluss des Geräts gilt:

- Verlegen Sie die Eingangsleitungen getrennt von den Leitungen f
  ür die Spannungsversorgung, den Ausg
  änge und den Hauptstromverbindungen.
- Verwenden Sie verdrillte bzw. abgeschirmte Kabel, deren Schirm mindestens an einem Ende geerdet ist.
- > Schalten Sie, an Ausgangsleitungen, die unter Last geschaltet werden (Schütze, Magnetventile, Motoren, Gebläse usw.), ein RC-Glied (Widerstand und Kondensator in Reihe) parallel zur Last.

Damit unterdrücken Sie Störaussendungen.

Schalten Sie, bei induktiver Last, eine Diode vom Typ 1N4007 parallel zur Last.

burster Digitalanzeiger

Elektrische Anschlüsse 9163-Vxxxx0

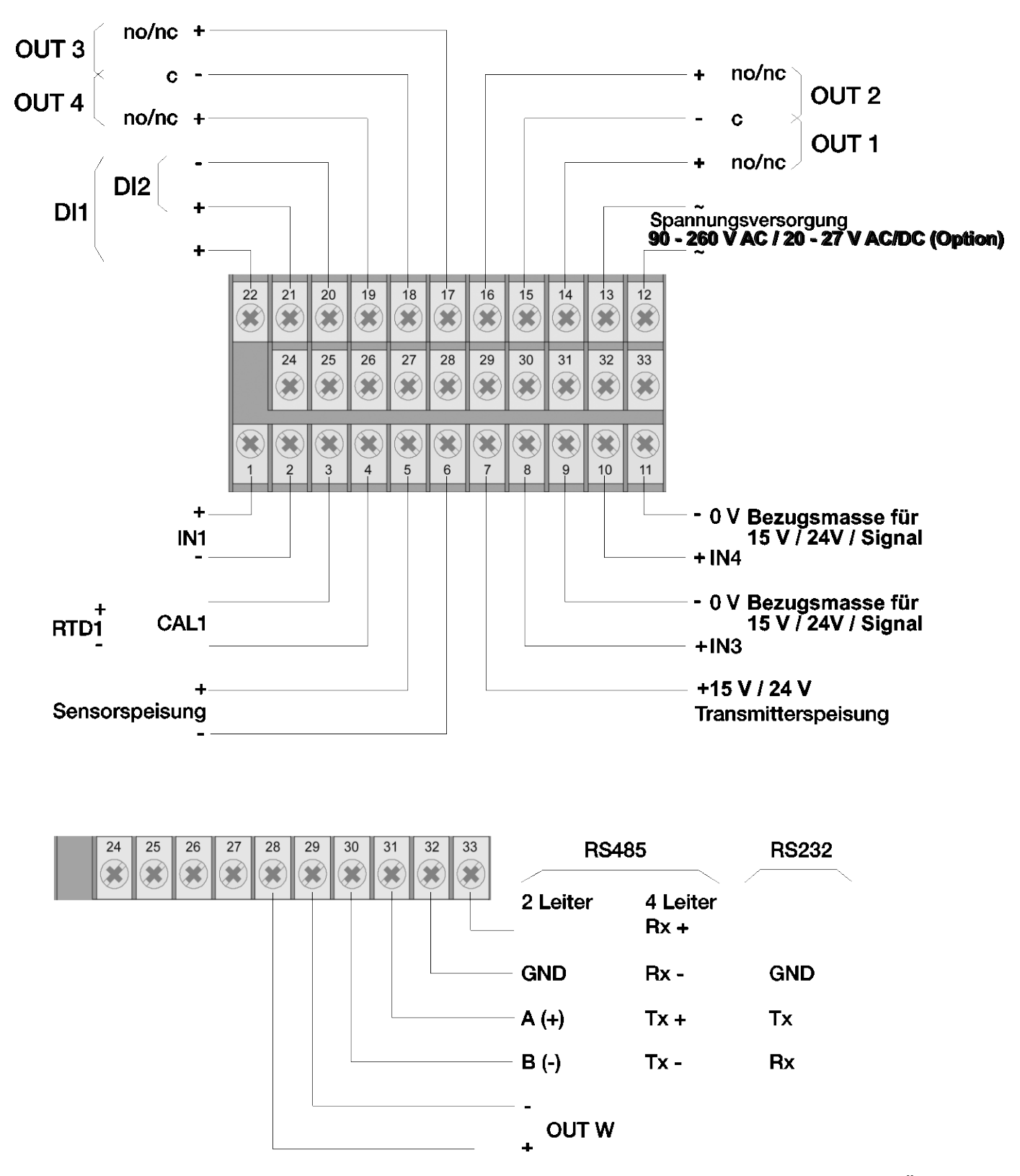

Abbildung 3: Die elektrischen Anschlüsse des Digitalanzeigers, Version 9163-**Vxxxx0**, im Überblick

### Eingang IN1 DMS-Sensor 4-Leiter

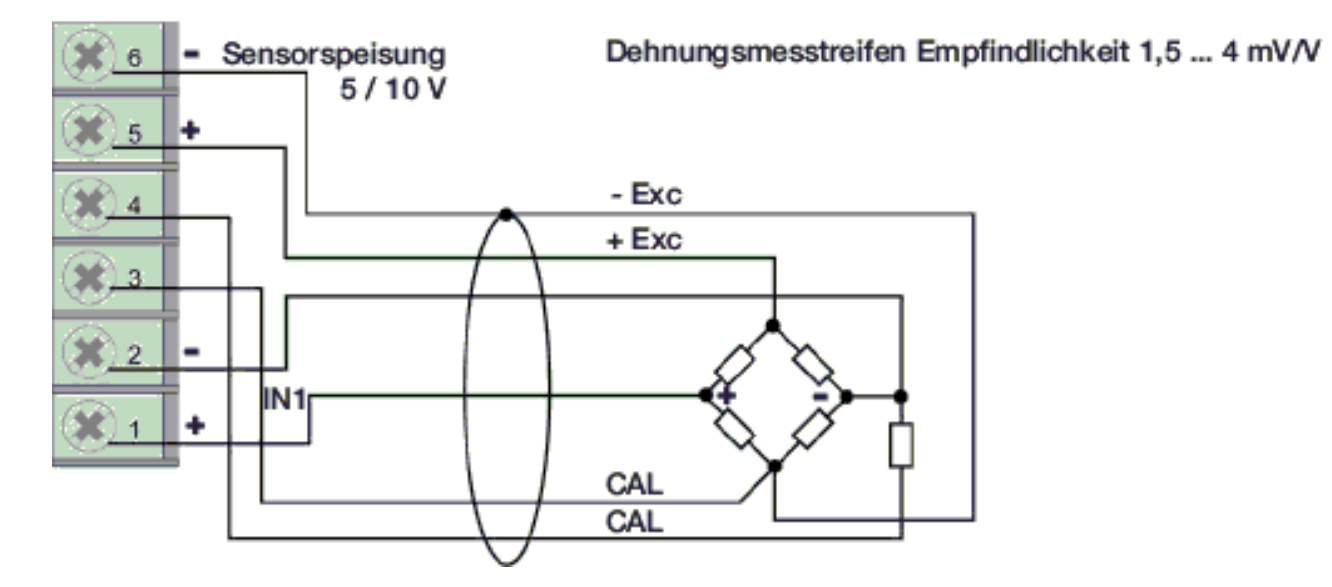

#### Hinweis:

Die Größe des Kalibrierwiderstandes finden Sie im Prüf- und Kalibrierprotokoll des Sensors.

### Eingang IN1 TC – Thermopaar

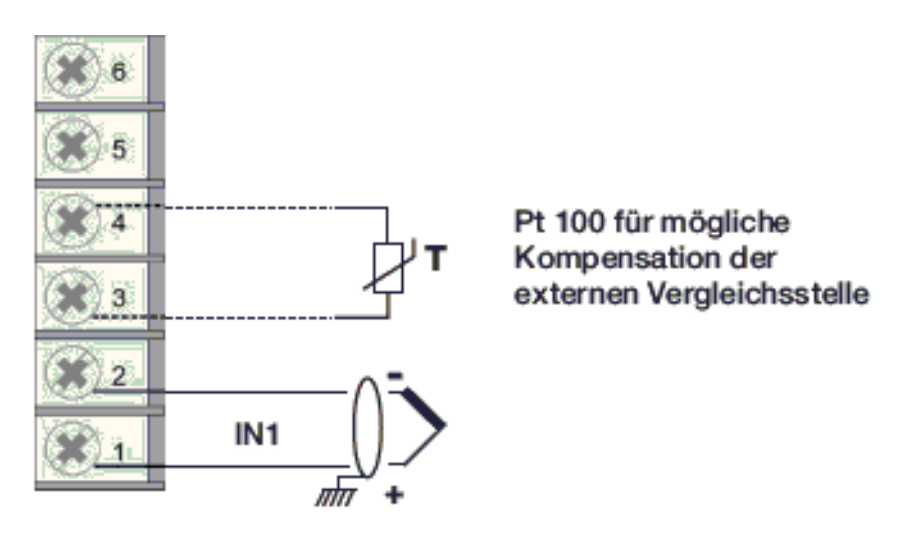

Sie können Thermopaare der Typen J, K, R, S und T anschließen.

Nach einer kundenspezifischen Linearisierung können Sie auch Thermopaare der Typen B, E, N, L, U, G, D und C anschließen.

- > Achten Sie auf die Polarität.
- > Verwenden Sie zur Leitungsverlängerung eine geeignete Kompensationsleitung.

### Eingang IN1 mit vom Gerät gespeistem 3-Leiter-Transmitter

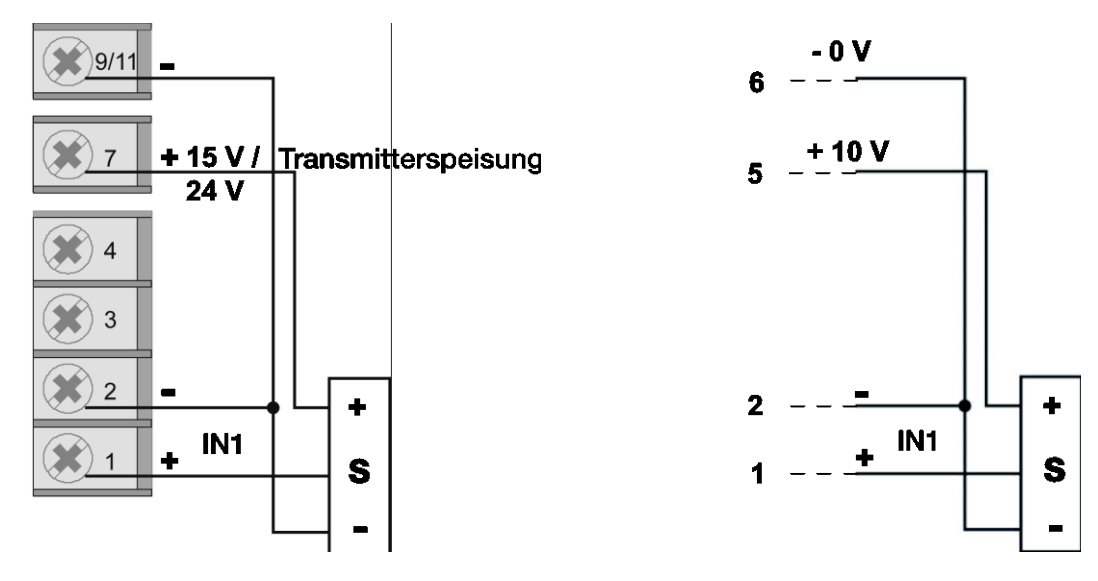

Der Sensortyp ist abhängig vom gewählten Transmitter.

#### Eingang IN1 mit vom Gerät gespeistem 2-Leiter-Transmitter

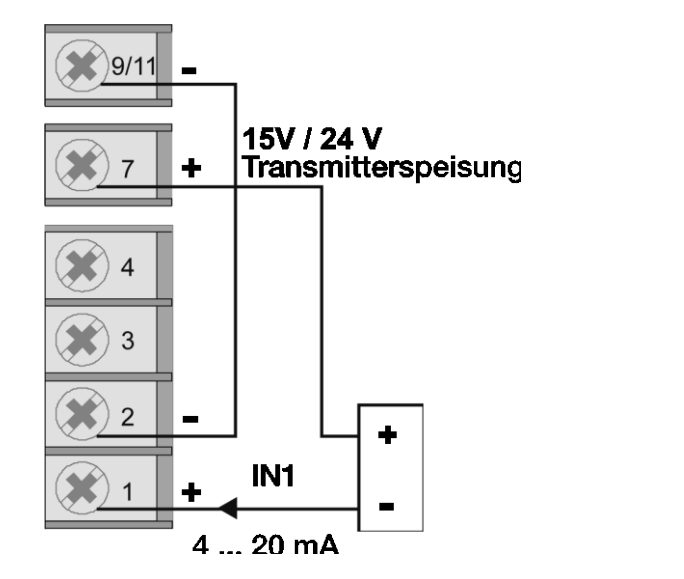

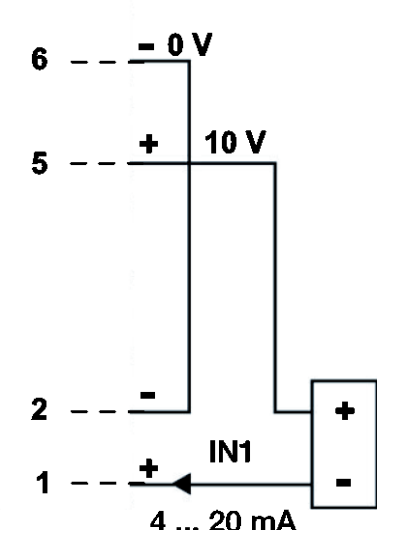

#### Eingang IN1 (Strom)

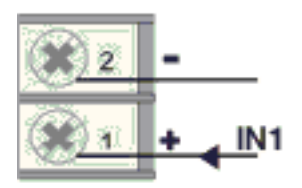

Dieser Eingang ist für ein lineares Gleichstromsignal geeignet.

| Stromstärke      | Innenwiderstand |
|------------------|-----------------|
| 0/4 mA bis 20 mA | 50 Ω            |

### Eingang IN1 (Spannung)

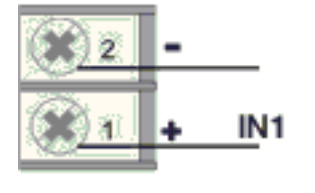

Dieser Eingang ist für ein lineares Gleichspannungssignal geeignet.

| Spannung | Innenwiderstand |
|----------|-----------------|
| ±60 mV   | >10 MΩ          |
| ±100 mV  | >10 MΩ          |
| ±1,0 V   | >2 MΩ           |
| ±5,0 V   | >2 MΩ           |
| ±10,0 V  | >2 MΩ           |

### **Eingang IN1 Potentiometer**

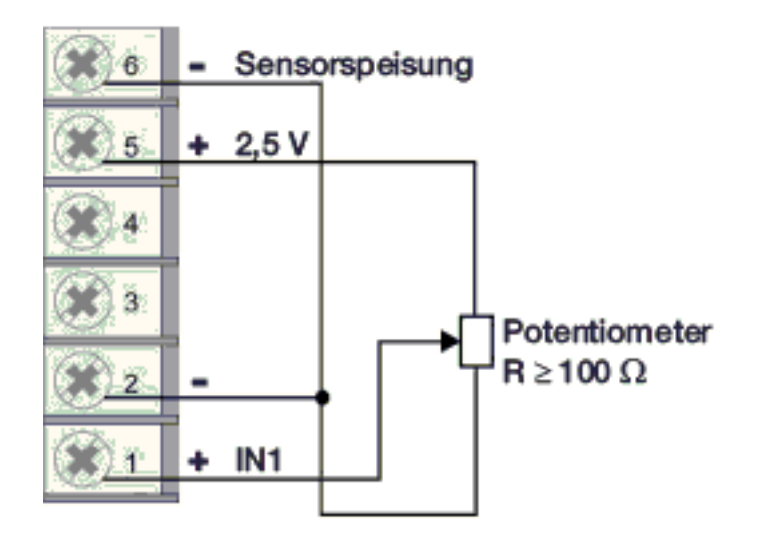

### Eingang IN1 PT100

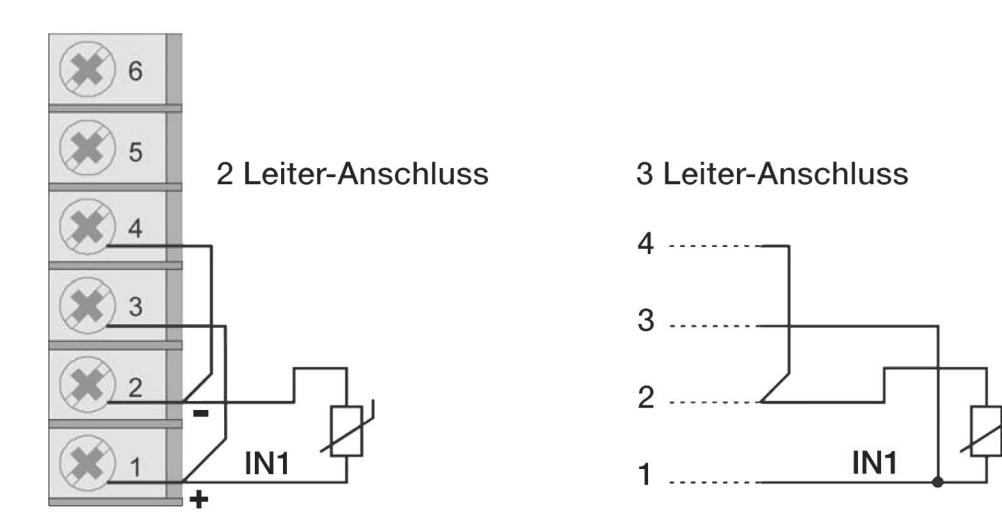

#### Hinweis:

Verwenden Sie nur Anschlussleitungen mit einem angemessenen Querschnitt, d.h. > 1 mm<sup>2</sup>.

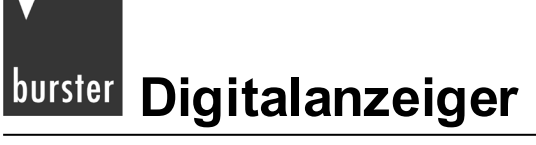

### 4.1.2 Ein- und Ausgänge der Version 9163-Vxxxx1 (Zweikanalgerät)

## ACHTUNG!

Gefahr eines elektrischen Schlages!

Die angeschlossenen externen Steuerstromkreise müssen eine Schutzisolierung haben.

#### Hinweis:

Alle Kondensatoren müssen der VDE-Standardklasse (Klasse x2) entsprechen und einer Spannung von mindestens 230 V AC standhalten. Die maximale Verlustleistungsfähigkeit des Widerstandes muss mindestens 2 W betragen.

#### Hinweis:

Die Firma burster präzisionsmesstechnik Gmbh & co kg übernimmt in keinem Fall die Haftung für Sachoder Personenschäden, die auf unbefugte Eingriffe, auf unsachgemäße oder den technischen Eigenschaften des Geräts nicht angemessene Bedienung oder Anwendung oder auf den Gebrauch im Widerspruch zu den Vorschriften in der vorliegenden Bedienungsanweisung zurückzuführen sind.

#### Beim Anschluss des Geräts gilt:

- Verlegen Sie die Eingangsleitungen getrennt von den Leitungen f
  ür die Spannungsversorgung, den Ausg
  änge und den Hauptstromverbindungen.
- Verwenden Sie verdrillte bzw. abgeschirmte Kabel, deren Schirm mindestens an einem Ende geerdet ist.
- Schalten Sie, an Ausgangsleitungen, die unter Last geschaltet werden (Schütze, Magnetventile, Motoren, Gebläse usw.), ein RC-Glied (Widerstand und Kondensator in Reihe) parallel zur Last.

Damit unterdrücken Sie Störaussendungen.

> Schalten Sie, bei induktiver Last, eine Diode vom Typ 1N4007 parallel zur Last.

Elektrische Anschlüsse 9163-Vxxxx1

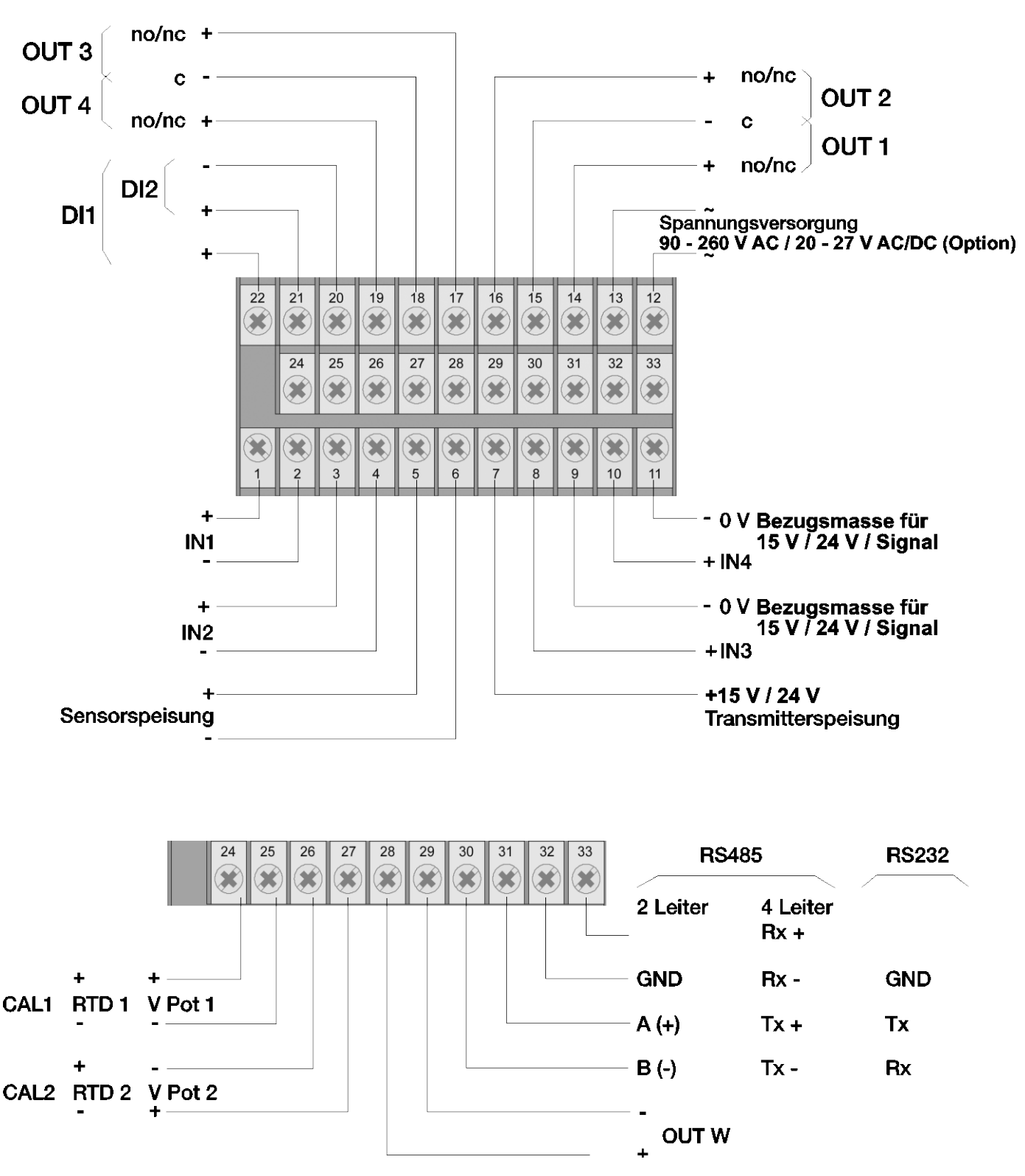

Abbildung 4: Die elektrischen Anschlüsse der Version 9163-Vxxxx1 im Überblick

### Eingang IN1 DMS-Sensor 4-Leiter

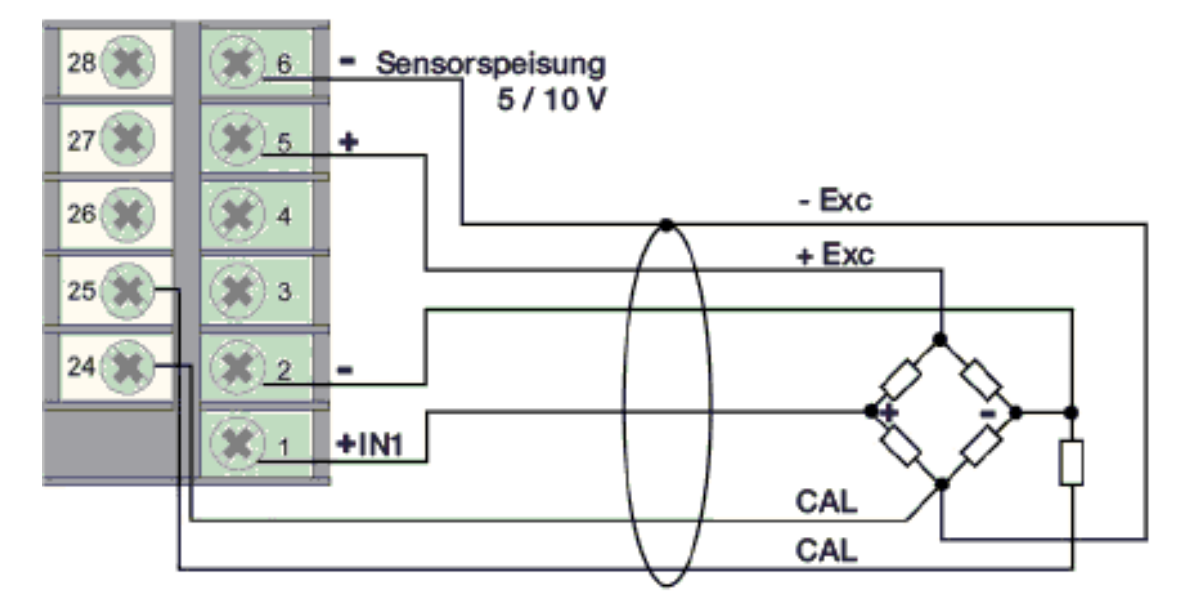

#### Hinweis:

Schließen Sie die Sensorleitung "CAL" an die Klemme 24 an, damit diese auf dem gleichen Potential wie "-Exc" ist. Sind die Anschlussleitungen vertauscht, zeigt der Digitalanzeiger nach einer 80 % Kalibration den Fehler "H " bzw. "E.C.RL..x".

Die Größe des Kalibrierwiderstandes finden Sie im Prüf- und Kalibrierprotokoll des Sensors.

#### Eingang IN2 DMS-Sensor 4-Leiter

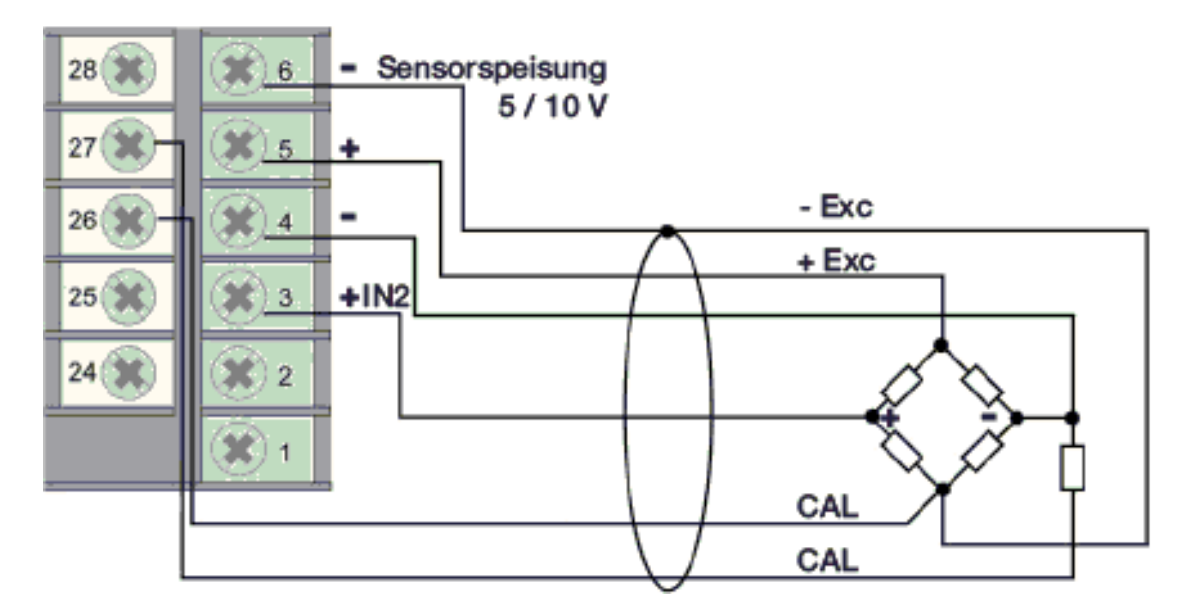

#### Hinweis:

Schließen Sie die Sensorleitung "CAL" an die Klemme 26 an, damit diese auf dem gleichen Potential wie "-Exc" ist. Sind die Anschlussleitungen vertauscht, zeigt der Digitalanzeiger nach einer 80 % Kalibration den Fehler "H " bzw. "E.C.RL.x".

Die Größe des Kalibrierwiderstandes finden Sie im Prüf- und Kalibrierprotokoll des Sensors.

### Eingang IN1 TC – Thermopaar

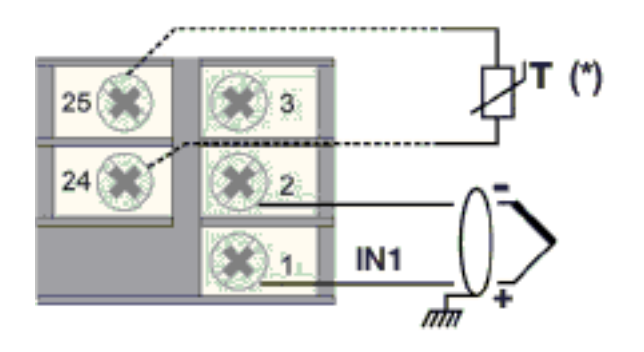

★ Pt100 für mögliche Kompensation der externen Vergleichsstelle

### Eingang IN2 TC – Thermopaar

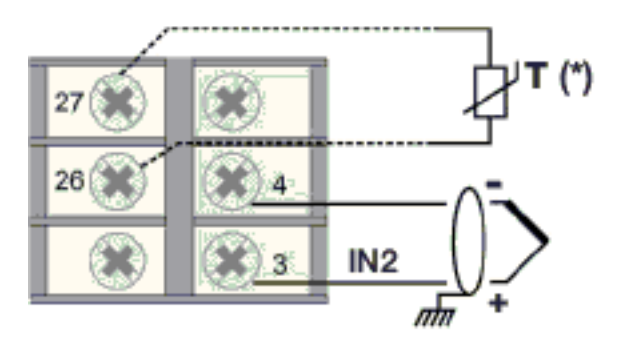

★ Pt100 f
ür m
ögliche Kompensation der externen Vergleichsstelle

Sie können Thermopaare der Typen J, K, R, S und T anschließen.

Nach einer kundenspezifischen Linearisierung können Sie auch Thermopaare der Typen B, E, N, L, U, G, D und C anschließen.

- > Achten Sie auf die Polarität.
- > Verwenden Sie zur Leitungsverlängerung eine geeignete Kompensationsleitung.

### Eingang IN1 mit vom Gerät gespeistem 3-Leiter-Transmitter

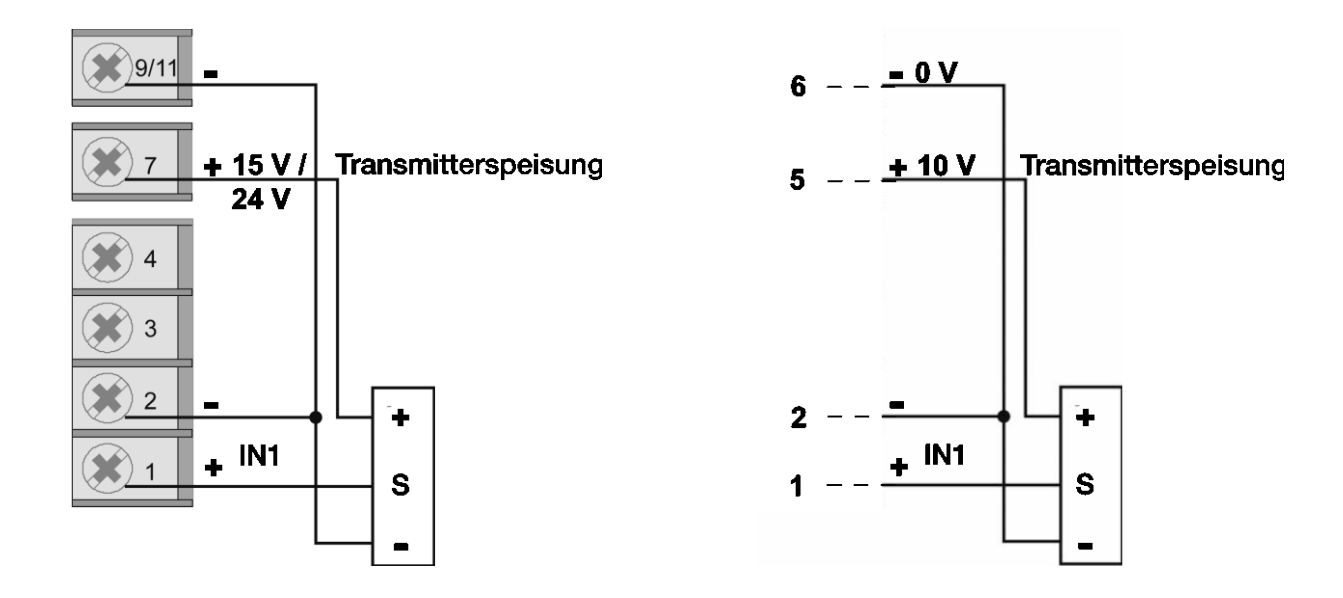

### Eingang IN2 mit vom Gerät gespeistem 3-Leiter-Transmitter

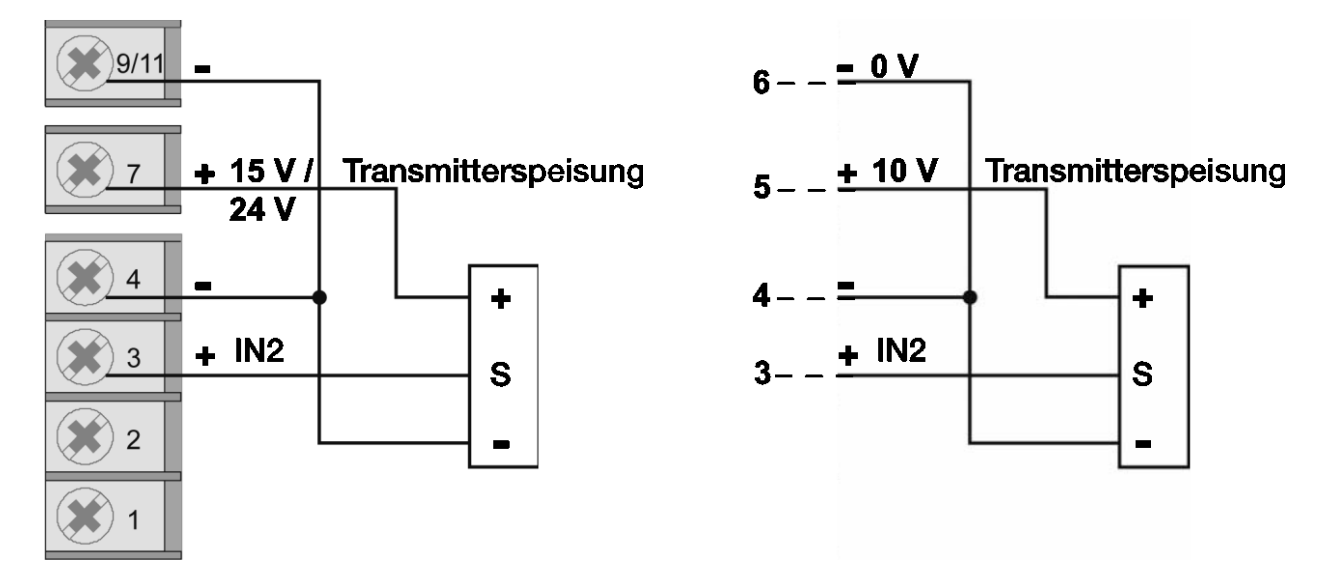

Der Sensortyp ist abhängig vom gewählten Transmitter.

#### Eingang IN1 mit vom Gerät gespeistem 2-Leiter-Transmitter

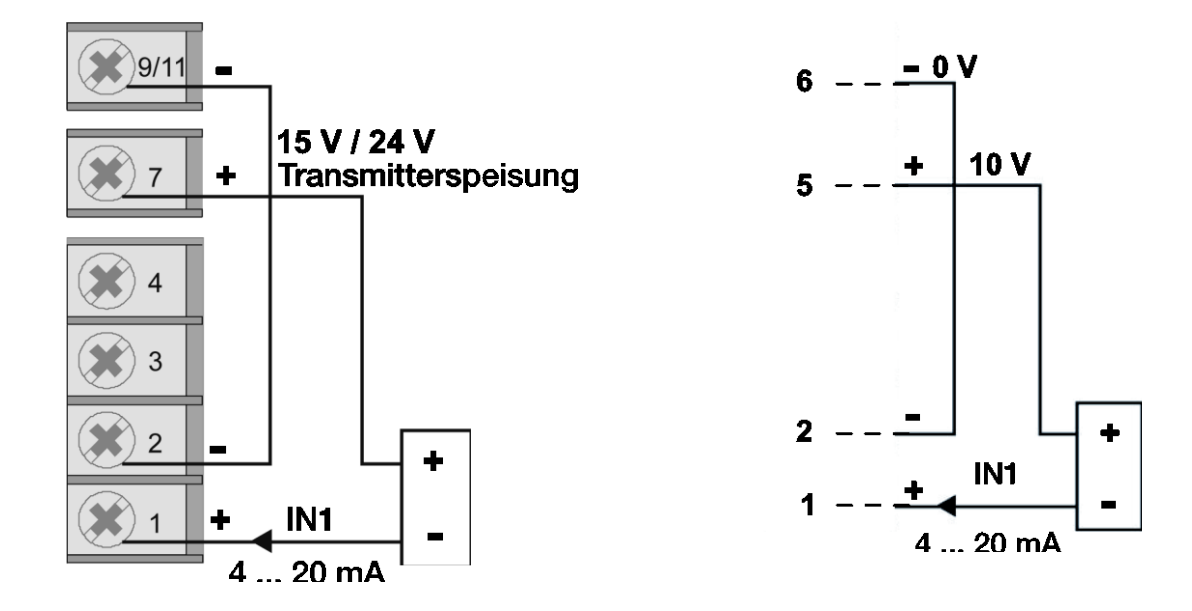

### Eingang IN2 mit vom Gerät gespeistem 2-Leiter-Transmitter

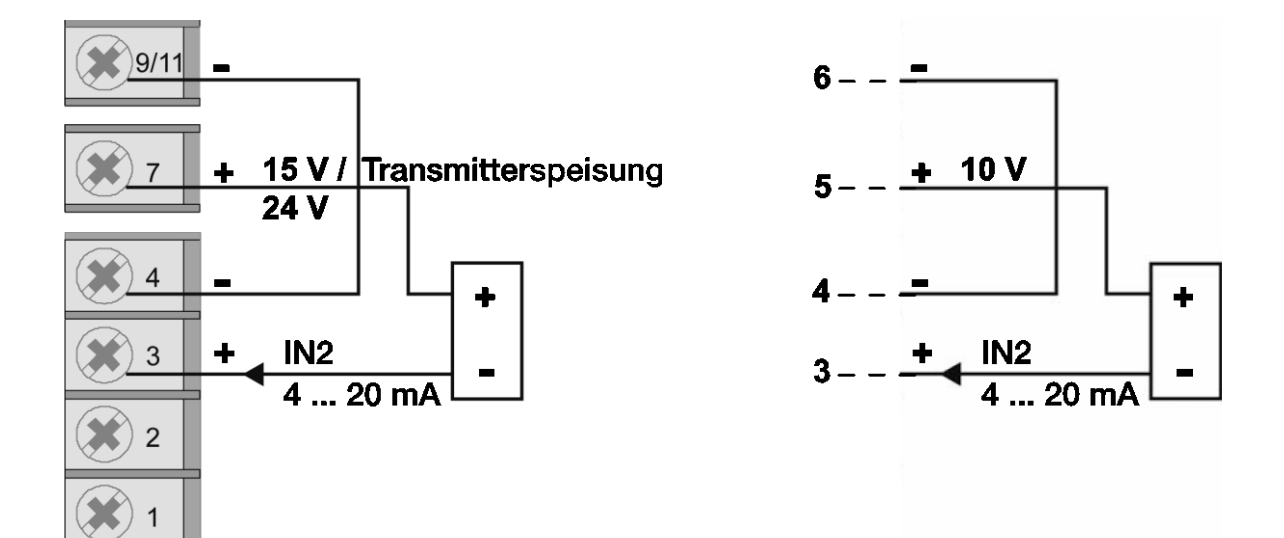

#### Eingang IN1 (Strom)

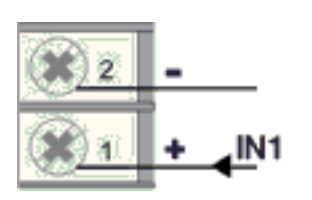

Dieser Eingang ist für ein lineares Gleichstromsignal geeignet.

| Stromstärke      | Innenwiderstand |
|------------------|-----------------|
| 0/4 mA bis 20 mA | 50 Ω            |

### **Eingang IN1 (Spannung)**

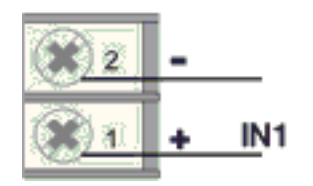

Dieser Eingang ist für ein lineares Gleichspannungssignal geeignet.

| Spannung | Innenwiderstand |
|----------|-----------------|
| ±0,06 V  | >10 MΩ          |
| ±0,1 V   | >10 MΩ          |
| ±1,0 V   | >2 MΩ           |
| ±5,0 V   | >2 MΩ           |
| ±10,0 V  | >2 MΩ           |

### Eingang IN2 (Strom)

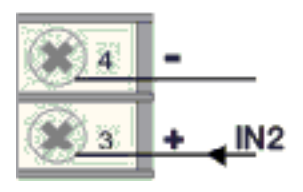

Dieser Eingang ist für ein lineares Gleichstromsignal geeignet.

| Stromstärke      | Innenwiderstand |
|------------------|-----------------|
| 0/4 mA bis 20 mA | 50 Ω            |

### Eingang IN2 (Spannung)

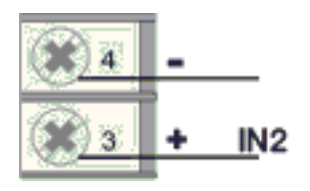

Dieser Eingang ist für ein lineares Gleichspannungssignal geeignet.

| Spannung | Innenwiderstand |
|----------|-----------------|
| ±60 mV   | >10 MΩ          |
| ±100 mV  | >10 MΩ          |
| ±1,0 V   | >2 MΩ           |
| ±5,0 V   | >2 MΩ           |
| ±10,0 V  | >2 MΩ           |

### Eingang IN1 Potentiometer

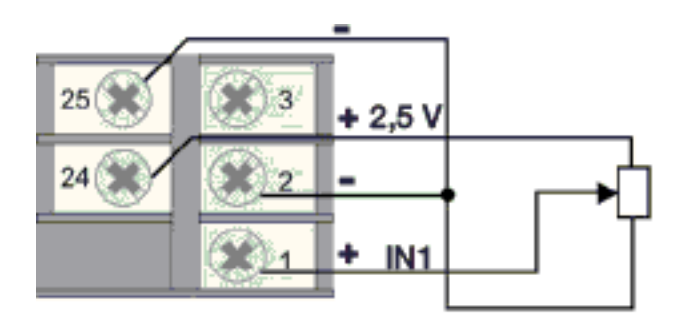

Potentiometer  $R \ge 100 \Omega$ Spannungsversorgung 2,5 V

### **Eingang IN2 Potentiometer**

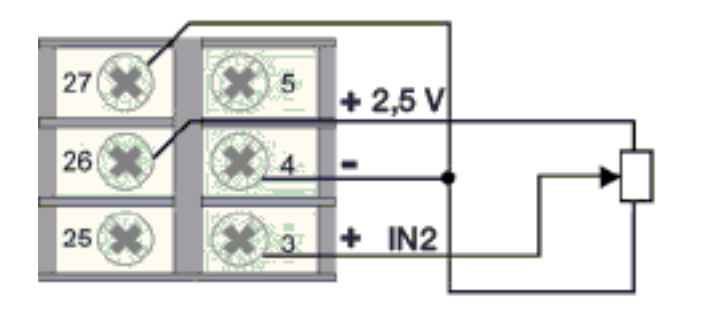

Potentiometer R  $\ge$  100  $\Omega$ Spannungsversorgung 2,5 V

### Eingang IN1 PT100

2-Leiter-Anschluss

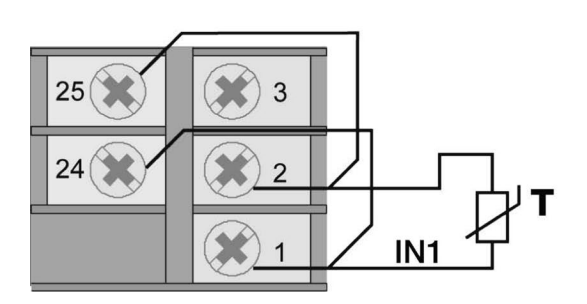

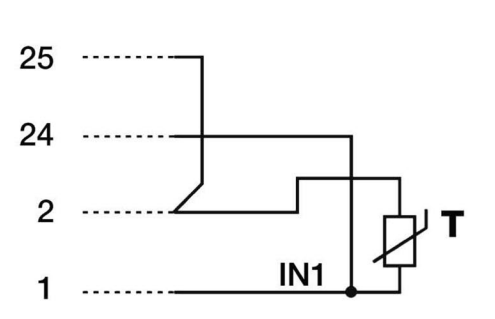

#### Hinweis:

Verwenden Sie nur Drähte mit einem angemessenen Querschnitt, d.h. > 1 mm<sup>2</sup>.

### Eingang IN2 PT100

2-Leiter-Anschluss

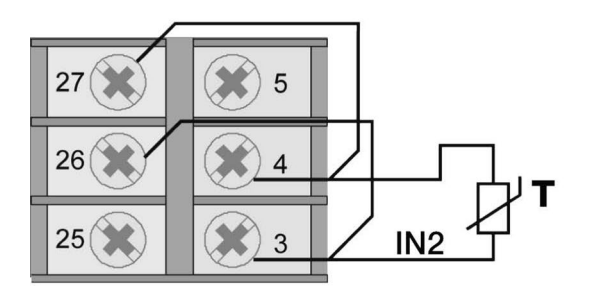

3-Leiter-Anschluss

3-Leiter-Anschluss

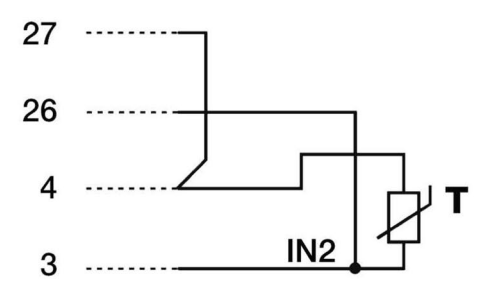

#### Hinweis:

Verwenden Sie nur Drähte mit einem angemessenen Querschnitt, d.h. > 1 mm<sup>2</sup>.

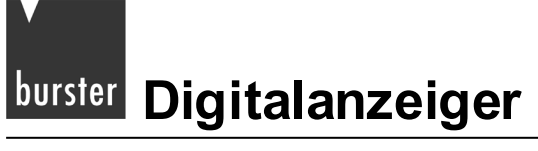

### 4.1.3 Ein- und Ausgänge beider Versionen

# ACHTUNG!

Gefahr eines elektrischen Schlages!

Die angeschlossenen externen Steuerstromkreise müssen eine Schutzisolierung haben.

#### Hinweis:

Alle Kondensatoren müssen der VDE-Standardklasse (Klasse x2) entsprechen und einer Spannung von mindestens 230 V AC standhalten. Die maximale Verlustleistungsfähigkeit des Widerstandes muss mindestens 2 W betragen.

#### Hinweis:

Die Firma burster präzisionsmesstechnik Gmbh & co kg übernimmt in keinem Fall die Haftung für Sachoder Personenschäden, die auf unbefugte Eingriffe, auf unsachgemäße oder den technischen Eigenschaften des Geräts nicht angemessene Bedienung oder Anwendung oder auf den Gebrauch im Widerspruch zu den Vorschriften in der vorliegenden Bedienungsanweisung zurückzuführen sind.

#### Beim Anschluss des Geräts gilt:

- Verlegen Sie die Eingangsleitungen getrennt von den Leitungen f
  ür die Spannungsversorgung, den Ausg
  änge und den Hauptstromverbindungen.
- Verwenden Sie verdrillte bzw. abgeschirmte Kabel, deren Schirm mindestens an einem Ende geerdet ist.
- Schalten Sie, an Ausgangsleitungen, die unter Last geschaltet werden (Schütze, Magnetventile, Motoren, Gebläse usw.), ein RC-Glied (Widerstand und Kondensator in Reihe) parallel zur Last.

Damit unterdrücken Sie Störaussendungen.

> Schalten Sie, bei induktiver Last, eine Diode vom Typ 1N4007 parallel zur Last.

Eingänge IN3, IN4 mit vom Gerät gesp. 3-Leiter-Transmitter

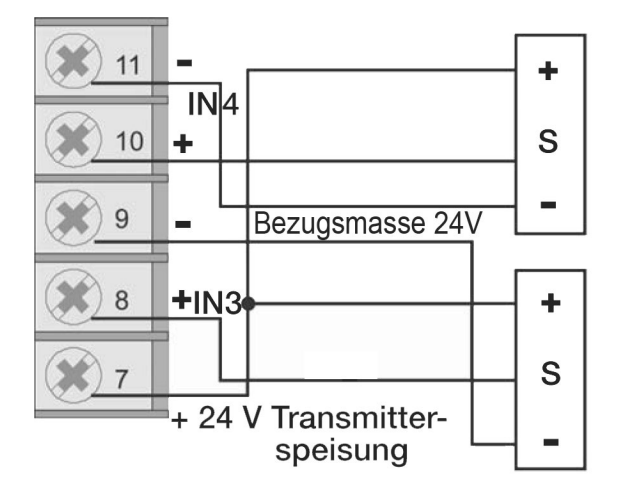

Eingänge IN3, IN4 mit vom Gerät gesp. 2-Leiter-Transmitter

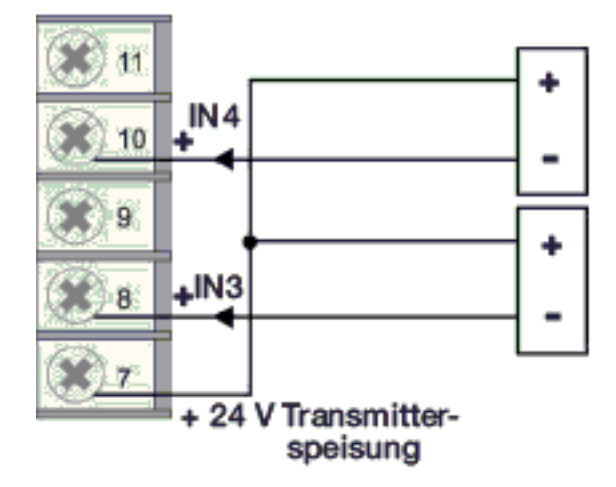

Eingänge IN3 und IN4 (Strom)

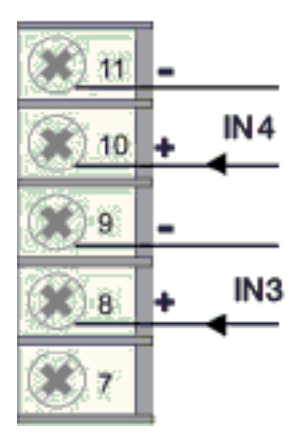
#### Eingänge IN3 und IN4 (Spannung)

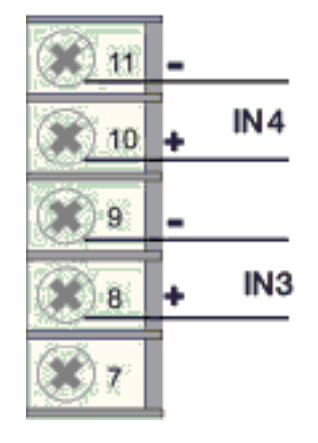

#### Eingänge IN3 und IN4 Potentiometer

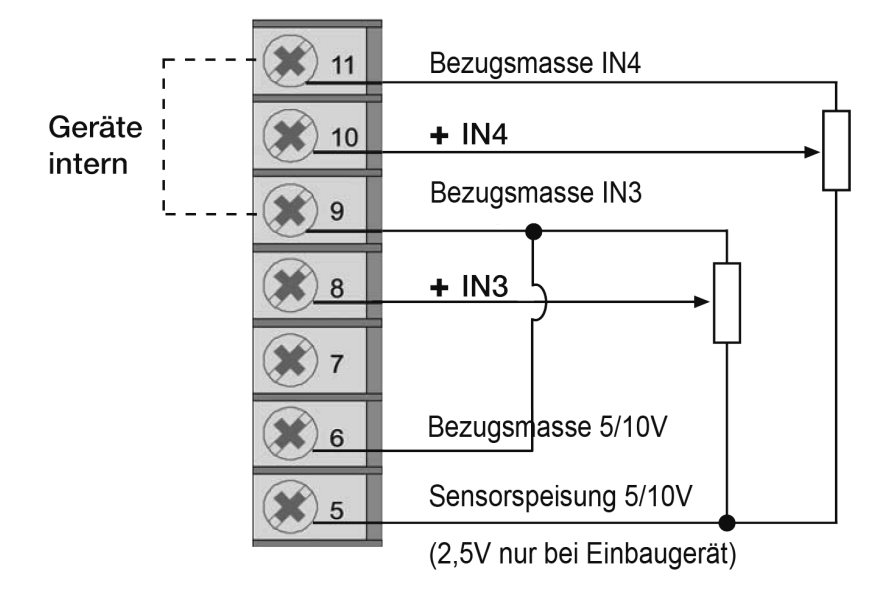

Vpot steht für die Versorgungsspannung des Potentiometers.

#### Digitaleingänge DI1 und DI2

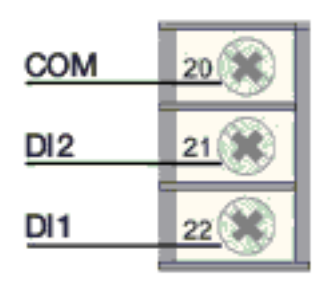

Digitaleingänge (PNP): 24V, maximal 5 mA (Werkseinstellung).

Potentialfreier Kontakt (NPN): maximal 5 mA (Hd1).

Die Digitaleingänge DI1 und DI2 aktivieren Sie mit dem Parameters d ، δ.x, im Menü Hr d.

Weitere Informationen finden Sie im Kapitel 12.3.3: "Digitaleingänge" auf der Seite 113.

#### Ausgänge OUT1, OUT2, OUT3 und OUT4 (Relais)

Relais: 5 A, 250 V AC / 30 V DC

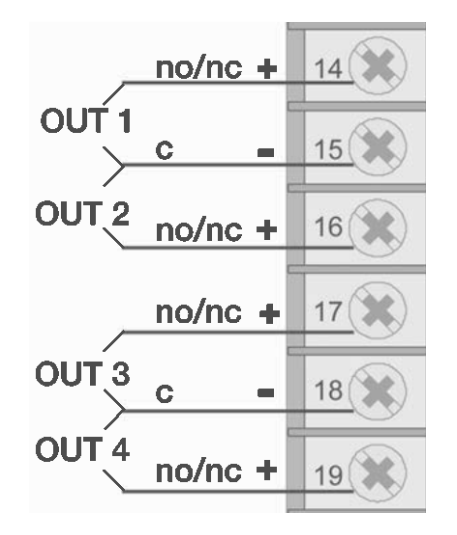

#### Digitale Ausgänge

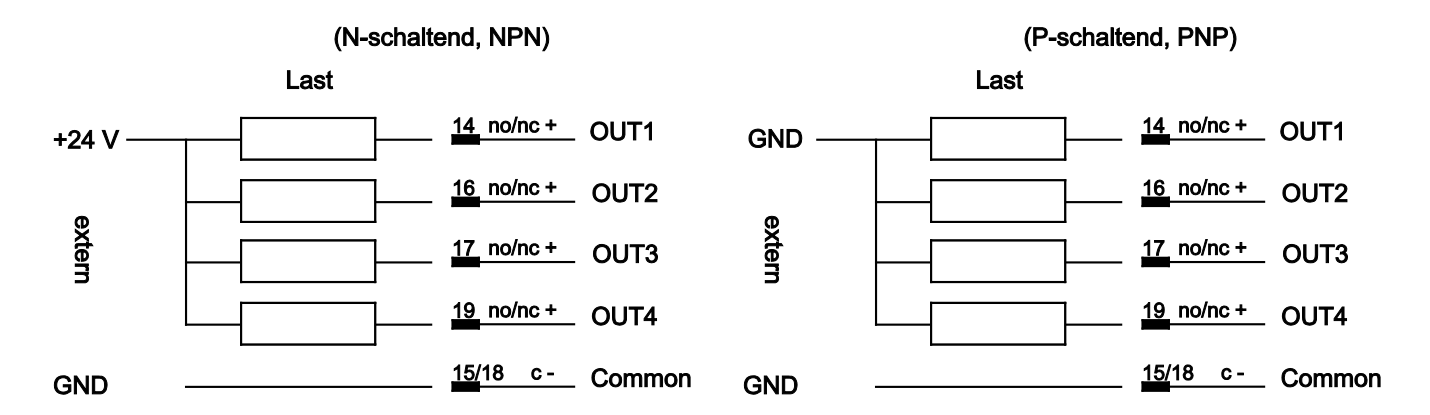

#### Anschluss des Analogausgangs

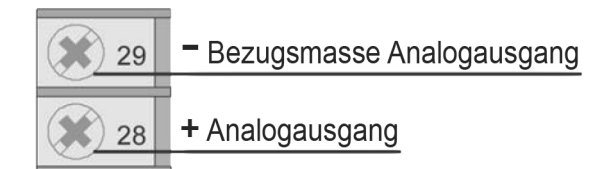

Sie haben folgende Möglichkeiten:

02 ... 10 V, ±10 V, max. 25 mA kurzschlussgeschützt

04 ... 20 mA bei einer maximalen Last von 500  $\Omega$ 

Wahl des Typs mittels Konfigurationsparameter.

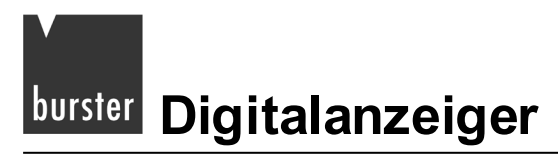

Serielle Schnittstelle: RS232

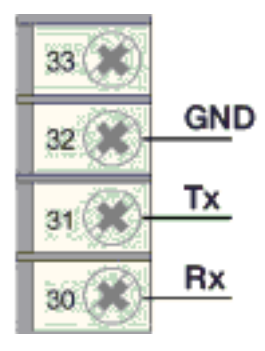

#### Serielle Schnittstelle: RS485 2-Leiter (Standard)

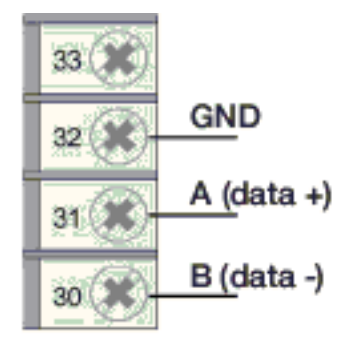

# WARNUNG!

Bei angelegter Spannung erhalten Sie einen elektrischen Schlag. Trennen Sie den Digitalanzeiger, bevor Sie ihn öffnen, von der Spannungsversorgung.

Terminierungswiderstand 120  $\Omega$  zuschaltbar durch:

Jumper S3 geschlossen, S2 geöffnet.

Polarisierung zuschaltbar durch:

Jumper S4 geschlossen (S6,S7,S9 geschlossen; S8 geöffnet)

#### Serielle Schnittstelle: RS485 4-Leiter

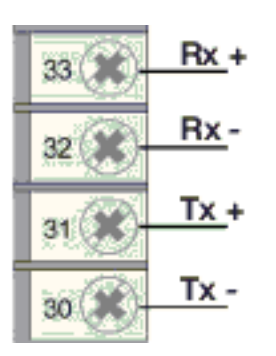

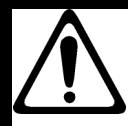

# WARNUNG!

Bei angelegter Spannung erhalten Sie einen elektrischen Schlag! Trennen Sie den Digitalanzeiger, bevor Sie ihn öffnen, von der Spannungsversorgung.

Terminierungswiderstand 120  $\Omega$  zuschaltbar durch:

Jumper S3 geschlossen (Tx), S2 geschlossen (Rx).

Polarisierung zuschaltbar über Rx durch:

Jumper S4, S5 geschlossen (S6,S7,S9 geöffnet; S8 gegeschlossen)

## 4.1.4 Spannungsversorgung

#### Bevor Sie den 9163 an die Spannungsversorgung anschließen:

Stellen Sie sicher, dass das Gerät für die jeweilige Versorgungsspannung geeignet ist.
 Die geeignete Versorgungsspannung ergibt sich aus dem Bestellcode des Geräts:

| Bestellcode | Versorgungsspannung |     |             |  |
|-------------|---------------------|-----|-------------|--|
| 9163-V0xxxx | 100                 | bis | 240 V AC/DC |  |
| 9163-V1xxxx | 20                  | bis | 27 V AC/DC  |  |

- Sehen Sie f
  ür die Spannungsversorgung der elektronischen Instrumente in den Schalttafeln eine Trennvorrichtung mit Sicherung vor.
- Verwenden Sie f
  ür die elektrischen Anschl
  üsse immer geeignete Kabel, die den angegebenen Spannungs- und Stromwerten gen
  ügen.

Weitere Informationen zu geeigneten Kabeln finden Sie im Kapitel 4: "Elektrische Anschlüsse" auf der Seite 21.

Die Strom und Spannungswerte finden Sie im Kapitel 16: "Technische Daten" auf der Seite 143.

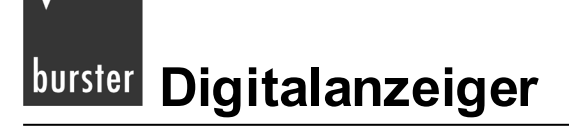

9163 über Schraubklemmen anschließen:

- > Sichern Sie die Kabel mindestens paarweise.
- > Schließen Sie den 9163 getrennt von den elektromechanischen Leistungsschaltgeräten an.

Der 9163 und die elektromechanischen Leistungsschaltgeräte wie Relais, Schütze, Magnetventile usw. müssen stets von separaten Leitungen gespeist werden.

> Erden Sie die Anlage.

Dabei gelten folgende Bedingungen:

- Spannung zwischen Neutralleiter und Erde <1V</li>
- o ohmscher Widerstand <6  $\Omega$ .
- Verwenden Sie In der N\u00e4he von Hochfrequenzgeneratoren oder Bogenschwei
  ßanlagen geeignete Netzfilter.
- > Verlegen Sie die Netzspannungsleitungen getrennt von den Signalleitungen.

Wenn die Versorgungsleitung der elektronischen Instrumente durch das Schalten von Thyristorstellern oder Motoren stark gestört wird:

> Sehen Sie einen Trenntransformator mit geerdetem Schirm, speziell für den 9163, vor.

Bei stark schwankender Netzspannung:

> Installieren Sie einen Spannungsstabilisator.

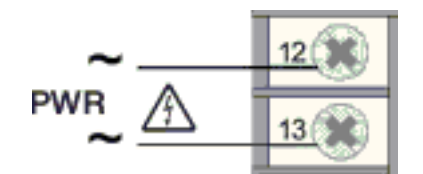

Abbildung 5: Spannungsversorgung des Digitalanzeigers

Standard : 100 bis 240 V AC/DC ±10%

Optional: 20 bis 27 V AC ±10%

Leistung: max. 20 VA; 50/60 Hz

Digitalanzeiger burster

# 4.2 Tischgerät

# ACHTUNG!

Gefahr eines elektrischen Schlages!

Die angeschlossenen externen Steuerstromkreise müssen eine Schutzisolierung haben.

#### Hinweis:

Alle Kondensatoren müssen der VDE-Standardklasse (Klasse x2) entsprechen und einer Spannung von mindestens 230 V AC standhalten. Die maximale Verlustleistungsfähigkeit des Widerstandes muss mindestens 2 W betragen.

#### Hinweis:

Die Firma burster präzisionsmesstechnik gmbh & co kg übernimmt in keinem Fall die Haftung für Sachoder Personenschäden, die auf unbefugte Eingriffe, auf unsachgemäße oder den technischen Eigenschaften des Geräts nicht angemessene Bedienung oder Anwendung oder auf den Gebrauch im Widerspruch zu den Vorschriften in der vorliegenden Bedienungsanweisung zurückzuführen sind.

#### Beim Anschluss des Geräts gilt:

- Verlegen Sie die Eingangsleitungen getrennt von den Leitungen f
  ür die Spannungsversorgung, den Ausg
  änge und den Hauptstromverbindungen.
- Verwenden Sie verdrillte bzw. abgeschirmte Kabel, deren Schirm mindestens an einem Ende geerdet ist.
- Schalten Sie, an Ausgangsleitungen, die unter Last geschaltet werden (Schütze, Magnetventile, Motoren, Gebläse usw.), ein RC-Glied (Widerstand und Kondensator in Reihe) parallel zur Last.

Damit unterdrücken Sie Störaussendungen.

Schalten Sie, bei induktiver Last, eine Diode vom Typ 1N4007 parallel zur Last.

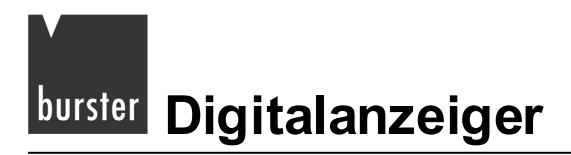

# 4.2.1 Steckerbelegung

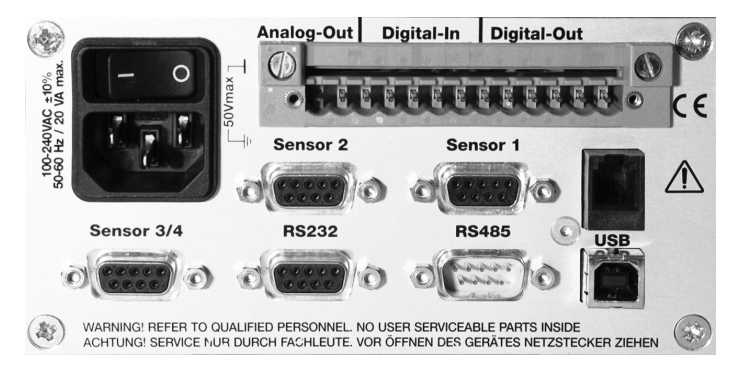

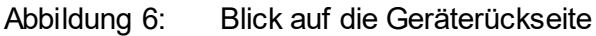

#### Analog-Out / Digital-In / Digital-Out

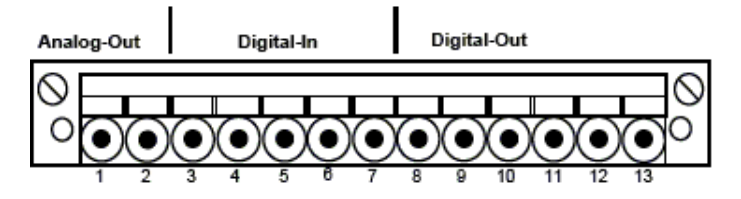

Blick auf die Geräterückseite

| Pin | Belegung                      | Pin | Belegung      |
|-----|-------------------------------|-----|---------------|
| 1   | + Analogausgang               | 8   | + OUT1        |
| 2   | - Analogausgang Bezugsmasse   | 9   | + OUT2        |
| 3   | + Digitaleingang 1            | 10  | + OUT3        |
| 4   | + Digitaleingang 2            | 11  | + OUT4        |
| 5   | - Bezugsmasse Digitaleingänge | 12  | nicht belegt  |
| 6   | nicht belegt                  | 13  | - Bezugsmasse |
| 7   | nicht belegt                  |     |               |

#### Sensor 1 (IN1) und Sensor 2 (IN2)

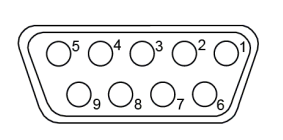

Blick auf die Geräterückseite

| Pin | Belegung                         | Pin | Belegung                       |
|-----|----------------------------------|-----|--------------------------------|
| 1   | + Sensorspeisung 5 / 10 V        | 5   | Bezugsmasse 5 / 10 V           |
| 2   | + CAL / + RTD                    | 6   | + Signal                       |
| 3   | + Transmitter-Speisung 15 / 24 V | 8   | Bezugsmasse 15 / 24 V / Signal |
| 4   | - CAL / - RTD                    | 9   | - Signal                       |

#### Sensor 3 / 4 (IN3 / IN4)

|                                                                         | Pin | Belegung                         | Pin | Belegung                       |
|-------------------------------------------------------------------------|-----|----------------------------------|-----|--------------------------------|
| $\left( \bigcirc^5 \bigcirc^4 \bigcirc^3 \bigcirc^2 \bigcirc^1 \right)$ | 1   | + Sensorspeisung 5 / 10 V        | 6   | + IN3 Signal                   |
| $\underbrace{\bigcirc_9\bigcirc_8\bigcirc_7\bigcirc_6}$                 | 3   | + Transmitter-Speisung 15 / 24 V | 8   | Bezugsmasse 15 / 24 V / Signal |
| Blick auf die                                                           | 5   | Bezugsmasse 5 / 10 V             | 9   | + IN4 Signal                   |
| Geräterückseite                                                         |     | •                                |     | •                              |

#### Adapterkabel für burster-Standardanschluss an Hilfskanälen (Sensor 3 / 4)

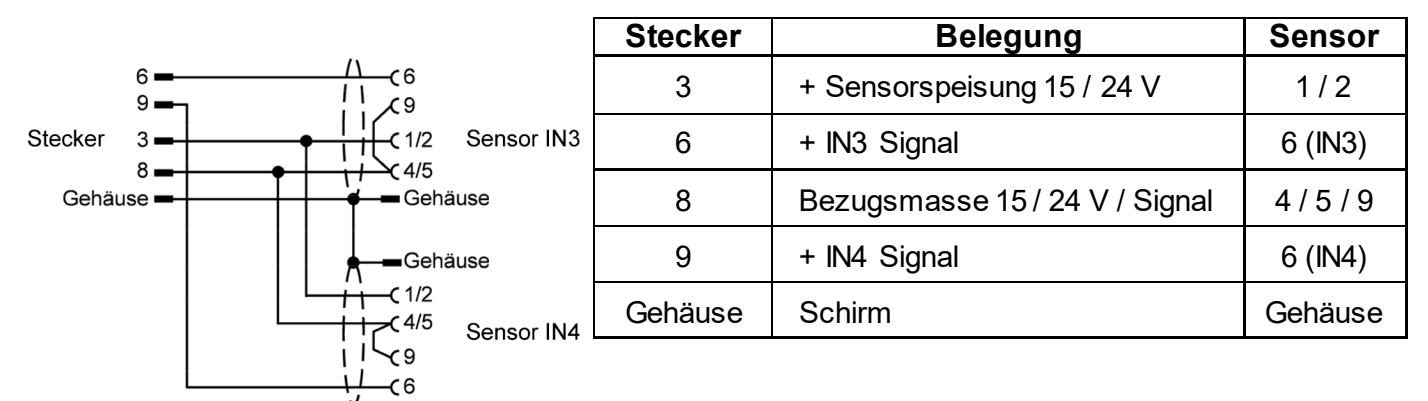

#### Adapterkabel Typ A

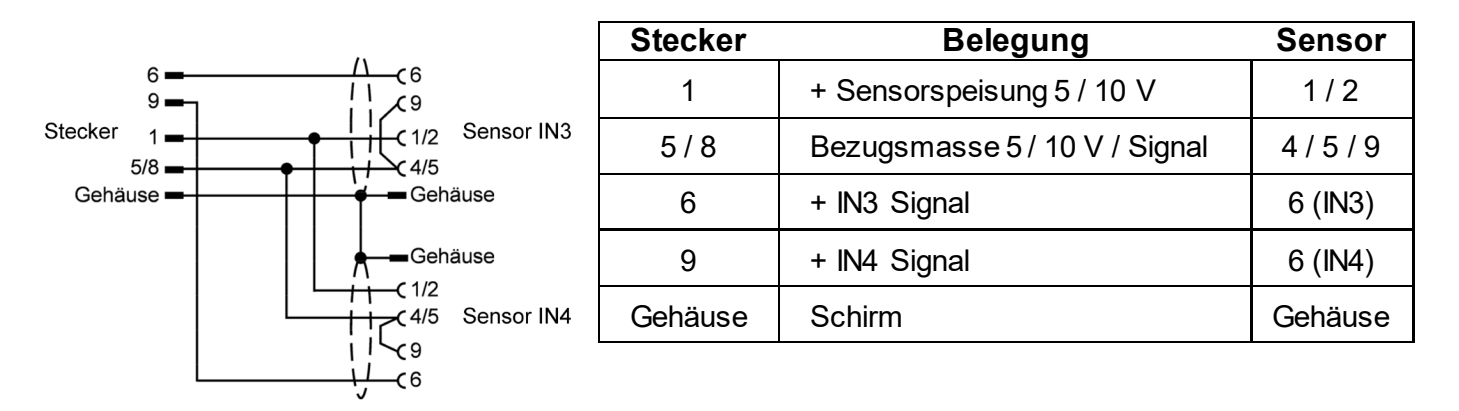

Adapterkabel Typ B

#### **Optional RS232**

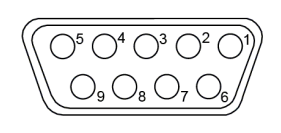

Blick auf die Geräterückseite

| Pin | Belegung |
|-----|----------|
| 2   | Тх       |
| 3   | Rx       |
| 5   | GND      |

#### **Optional RS485**

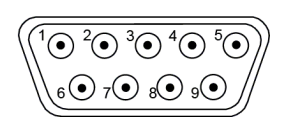

Blick auf die Geräterückseite

| Pin | Belegung |
|-----|----------|
| 1   | - Rx     |
| 4   | - Tx     |
| 6   | + Tx     |
| 9   | + Rx     |

## 4.2.2 Anschlüsse

# ACHTUNG!

Gefahr eines elektrischen Schlages!

Die angeschlossenen externen Steuerstromkreise müssen eine Schutzisolierung haben.

#### Hinweis:

Alle Kondensatoren müssen der VDE-Standardklasse (Klasse x2) entsprechen und einer Spannung von mindestens 230 V AC standhalten. Die maximale Verlustleistungsfähigkeit des Widerstandes muss mindestens 2 W betragen.

#### Hinweis:

Die Firma burster präzisionsmesstechnik gmbH & co kg übernimmt in keinem Fall die Haftung für Sachoder Personenschäden, die auf unbefugte Eingriffe, auf unsachgemäße oder den technischen Eigenschaften des Geräts nicht angemessene Bedienung oder Anwendung oder auf den Gebrauch im Widerspruch zu den Vorschriften in der vorliegenden Bedienungsanweisung zurückzuführen sind.

#### Beim Anschluss des Geräts gilt:

- Verlegen Sie die Eingangsleitungen getrennt von den Leitungen f
  ür die Spannungsversorgung, den Ausg
  änge und den Hauptstromverbindungen.
- Verwenden Sie verdrillte bzw. abgeschirmte Kabel, deren Schirm mindestens an einem Ende geerdet ist.
- > Schalten Sie, an Ausgangsleitungen, die unter Last geschaltet werden (Schütze, Magnetventile, Motoren, Gebläse usw.), ein RC-Glied (Widerstand und Kondensator in Reihe) parallel zur Last.

Damit unterdrücken Sie Störaussendungen.

Schalten Sie, bei induktiver Last, eine Diode vom Typ 1N4007 parallel zur Last.

#### Eingang IN1 / IN2 DMS-Sensor 4-Leiter

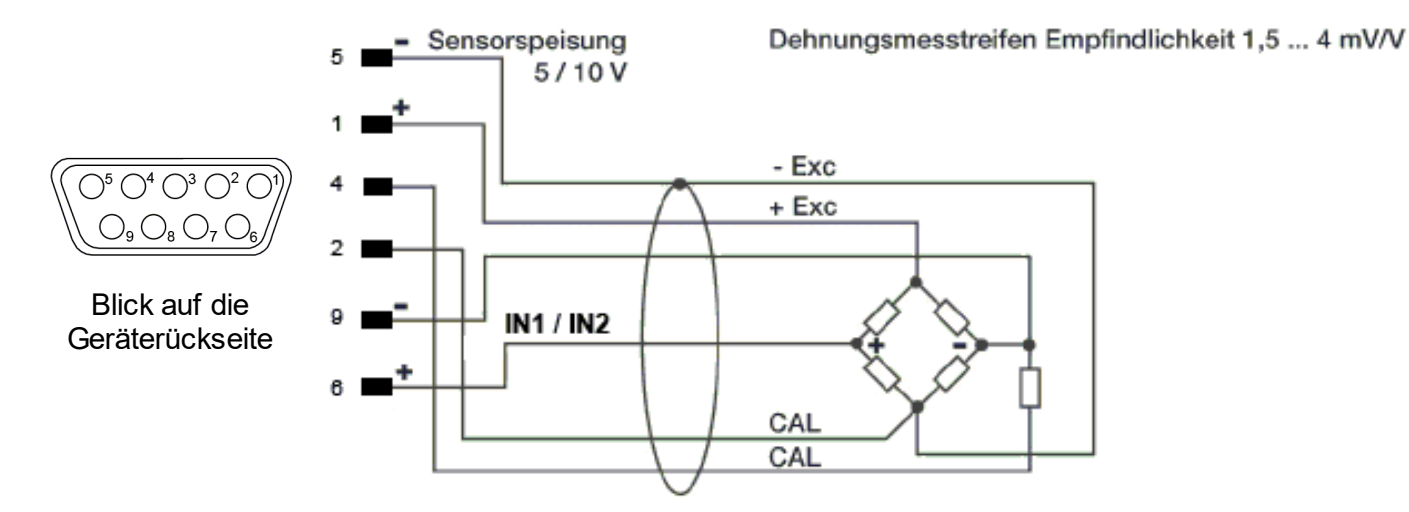

#### Hinweis:

Die Größe des Kalibrierwiderstandes finden Sie im Prüf- und Kalibrierprotokoll des Sensors.

#### Eingang IN1 / IN2 TC – Thermopaar

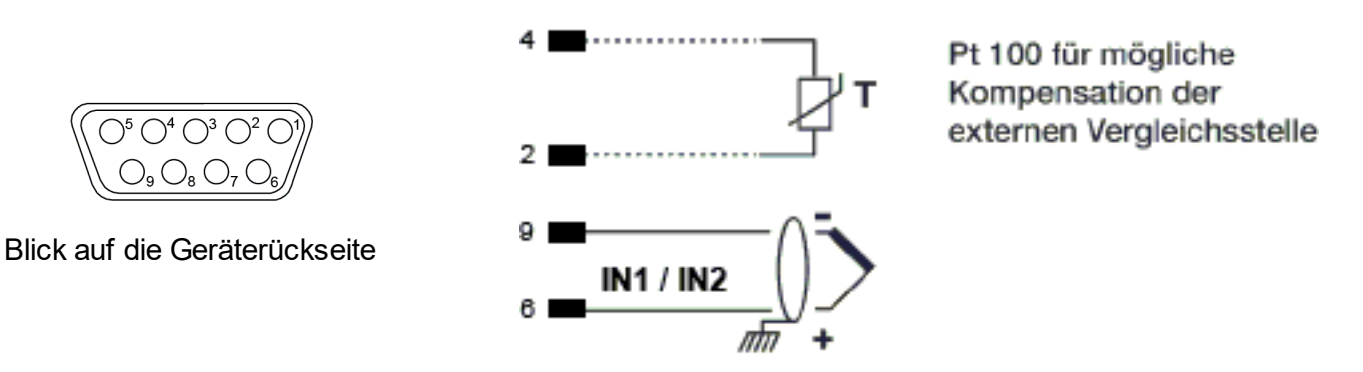

Sie können Thermopaare der Typen J, K, R, S und T anschließen.

Nach einer kundenspezifischen Linearisierung können Sie auch Thermopaare der Typen B, E, N, L, U, G, D und C anschließen.

- > Achten Sie auf die Polarität.
- > Verwenden Sie zur Leitungsverlängerung eine geeignete Kompensationsleitung.

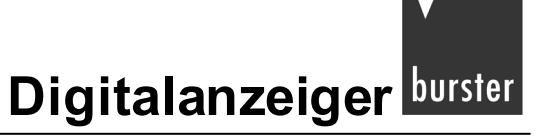

#### Eingang IN1 / IN2 mit vom Gerät gespeistem 3-Leiter-Transmitter

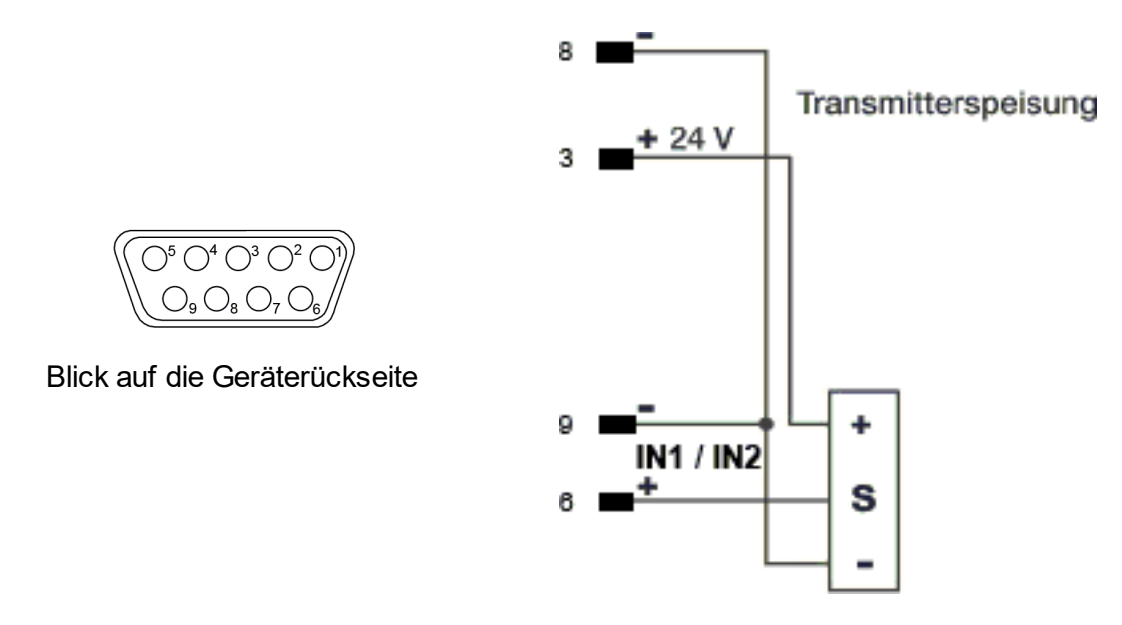

Der Sensortyp ist abhängig vom gewählten Transmitter.

#### Eingang IN1 / IN2 mit vom Gerät gespeistem 2-Leiter-Transmitter

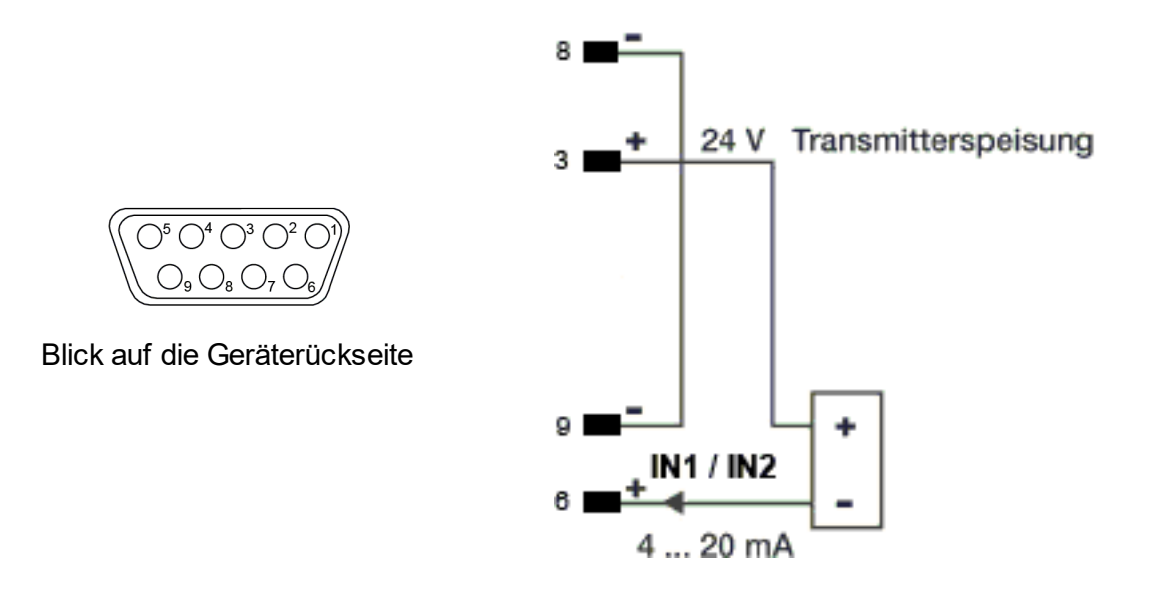

#### Eingang IN1 / IN2 (Strom)

Dieser Eingang ist für ein lineares Gleichstromsignal geeignet.

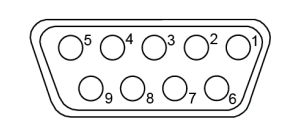

Blick auf die Geräterückseite

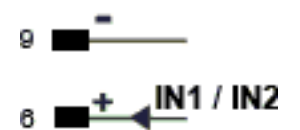

| Stromstärke         | Innenwiderstand |
|---------------------|-----------------|
| 0/4 mA bis<br>20 mA | 50 Ω            |

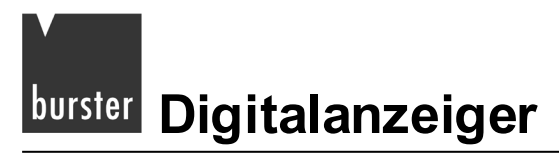

#### Eingang IN1 / IN2 (Spannung)

Dieser Eingang ist für ein lineares Gleichspannungssignal geeignet.

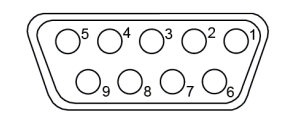

Blick auf die Geräterückseite

6 **+ IN1 / IN2** 

| Spannung | Innenwiderstand |
|----------|-----------------|
| ±60 mV   | >10 MΩ          |
| ±100 mV  | >10 MΩ          |
| ±1,0 V   | >2 MΩ           |
| ±5,0 V   | >2 MΩ           |
| ±10,0 V  | >2 MΩ           |

# Eingang IN1 / IN2 Potentiometer

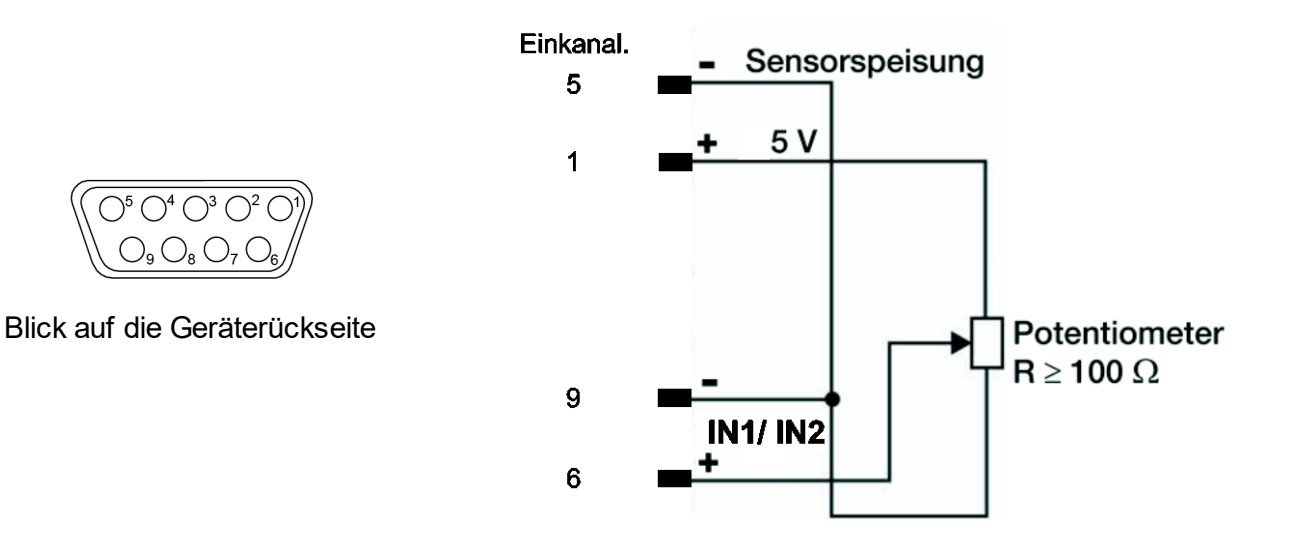

#### Adapterkabel für burster-Standardanschluss an Hilfskanälen (Sensor 3 / 4)

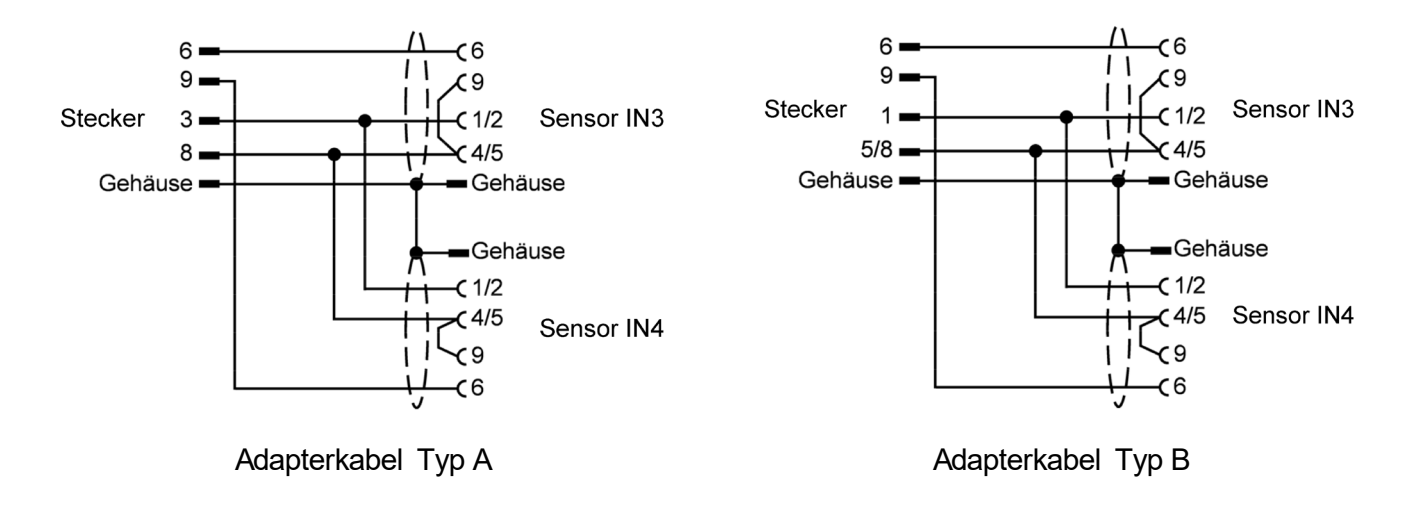

#### Eingang IN1 / IN2 PT100

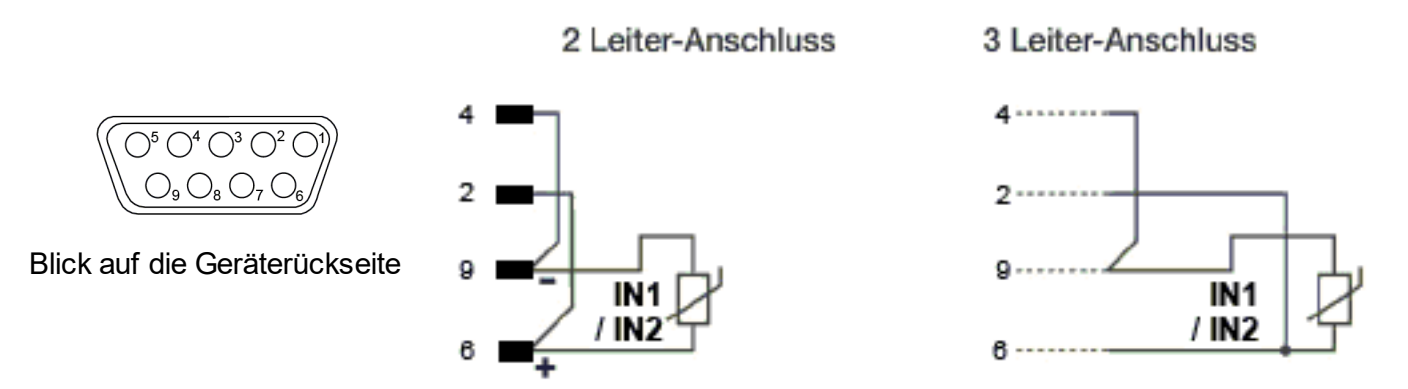

#### Hinweis:

Verwenden Sie nur Anschlussleitungen mit einem angemessenen Querschnitt, d.h. > 1 mm<sup>2</sup>.

#### Eingänge IN3 / IN4 mit vom Gerät gesp. 3-Leiter-Transmitter

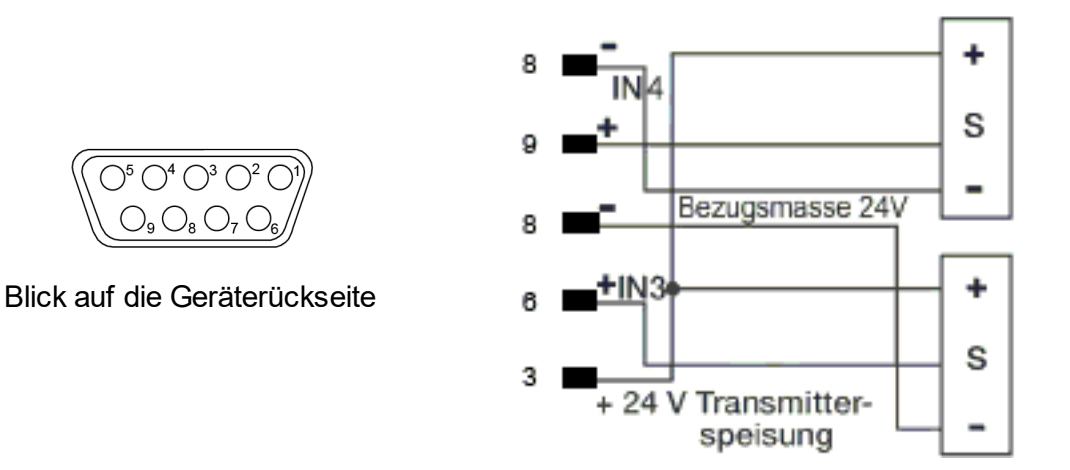

#### Eingänge IN3 / IN4 mit vom Gerät gesp. 2-Leiter-Transmitter

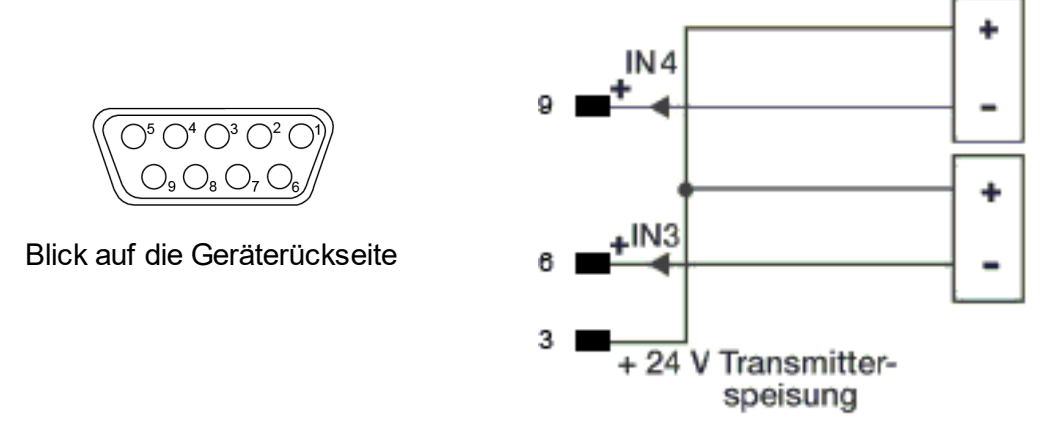

#### Eingänge IN3 und IN4 (Strom)

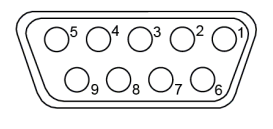

Blick auf die Geräterückseite

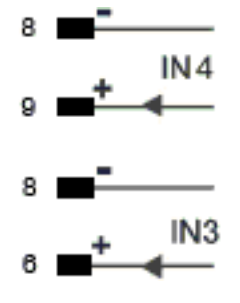

#### Eingänge IN3 und IN4 (Spannung)

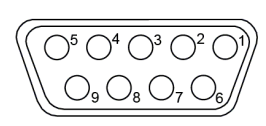

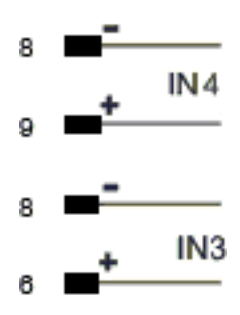

Blick auf die Geräterückseite

#### Eingänge IN3 und IN4 Potentiometer

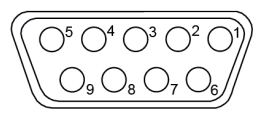

Blick auf die Geräterückseite

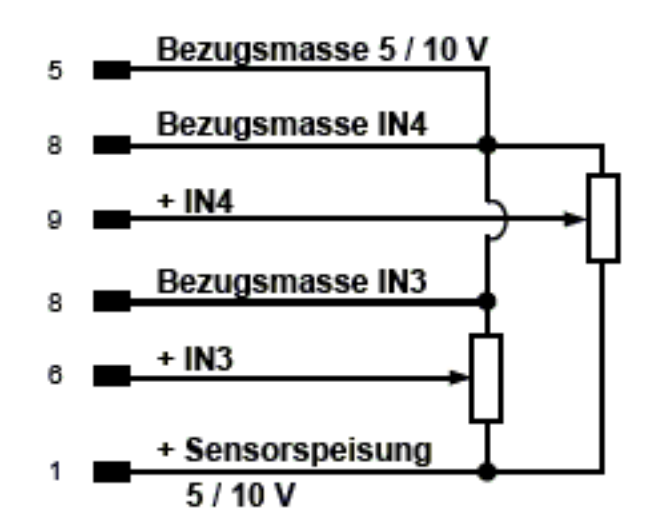

#### Anschluss des Analogausgangs

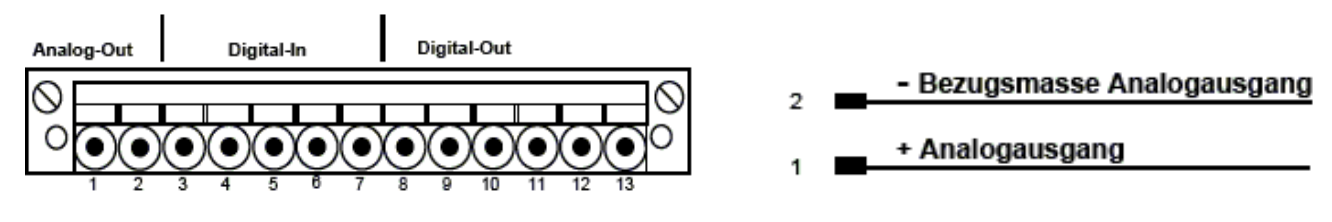

Blick auf die Geräterückseite

Sie haben folgende Möglichkeiten:

0 – 10 V, 2 – 10 V, ±10 V, max. 25 mA kurzschlussgeschützt

0 - 20 mA, 4 - 20 mA bei einer maximalen Last von 500 W

Wahl des Typs mittels Konfigurationsparameter.

#### Digitaleingänge DI1 und DI2

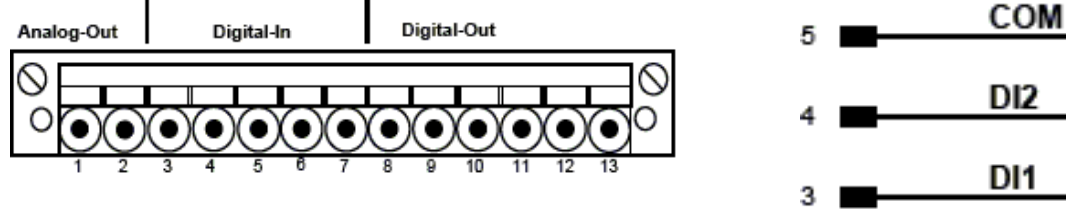

Blick auf die Geräterückseite

Digitaleingänge (PNP): 24 V, maximal 5 mA (Werkseinstellung).

Potentialfreier Kontakt (NPN): maximal 5 mA (Hd1).

#### Die Digitaleingänge DI1 und DI2 aktivieren Sie mit dem Parameters d. 6.x, im Menü Hr.d.

Weitere Informationen finden Sie im Kapitel 12.3.3: "Digitaleingänge" auf der Seite 113.

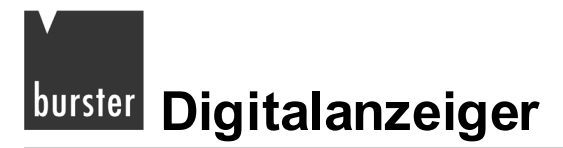

#### Ausgänge OUT1, OUT2, OUT3 und OUT4

Relais: 5 A, 250 V AC / 30 V DC

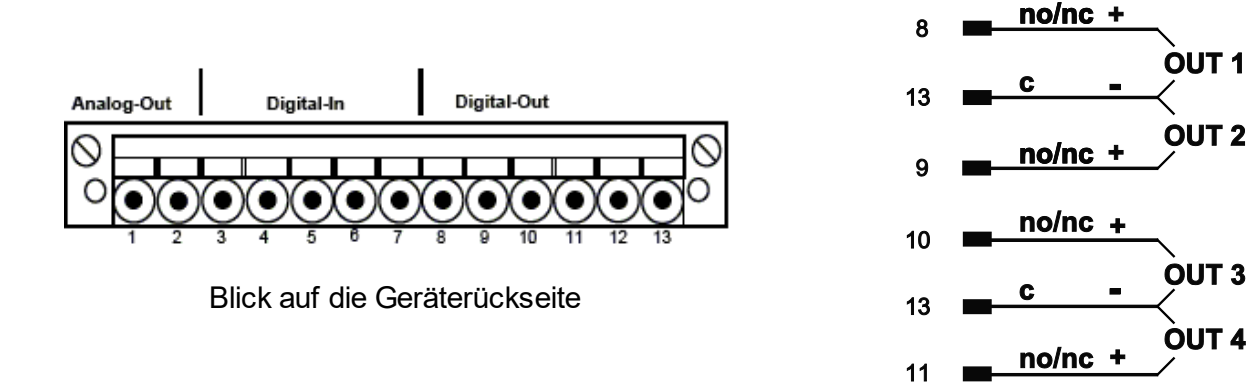

#### Digitale Ausgänge

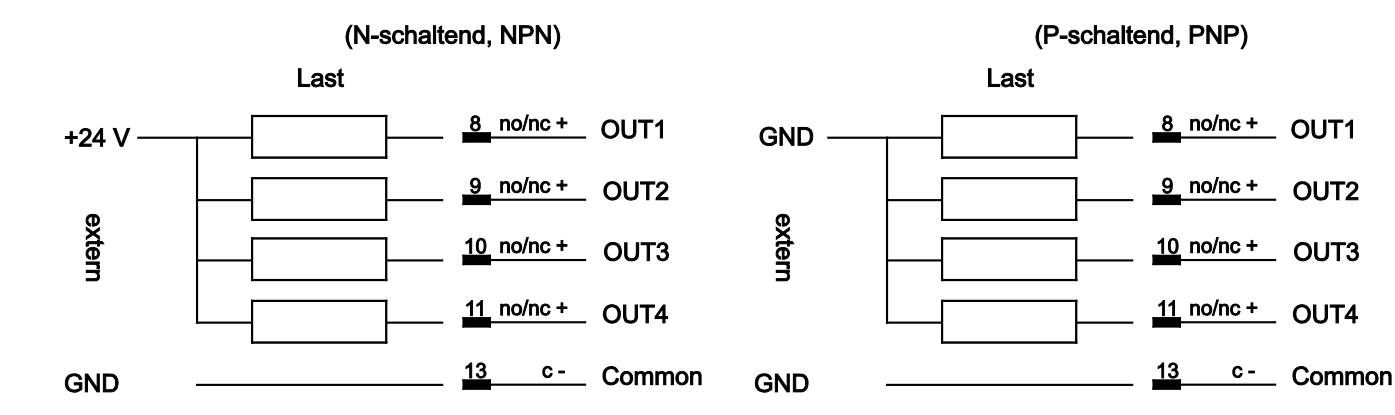

#### Serielle Schnittstelle RS232

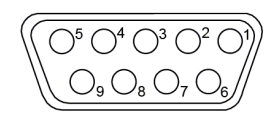

Blick auf die Geräterückseite

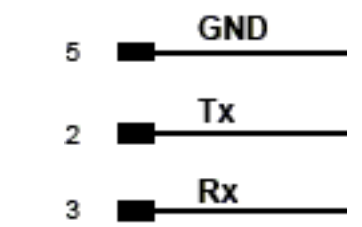

#### Serielle Schnittstelle RS4852-Leiter (Standard)

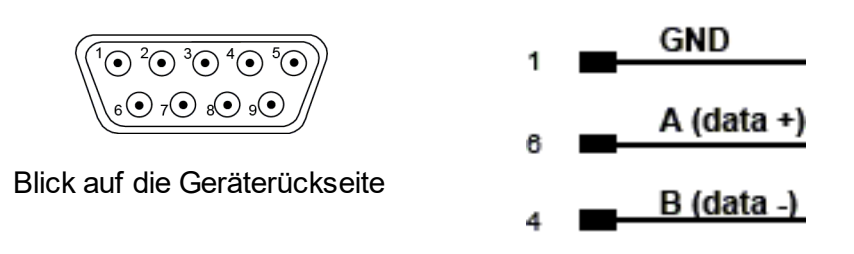

#### Serielle Schnittstelle: RS485 4-Leiter

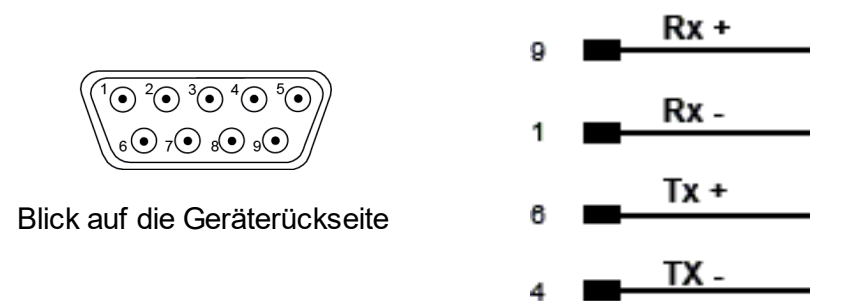

# 5. Bedienelemente

Alle Bedieneinrichtungen sind auf der Gerätefront zusammengefasst (Schutzart IP54).

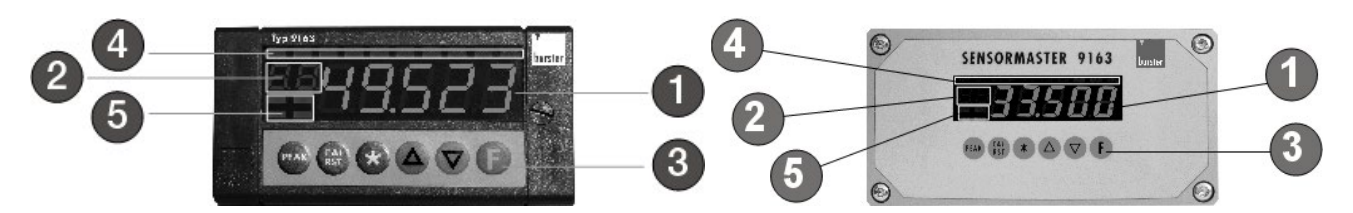

Tabelle 2: Benutzeroberfläche

| Nr.                | Bezeichnung                                                                         | Funktion                                                                                                    |                                                                      |                                                                        |
|--------------------|-------------------------------------------------------------------------------------|----------------------------------------------------------------------------------------------------|----------------------------------------------------------------------|------------------------------------------------------------------------|
| 1                  | Anzeige PV<br>(Prozesswert<br>Display)                                              | Anzeige des Istwerts, der Menübezeichnung, der Parameterbezeichnung und der Fehlercodes.                                                                                                    |                                                                      |                                                                        |
| 2                  | Hilfsdisplay                                                                        | Zeigt den Indexwert für die, auf dem Display PV angezeigte, Prozessgröße an; die Maßeinheit wird bei der Konfiguration festgelegt.                                                               |                                                                      |                                                                        |
| 3                  | Cursortasten<br>▲ ▼                                                                 | Heraufsetzen/Herabsetzen der Parameterwerte bis zum Erreichen des Höchst-<br>bzw. Mindestwerts. Durch ständiges Drücken beschleunigt man das<br>Herauf- / Herabsetzen des angezeigten Werts.     |                                                                      |                                                                        |
|                    | Taste [F]                                                                           | Zum Umschalten zwischen den verschiedenen Menüs und Parametern. Zum<br>Bestätigen des aktuellen Parameterwerts (bzw. des geänderten<br>Parameterwerts) und zum Aufrufen des nächsten Parameters. |                                                                      |                                                                        |
|                    | Taste [PEAK]                                                                        | Aktivierung maximaler Spitzenwert<br>Eingang IN1 (Auslieferzustand)                                                                                                    |                                                                      | Die Funktionen sind nur aktiviert,<br>wenn das Display den Istwert auf |
|                    | Taste [CAL RST]Kontrolle der Kalibrierung des DMS<br>Eingang IN1 (Auslieferzustand) |                                                                                                    | (zur Konfiguration siehe die                                         |                                                                        |
| Taste [ <b>*</b> ] |                                                                                     | Tara (Auslieferz                                                                                                    | zustand)                                                             | Menü Hrd)                                                              |
|                    | Taste [F]+[ <b>*</b> ]                                                              | Zum Bestätiger<br>geänderten Pa                                                                                                    | erts (bzw. des mit den Tasten ▲ ▼<br>ufen des vorherigen Parameters. |                                                                        |
| 4                  | AL1 bis AL4                                                                         | Zustandsanzeigen der Grenzwerte: ON (leuchtet)<br>OFF (leuchtet nicht)                                                                                                    |                                                                      |                                                                        |
| 5                  | L1 bis L4                                                                           | Funktionsanzeigen, zur Konfiguration siehe Parameter LEd. I, LEd.2, LEd.3,<br>LEd.4 im Menü Hr d                                                                                                 |                                                                      |                                                                        |
|                    |                                                                                     | L1 = ON Anzeige des maximalen Spitzenwerts IN1                                                                                                    |                                                                      |                                                                        |
|                    |                                                                                     | L2 = ON                                                                                                    | Kontrolle der automatische                                           | n Kalibration IN1                                                      |
|                    |                                                                                     | L3 = ON<br>OFF                                                                                                    | (DI1 aktiviert) Wiederholun<br>(DI1 deaktiviert)                     | g Dl1                                                                  |
|                    |                                                                                     | L4 = ON<br>OFF                                                                                                    | (Dl2 aktiviert) Wiederholun<br>(Dl2 deaktiviert)                     | g DI2                                                                  |

# 6. Einschalten

Die optimale Funktion des Geräts ist abhängig von der richtigen Konfiguration und Parametrierung der Regelparameter.

Die Flexibilität und die hohe Leistungsfähigkeit dieser Geräte wird durch Einstellen zahlreicher Parameter erreicht. Diese können entweder direkt mit den Tasten des Bedienfelds oder durch Übertragung einer Konfigurationsdatei mit der Software DigiVision voreingestellt werden. Dazu benötigen Sie die optional erhältliche RS232-Schnittstelle.

Die Software DigiVision erlaubt lediglich die Konfiguration des Digitalanzeigers. Für die Erfassung von Messdaten benötigen Sie die kostenpflichtige Software 9163-P100

## 6.1 Eigendiagnose

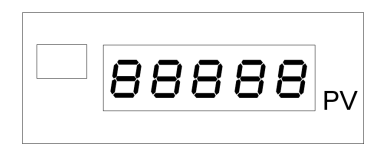

Abbildung 7: Selbsttest

Unmittelbar nach Einschalten führt das Gerät einen Selbsttest durch. Während dieses Tests blinken alle Segmente des Displays und die 7 Leuchtanzeigen.

Durchläuft das Gerät den Selbsttest fehlerfrei, schaltet es in den normalen Betriebszustand (Hauptmenü / Ebene 1).

Stellt es beim Selbsttest einen Fehler fest, gibt es einen Fehlercode aus. Dieser Fehlercode ist zusätzlich im Parameter Err des Menüs InF hinterlegt.

Die Bedeutung der einzelnen Fehlercodes finden Sie in Kapitel: 6.3 "Fehler während des Messbetriebs" auf der Seite 58.

## 6.2 Messbetrieb

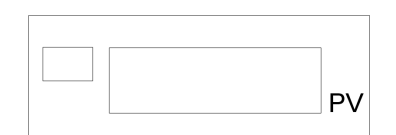

Abbildung 8: PV, Anzeige des Istwerts.

Durch kurzes Drücken der Taste [F] können Sie auf dem Display PV nacheinander die Werte der einzelnen Kanäle und Grenzwerte anzeigen, die den Betrieb des Geräts im Hauptmenü bestimmen.

Mit den Tasten ▲ und ▼ können Sie den ausgewählten Grenzwert auf den gewünschten Wert heraufbzw. herabsetzen.

Halten Sie die Taste [F] für 3 Sekunden gedrückt, erscheint das Hauptmenü.

Umschaltung zwischen Netto- und Bruttowerten mittels der Tastatur oder der digitalen Eingänge. Bei Anzeige des Bruttowerts blinkt der Dezimalpunkt der Einer.

Weitere Informationen zur Bedienung finden Sie im Kapitel: 7 "Grundlegende Bedienung" auf der Seite 59.

# 6.3 Fehler während des Messbetriebs

Beim Auftreten von Fehlern während des Betriebs zeigt die Anzeige "PV" einen Fehlercode.

| Tabelle 3: | Fehlercodes und ihre Bedeutung |  |
|------------|--------------------------------|--|
|            |                                |  |

| Fehlercode | Bedeutung                                                                                                    |
|------------|----------------------------------------------------------------------------------------------------|
| Lo         | Der Istwert unterschreitet den unteren Skalenwert (Parameter Lם5 im Menü / הP)                                                                                                    |
| HI         | Der Istwert überschreitet den oberen Skalenwert (Parameter H , 5 im Menü / ¬P)                                                                                                    |
| Err        | Kurzschluss bzw. Werte des Eingangs unter den Mindestwerten (z.B. wegen falsch<br>angeschlossenem Thermoelement).<br>Der Transmitter 4… 20 mA ist defekt oder wird nicht gespeist. |
| Sbr        | Fühlerbruch oder das Eingangssignal liegt über dem oberen Skalenwert.                                                                                                    |
| Ebr        | Sensorspeisung fehlt (DMS), Sensor ist defekt oder nicht angeschlossen.                                                                                                    |
| Ebr.Lo     | Versorgungsspannung des Sensors fehlt.                                                                                                    |
| Er.rtd     | Dritter Leiter des Pt100 unterbrochen oder nicht angeschlossen.                                                                                                    |
| E.CAL.x    | Kalibrierungsfehler an Eingang x (x = 14).                                                                                                    |

Weitere Informationen finden Sie im Kapitel: 15.3 "Problemlösung" auf der Seite 142.

# 7. Grundlegende Bedienung

# 7.1 Auf ein bestimmtes Menü zugreifen

> Halten Sie im Hauptmenü die Taste [F] gedrückt.

Auf der Anzeige PV sehen Sie nacheinander die Titel der freigegebenen Menüs.

Welche Menüs freigegeben sind, ist abhängig von einer Brücke auf der CPU-Karte und von der Einstellung der Parametersperre.

Haben Sie das gewünschte Menü erreicht.

> Lassen Sie die Taste [F] los.

Sie befinden sich nun im gewünschten Menü.

### 7.2 Auf die Parameter des Menüs zugreifen

Befinden Sie sich im richtigen Menü:

> Drücken Sie kurz auf die Taste [F].

Auf diese Weise gehen Sie durch die einzelnen Menüeinträge (Parameter), bis Sie am gewünschten Parameter angelangt sind.

Im Display sehen Sie nun abwechselnd die Parameterbezeichnung und den jeweiligen Wert.

## 7.3 Parameterwert einstellen

Sobald Sie zu einem bestimmten Parameter gelangt sind, beginnt die Anzeige zu blinken. Abwechselnd sehen Sie die Bezeichnung und den aktuellen Wert des Parameters.

> Halten Sie eine der Tasten ▲ bzw. ▼ gedrückt.

Auf dem Display sehen Sie nun den aktuellen Parameterwert, den Sie entweder höher oder tiefer stellen.

Das Gerät beginnt mit einer niedrigen Schrittweite, z.B. "1". Diese wird automatisch um eine Zehnerpotenz erhöht, sobald zehn Werte durchgelaufen sind. In unserem Beispiel wird aus der Schrittweite "1" zunächst "10", dann "100" usw.

Ist der Parameter wie gewünscht eingestellt:

> Bestätigen Sie ihn mit einem kurzen Druck auf die Taste [F].

#### Zu einer niedrigen Schrittweite wechseln:

Lassen die Taste ▲ bzw. ▼ los.

Im Display sehen Sie nun abwechselnd die Parameterbezeichnung und den Wert des Parameters.

- > Warten Sie bis die Parameterbezeichnung mindestens einmal angezeigt wurde.
- > Fahren Sie mit dem Einstellen des Wertes wie gewohnt fort.

Nach weiteren zehn Werten schaltet das Gerät wieder zu einer höheren Schrittweite.

## 7.4 Zum Hauptmenü zurückkehren

> Drücken Sie gleichzeitig die Tasten [F] und [\*].

Sie kehren unmittelbar zum Hauptmenü zurück.

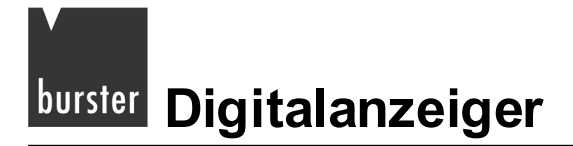

## 7.5 Bedienstruktur

#### 7.5.1 Ebene 1

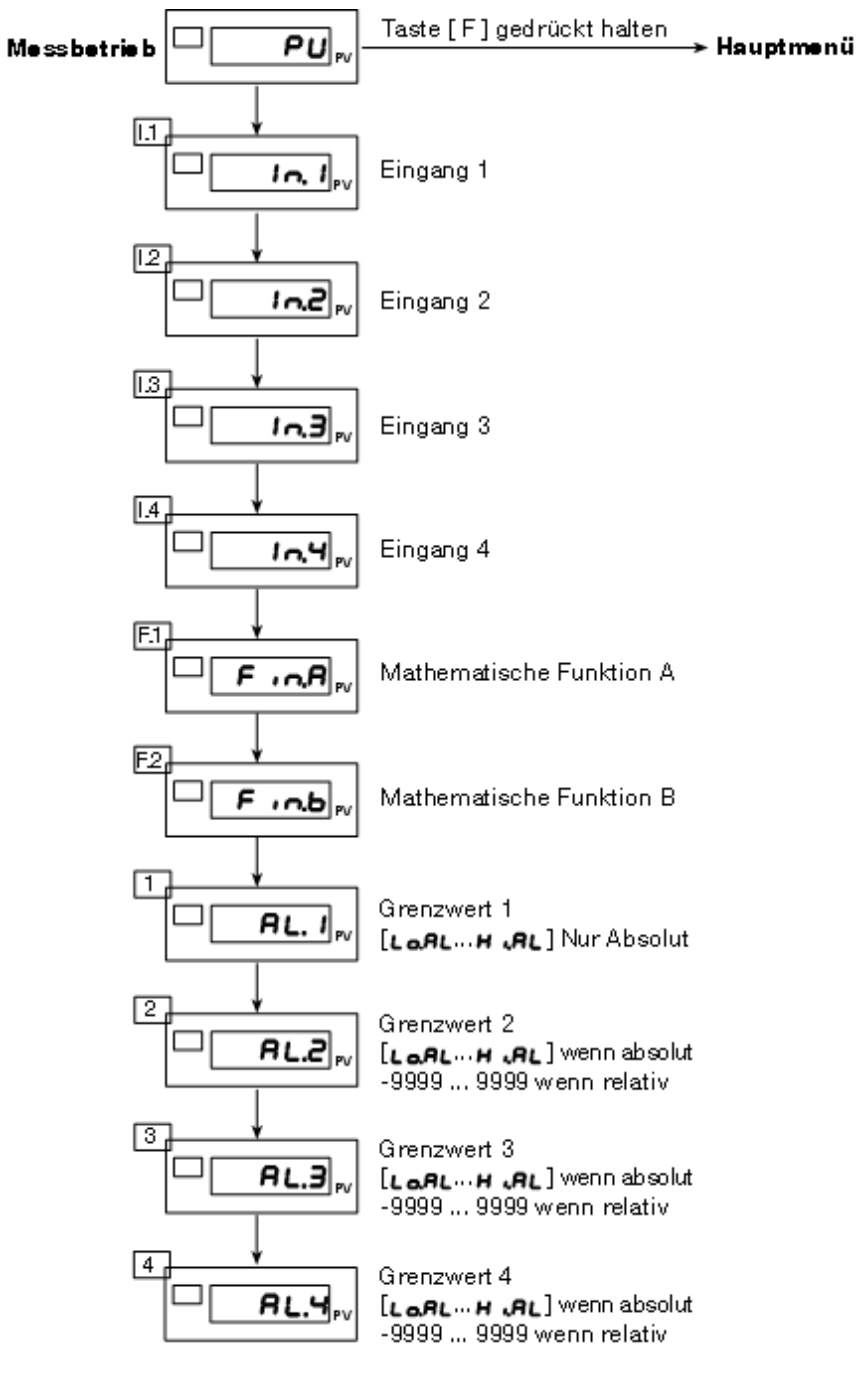

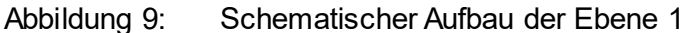

## 7.5.2 Hauptmenü

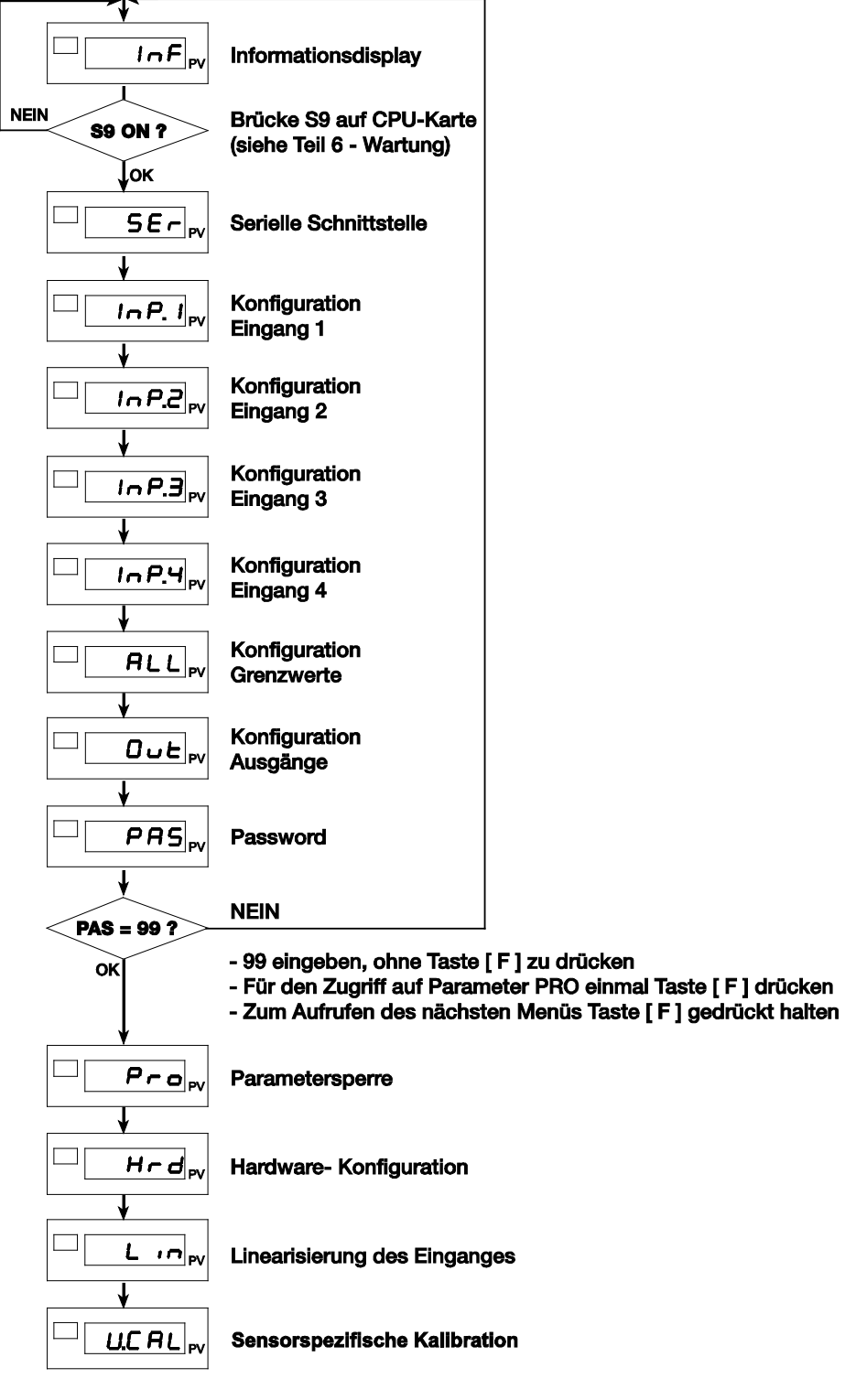

#### Abbildung 10: Das Hauptmenü

#### Hinweis:

Mit den Parametern in der Hardwarekonfiguration können Sie Menüparameter ein bzw. ausblenden. Nicht benötigte Parameter und Menüs werden **ausgeblendet**. Wenn die Tasten ▲, ▼ oder [F] nicht innerhalb von 15 s gedrückt werden, kehrt die Anzeige zur Ebene 1 zurück.

# 8. Informationen über den aktuellen Zustand abrufen

## 8.1 Softwareversion anzeigen

Wechseln Sie aus dem Hauptmenü in das Menü I nF.

Halten Sie dazu die Taste [F] gedrückt bis im Display die Anzeige I nF erscheint.

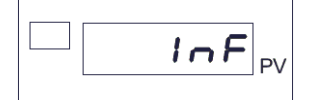

> Drücken Sie einmal kurz auf die Taste [F].

Sie befinden sich nun beim Parameter UPd.

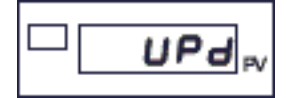

Die Anzeige zeigt nun abwechselnd die Parameterbezeichnung "UPd" und die Softwareversion an.

### 8.2 Gerätecode anzeigen

> Wechseln Sie aus dem Hauptmenü in das Menü I nF.

Halten Sie dazu die Taste [F] gedrückt, bis im Display die Anzeige I nF erscheint.

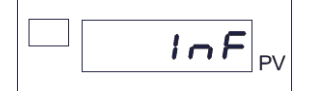

> Gehen Sie zum Parameter Lod.

Drücken Sie dazu mehrmals kurz auf die Taste [F], bis im Display die Anzeige Lod erscheint.

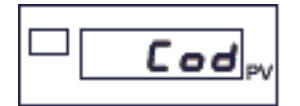

Das Gerät zeigt nun abwechselnd die Parameterbezeichnung "Lod" und den Gerätecode.

# 8.3 Fehlercode für einen bestimmten Eingang anzeigen

> Wechseln Sie aus dem Hauptmenü in das Menü I nF.

Halten Sie dazu die Taste [F] gedrückt, bis im Display die Anzeige I nF erscheint.

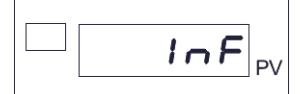

> Gehen Sie zum jeweiligen Parameter Err.

Drücken Sie dazu mehrmals kurz auf die Taste [F], bis im Display die Anzeige Err erscheint.

Im Menü / nF finden Sie unter der Bezeichnung Err / bis Err die Parameter, die die Fehlercodes für die vier Eingänge des Digitalanzeigers enthalten.

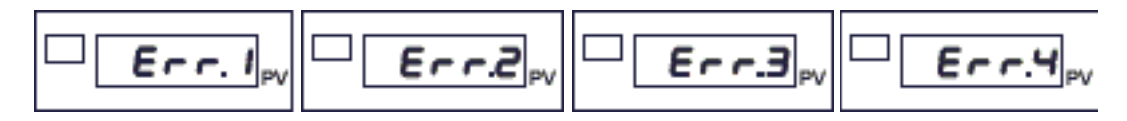

Die Fehlercodes für die mathematischen Funktionen Fin.A und Fin.b finden Sie bei den Parametern  $E_{rr}5$  und  $E_{rr}6$ .

Nähere Informationen zu den Funktionen Fin.A und Fin.b finden Sie im Kapitel 12.3.1: "Mathematische Funktionen" auf der Seite 105.

Das Gerät zeigt nun abwechselnd die Parameterbezeichnung "Err" und einen der Fehlercodes aus der folgenden Tabelle.

| Fehlercode | Bedeutung                                                                                                    |
|------------|----------------------------------------------------------------------------------------------------|
| ٥          | An diesem Eingang gibt es keinen Fehler.                                                                       |
| 1          | Der Istwert unterschreitet den unteren Skalenwert (Parameter Lo5 im Menü / nP).                                |
| 2          | Der Istwert überschreitet den oberen Skalenwert (Parameter H , 5 im Menü / ¬P).                                |
| Э          | Kurzschluss bzw. Werte des Eingangs unter den Mindestwerten (z.B. wegen falsch angeschlossenem Thermoelement). |
|            | Der Transmitter 4 20 mA ist defekt oder wird nicht gespeist.                                                   |
| ч          | Fühlerbruch oder das Eingangssignal liegt über dem oberen Skalenwert.                                          |
| 5          | Sensorspeisung fehlt (DMS), der Sensor ist defekt oder nicht angeschlossen.                                    |
| 6          | Versorgungsspannung des Sensors fehlt.                                                                         |
| ٢          | Dritter Leiter des Pt100 unterbrochen oder nicht angeschlossen.                                                |
| 8          | Kalibrierungsfehler an Eingang x (x = 14).                                                                     |

# burster Digitalanzeiger

## 8.4 Position des Dezimalpunktes anzeigen

> Wechseln Sie aus dem Hauptmenü in das Menü / ¬F.

Halten Sie dazu die Taste [F] gedrückt, bis im Display die Anzeige I nF erscheint.

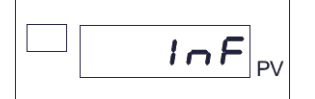

> Gehen Sie zum Parameter dP5.5.

Drücken Sie dazu mehrmals kurz auf die Taste [F], bis im Display die Anzeige dP5.5 erscheint.

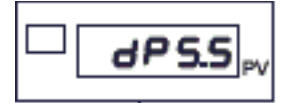

In diesem Parameter ist die Position des Dezimalpunktes die mathematische Funktion Fin.A hinterlegt.

> Drücken Sie kurz auf die Taste [F].

Sie befinden sich nun im Parameter dP5.6.

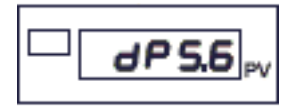

Hier ist die Position des Dezimalpunktes für die mathematische Funktion Fin.b hinterlegt.

Nähere Informationen zu den Funktionen Fin.A und Fin.b finden Sie im Kapitel 12.3.1: "Mathematische Funktionen" auf der Seite 105.

## 8.5 Skalenwerte anzeigen

> Wechseln Sie aus dem Hauptmenü in das Menü I nF.

Halten Sie dazu die Taste [F] gedrückt, bis im Display die Anzeige I nF erscheint.

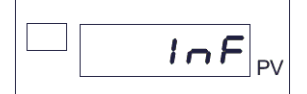

> Gehen Sie zum Parameter Lo5.5.

Drücken Sie dazu mehrmals kurz auf die Taste [F], bis im Display die Anzeige Lo5.5erscheint.

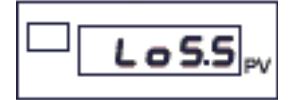

Hier finden Sie den unteren Skalenwert für die mathematische Funktion Fin.A.

> Wechseln Sie zum Parameter Lo5.6.

Drücken Sie dazu kurz auf die Taste [F].

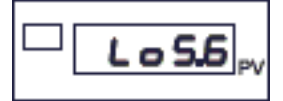

Hier finden Sie den unteren Skalenwert für die mathematische Funktion Fin.b.

> Wechseln Sie zum Parameter H 15.5.

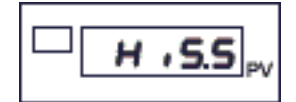

Hier finden Sie den oberen Skalenwert für die mathematische Funktion Fin.A.

> Wechseln Sie zum Parameter H 15.6.

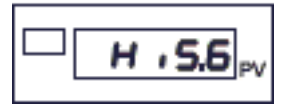

Hier finden Sie den oberen Skalenwert für die mathematische Funktion Fin.b.

Nähere Informationen zu den Funktionen Fin.A und Fin.b finden Sie im Kapitel 12.3.1: "Mathematische Funktionen" auf der Seite 105.

# <sup>burster</sup> Digitalanzeiger

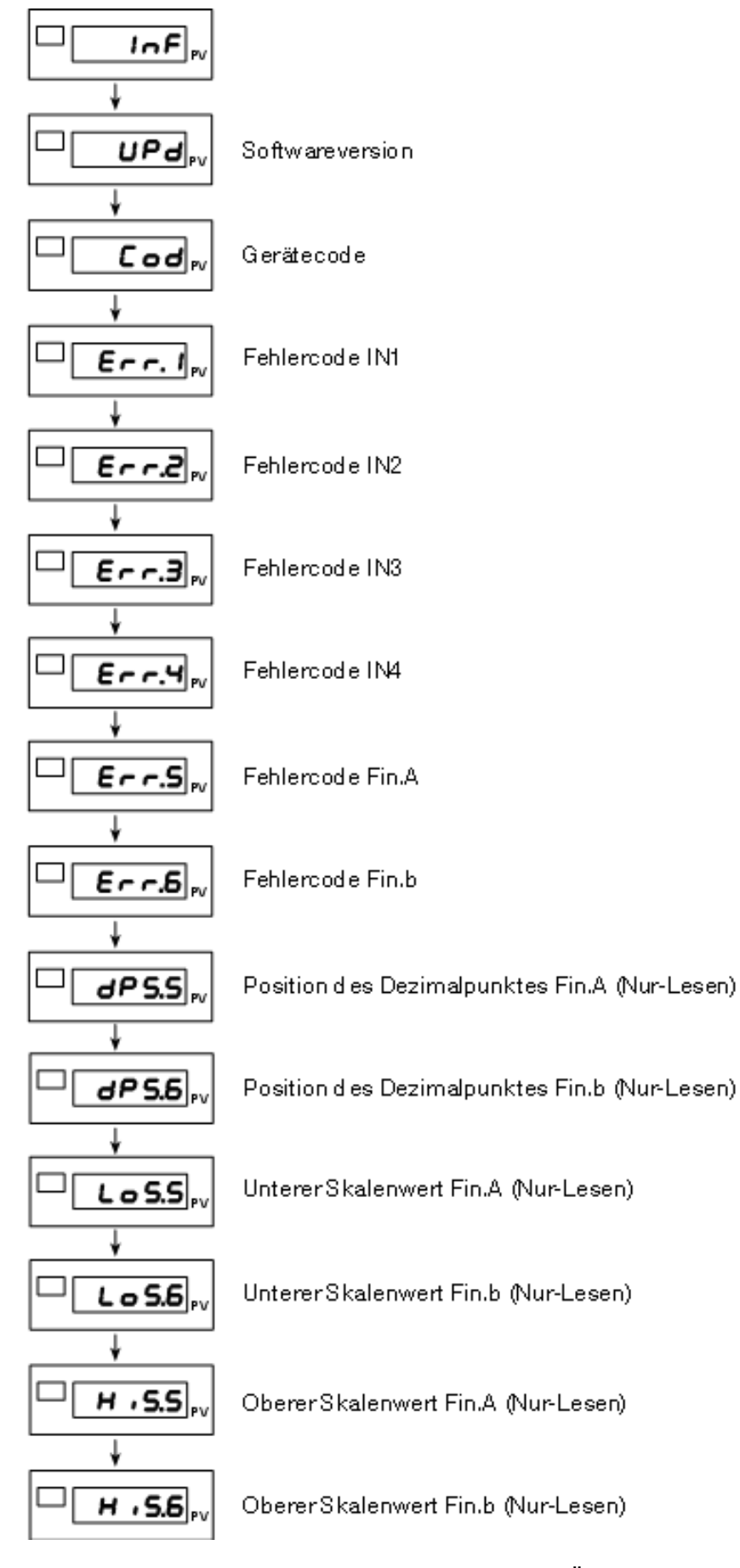

Abbildung 11: Das Informationsmenü im Überblick

# 9. Konfiguration von Eingängen

Mit den Parametern der Menüs für die erweiterte Konfiguration / Parametrierung des Digitalanzeigers 9163 ist die Konfiguration des Geräts bis in die kleinsten Einzelheiten möglich. Damit kann der Digitalanzeiger nahezu jedem Anwendungserfordernis gerecht werden.

# WARNUNG!

Warnung vor Sach- und Personenschäden!

Stellen Sie vor der Inbetriebnahme des Geräts sicher, dass alle Parametersätze korrekt sind.

Auf den folgenden Seiten werden die verschiedenen Menüs der Anzeige 9163 nacheinander beschrieben. Für jeden Parameter werden seine Funktion, ggf. der Defaultwert und der Einstellbereich angegeben.

#### Hinweis:

Beachten Sie beim Parametrieren die Werte in den Tabellen. Bei einigen Parametern müssen Sie, für bestimmte Funktionen, Werte addieren!

## 9.1 Konfigurieren eines Haupteingangs

Die beiden Haupteingänge des Digitalanzeigers 9163 konfigurieren Sie in den Menüs I nP. I und I nP.2. Beide Menüs sind in ihrem Aufbau und in ihren Einstellungen identisch. Sie beinhalten die Einstellungen für jeweils einen Haupteingang.

> Wechseln Sie, aus dem Hauptmenü, zum jeweiligen Konfigurationsmenü (/ ¬P. / bzw. / ¬P.2).

Halten Sie dazu die Taste [F] gedrückt, bis im Display die Anzeige / nP. I bzw. / nP.2 erscheint.

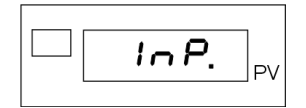

> Drücken Sie einmal kurz auf die Taste [F].

Sie befinden sich nun beim Parameter ŁYP.

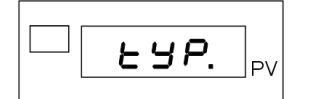

> Stellen sie, durch Eingabe der Sensorklasse, den Eingang auf einen bestimmten Sensortyp ein.

Diese Sensortypen sind möglich:

| Klasse | Sensortyp                                                                        | Skalenwert |   |       |
|--------|----------------------------------------------------------------------------------|------------|---|-------|
| 0      | Eingang deaktiviert                                                              |            |   |       |
| 1      | TC J °C                                                                          | 0          | / | 1000  |
| 2      | TC J °F                                                                          | 32         | / | 1832  |
| 3      | TC K °C                                                                          | 0          | / | 1300  |
| 4      | TC K °F                                                                          | 32         | / | 2372  |
| 5      | TC R °C                                                                          | 0          | / | 1750  |
| 6      | TC R °F                                                                          | 32         | / | 3182  |
| 7      | TC S °C                                                                          | 0          | / | 1750  |
| 8      | TC S °F                                                                          | 32         | / | 3182  |
| 9      | TC T °C                                                                          | -200       | / | 400   |
| 10     | TC T °F                                                                          | -328       | / | 752   |
| 11     | PT100 °C                                                                         | -200       | / | 850   |
| 12     | PT100 °F                                                                         | 328        | / | 1562  |
| 13     | Potentiometer ≥100 Ω, Versorgungsspannung 2,5 V                                  | -19999     | / | 99999 |
| 14     | DMS-Sensoren mit positiver Polarisierung. Empfindlichkeit:<br>1,5 bis 4 mV/V     | -19999     | 1 | 99999 |
| 15     | DMS-Sensoren mit symmetrischer Polarisierung.<br>Empfindlichkeit: 1,5 bis 4 mV/V | -19999     | 1 | 99999 |
| 16     | 60 mV                                                                            | -19999     | / | 99999 |
| 17     | ±60 mV                                                                           | -19999     | / | 99999 |
| 18     | 100 mV                                                                           | -19999     | / | 99999 |
| 19     | ±100 mV                                                                          | -19999     | / | 99999 |
| 20     | 1 V                                                                              | -19999     | / | 99999 |
| 21     | ±1 V                                                                             | -19999     | / | 99999 |
| 22     | 5 V                                                                              | -19999     | / | 99999 |
| 23     | ±5 V                                                                             | -19999     | / | 99999 |
| 24     | 10 V                                                                             | -19999     | / | 99999 |
| 25     | ±10 V                                                                            | -19999     | / | 99999 |
| 26     | 0 bis 20 mA / 4 bis 20 mA                                                        | -19999     | / | 99999 |
| 27     | nicht verwenden!                                                                 | -19999     | / | 99999 |
| 28     | DMS-Sensoren positive Polarisierung kalibriert 40 mV                             | -19999     | / | 99999 |
| 29     | DMS-Sensoren symmetrische Polarisierung kalibriert 40 mV                         | -19999     | / | 99999 |

#### Zusatzfunktionen:

- +32 für eine sensorspezifische Linearisierung.
- +64 für Thermoelemente mit externem Kompensationselement:

#### Hinweis:

Die Einstellungen 28 und 29 können Sie verwenden, ohne den Sensor zu kalibrieren. Stellen Sie die erforderlichen Parameter für Offset und Empfindlichkeit ein.

Bei der Einstellung 28 und 29, Versorgungsspannung 10 V beträgt die maximale Empfindlichkeit 4 mV/V.

Sobald Sie die Sensorklasse eingestellt haben:

> Drücken Sie kurz auf die Taste [F].

Das Display zeigt nun den Parameter F IL.

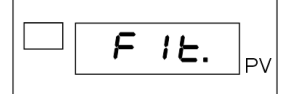

Mit diesem Parameter stellen Sie den Digitalfilter für den jeweiligen Eingang ein.

Der Filter unterstützt einen Bereich zwischen 0,00 und 20,00 Sekunden.

#### Hinweis:

Der Digitalfilter F IL ist ein Anzeigefilter, d.h., er wirkt sich auf die Anzeige aus.

#### Hinweis:

Wird der Digitalfilter auf den Wert "0" gesetzt, wird der er deaktiviert.

Nachdem Sie den Digitalfilter eingestellt haben:

> Drücken Sie kurz auf die Taste [F].

Sie sind nun beim Parameter dP5 angelangt.

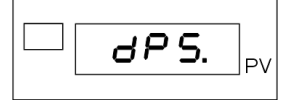

Dieser Parameter dient zum Einstellen der Position des Dezimalpunktes.

# Digitalanzeiger burster

> Stellen Sie die Position des Dezimalpunktes mit den folgenden Codes ein.

Für Thermoelemente sind lediglich die Positionen "0" und "1" verfügbar.

| Code | Format     | Zusatzfunktionen:                                                                                          |  |
|------|------------|----------------------------------------------------------------------------------------------------|--|
| 0    | 0 0 0 0 0  | Handelt es sich um einen linearen Eingang:                                                                 |  |
| 1    | 0 0 0 0 .0 | <ul> <li>+8 deaktiviert die Meldung L    und H   </li> </ul>                                               |  |
| 2    | 0 0 0 0 0  | (nur für lineare Eingänge).                                                                                |  |
| 3    | 00.000     | <ul> <li>+16 deaktiviert die Meldung Ebr<br/>(nur bei Sensoren der Typen 0 bis 15 sowie 28, 29)</li> </ul> |  |
| 4    | 0.0000     | • +32 für lineare Differenzeingänge (1625)                                                                 |  |

Nachdem Sie die Position des Dezimalpunktes für diesen Eingang eingestellt haben:

> Fahren Sie mit dem Einstellen des oberen und unteren Skalenwerts fort.

Drücken Sie dazu die Taste [F].

Das Display zeigt jetzt den Parameter Lo5.

Das ist der untere Skalenwert der Justage.

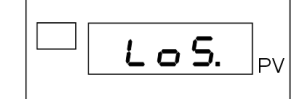

> Stellen Sie die untere Grenze ein.

Nachdem Sie die untere Grenze eingestellt haben:

- > Drücken Sie kurz auf die Taste [F].
- > Wiederholen Sie die Prozedur für den oberen Skalenwert.

Das Display zeigt den Parameter H 15.

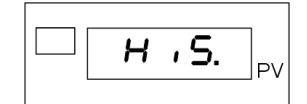

Bestätigen Sie den oberen Skalenwert mit der Taste [F].

Sie sehen nun den Parameter **DF5** auf dem Display.

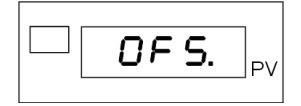

> Geben Sie den Korrekturoffset für diesen Eingang an.

Der Korrekturoffset kann zwischen -999 und +999 Skaleneinheiten liegen.
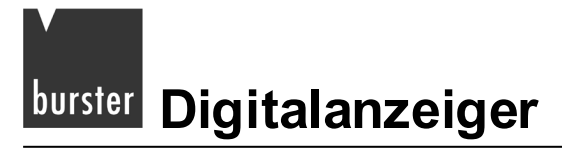

> Bestätigen Sie mit der Taste [F].

Wenn Sie den Parameter *LJP* auf einen Sensor der Klasse "28" oder "29" eingestellt haben, können Sie nun die Empfindlichkeit und den Offset angeben.

Andernfalls überspringen Sie diese Punkte.

Sie sind nun beim Parameter **56***DF* (Offset) angelangt (nur für Sensoren der Klassen "28" und "29").

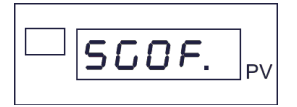

> Stellen Sie nun den Offset ein.

Dieser kann zwischen –9.999 und +9.999 mV liegen.

Sobald Sie das Einstellen beendet haben:

> Bestätigen Sie mit einem kurzen Druck auf die Taste [F].

Zum Einstellen der Empfindlichkeit (nur für Sensoren der Klassen "28" und "29") dient der Parameter **565E**.

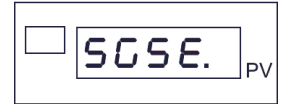

> Drücken Sie kurz die Taste [F].

Sie haben die Konfiguration dieses Eingangs beendet und befinden sich wieder im Hauptmenü.

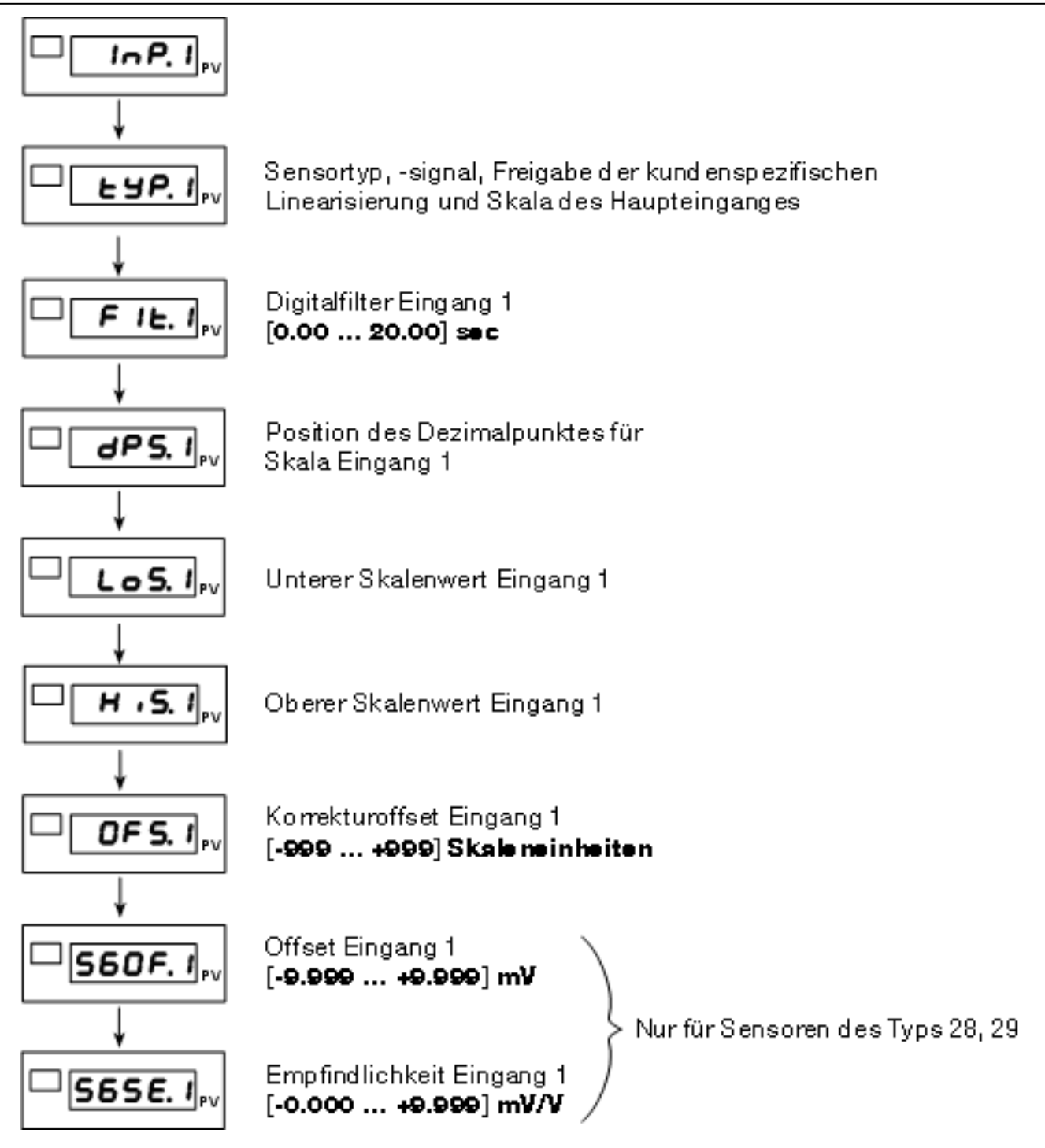

Abbildung 12: Konfiguration eines Haupteinganges, am Beispiel von I nP. I.

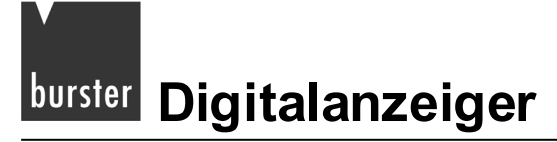

### 9.2 Konfigurieren eines Hilfseingang

Die beiden Hilfseingänge des Digitalanzeigers konfigurieren Sie mit den Menüs / nP.3 und / nP.4. Beide Menüs sind in ihrem Aufbau und in ihren Einstellungen identisch. Sie beinhalten jeweils die Einstellungen für einen Hilfseingang.

> Wechseln Sie, aus dem Hauptmenü, zum jeweiligen Konfigurationsmenü (/ ¬P.3 bzw./ ¬P.4).

Halten Sie dazu die Taste [F] gedrückt, bis im Display die Anzeige I nP.J bzw. I nP.Y erscheint.

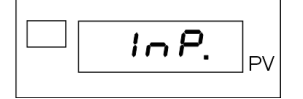

> Drücken Sie einmal kurz auf die Taste [F].

Sie befinden sich nun im Parameter **LJP**.

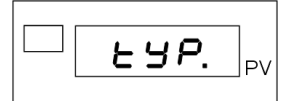

Stellen Sie, durch Eingabe einer Sensorklasse, den Eingang auf einen bestimmten Sensortyp ein.
 Diese Sensortypen sind möglich:

| Klasse | Sensortyp                 | Skalenwert |       |  |
|--------|---------------------------|------------|-------|--|
| 0      | Eingang deaktiviert       |            |       |  |
| 1      | 0 bis 10 V                | -19999 /   | 99999 |  |
| 2      | 0 bis 20 mA / 4 bis 20 mA | -19999 /   | 99999 |  |
| 3      | nicht verwenden!          | -19999 /   | 99999 |  |
| 4      | Potentiometer             | -19999 /   | 99999 |  |

#### Zusatzfunktion:

• +32 für sensorspezifische Linearisierung.

Sobald Sie den Sensor eingestellt haben:

> Drücken Sie kurz auf die Taste [F].

Das Display zeigt nun den Parameter F IL.

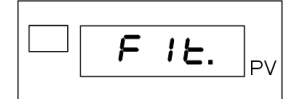

Mit diesem Parameter stellen Sie den Digitalfilter für den jeweiligen Eingang ein.

Der Filter unterstützt einen Bereich zwischen 0,00 und 20,00 Sekunden.

#### Hinweis:

Der Digitalfilter F IL ist ein Anzeigefilter, d.h., er wirkt sich auf die Anzeige aus.

#### Hinweis:

Wird der Digitalfilter auf den Wert "0" gesetzt, wird der er deaktiviert.

Nachdem Sie den Digitalfilter eingestellt haben:

> Drücken Sie auf die Taste [F].

Sie sind nun beim Parameter dP5 angelangt.

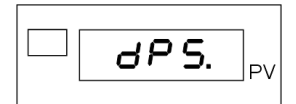

Dieser Parameter dient zum Einstellen der Position des Dezimalpunktes.

Stellen Sie die Position mittels eines Codes ein.

Für Thermoelemente sind lediglich die Bereiche "0" und "1" verfügbar.

| Code | Format      |  |  |  |  |
|------|-------------|--|--|--|--|
| 0    | 0 0 0 0 0   |  |  |  |  |
| 1    | 0 0 0 0.0   |  |  |  |  |
| 2    | 0 0 0.0 0   |  |  |  |  |
| 3    | 0 0 . 0 0 0 |  |  |  |  |
| 4    | 0.0000      |  |  |  |  |

#### Zusatzfunktion:

• +8 deaktiviert die Meldung Lo und H ...

Nachdem Sie die Position des Dezimalpunktes für diesen Eingang eingestellt haben:

> Fahren Sie mit dem Einstellen des oberen und unteren Skalenwerts fort.

Drücken Sie dazu die Taste [F].

Das Display zeigt jetzt den Parameter Lo5.

Das ist der untere Skalenwert der Justage.

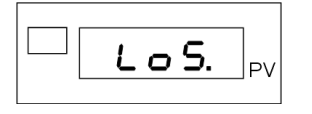

> Stellen Sie die untere Grenze ein.

Nachdem Sie die untere Grenze eingestellt haben:

> Drücken Sie kurz die Taste [F].

Das Display zeigt den Parameter H .5.

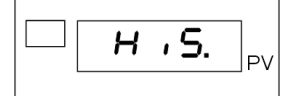

- > Wiederholen Sie die Prozedur für den oberen Skalenwert.
- > Bestätigen Sie den oberen Skalenwert mit der Taste [F].

Sie sehen nun den Parameter **DF5** auf dem Display.

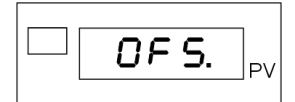

> Geben Sie den Korrekturoffset für diesen Eingang ein.

Der Korrekturoffset kann zwischen -999 und +999 Skaleneinheiten liegen.

> Bestätigen Sie mit der Taste [F].

Sie haben die Konfiguration dieses Eingangs beendet und befinden sich wieder im Hauptmenü.

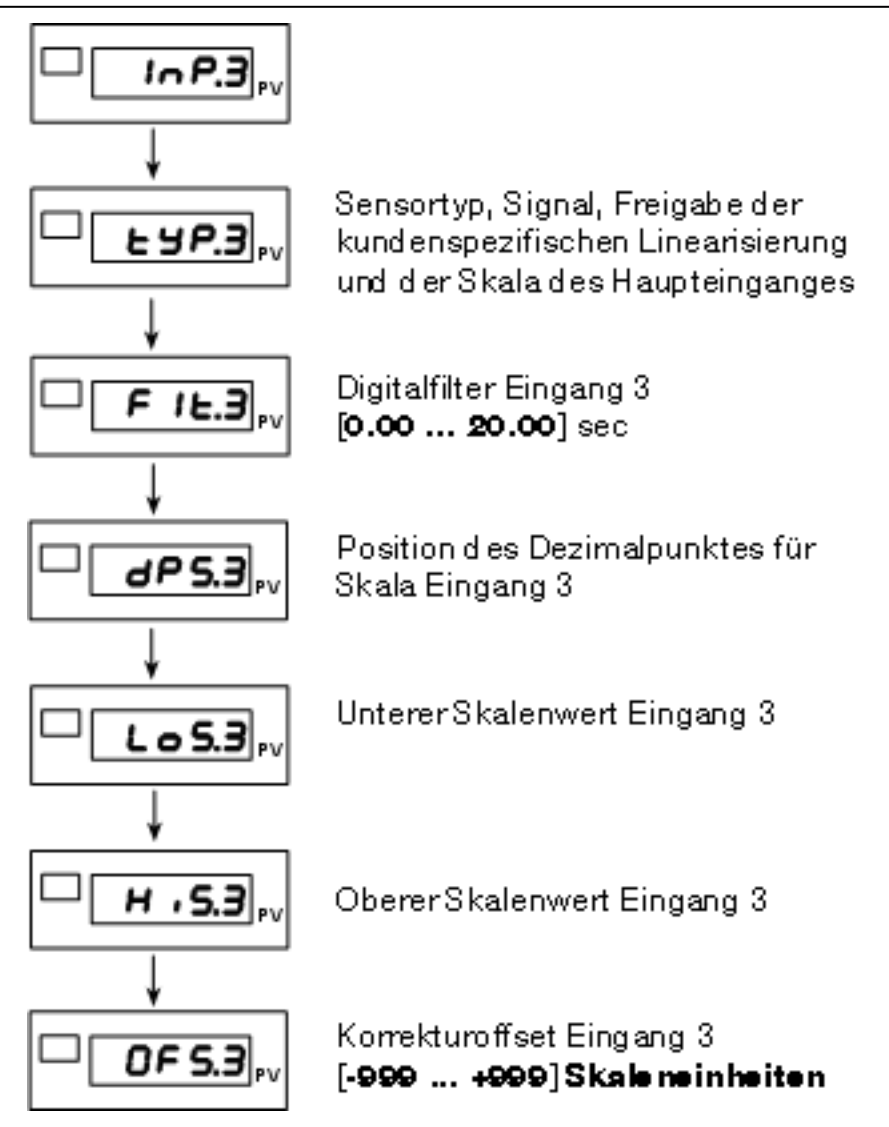

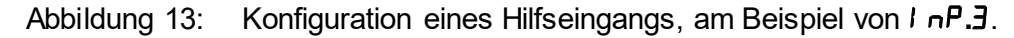

## <sup>burster</sup> Digitalanzeiger

### 9.3 Auswahl der Sensorspeisung

Öffnen Sie das Menü Dut.

Halten Sie dazu, im Hauptmenü, die Taste [F] gedrückt, bis im Display die Anzeige Dut erscheint.

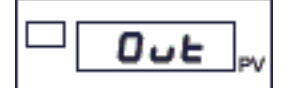

> Drücken sie mehrmals kurz auf die Taste [F], bis im Display der Parameter RL5 erscheint.

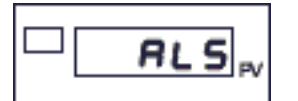

> Legen Sie die Art der Sensorspeisung fest.

Diese Arten der Sensorspeisung sind möglich:

| Code | Sensorspeisung                                |
|------|-----------------------------------------------|
| 0    | 2,5 V für Potentiometer (nur für Eingang IN1) |
| 1    | 5 V DMS-Sensoren                              |
| 2    | 10 V DMS-Sensoren                             |

Der maximale Strom liegt bei 200 mA.

> Bestätigen Sie Ihre Auswahl mit einem kurzen Druck auf die Taste [F].

Damit haben Sie die Konfiguration der Ausgänge beendet. Sie befinden sich nun wieder im Hauptmenü.

### 9.4 Wahl der Transmitterspeisung 15 V / 24 V

# WARNUNG!

Bei angelegter Spannung erhalten Sie einen elektrischen Schlag! Bevor Sie das Gehäuse öffnen, trennen Sie den Digitalanzeiger von der Spannungsversorgung.

### ACHTUNG!

Beschädigung durch elektrostatische Spannung! Behandeln Sie die Platinen mit entsprechender Vorsicht.

Die Sensorspeisespannung stellen Sie, per Steckbrücke (Jumper), auf der CPU-Karte ein.

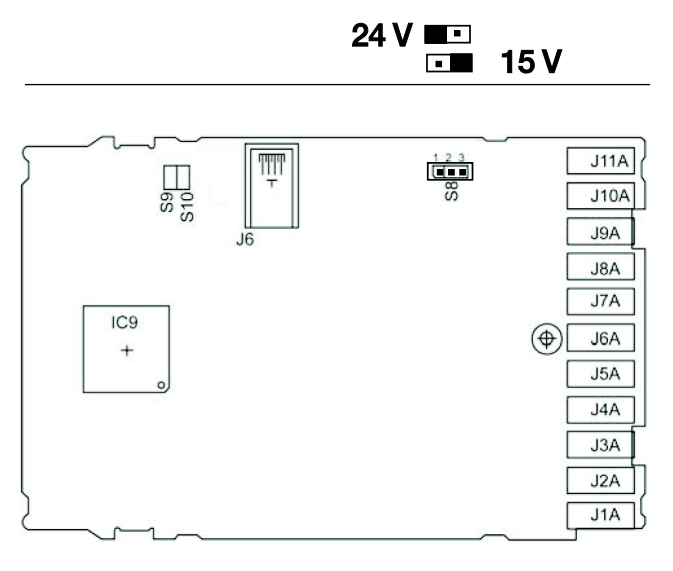

Abbildung 14: Wahl der Sensorspeisespannung 15 V / 24 V

### 10. Konfiguration von Ausgängen

### **10.1** Festlegen der Ausgangsparameter

### Führen Sie diese Schritte durch:

Öffnen Sie das Menü Dut.

Halten Sie dazu, im Hauptmenü, die Taste [F] gedrückt, bis im Display die Anzeige Dut erscheint.

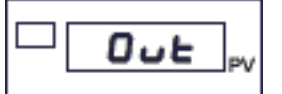

- > Drücken sie kurz auf die Taste [F].
- > Das Display zeigt nun rL.I.

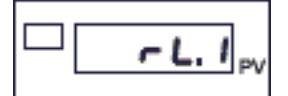

Mit diesem Parameter legen Sie das Bezugssignal für den Grenzwertausgang 1 fest.

> Geben Sie dazu einen Code ein.

| Code | Funktion                                         |
|------|--------------------------------------------------|
| 0    | OFF                                              |
| 1    | Grenzwert 1 (GW1)                                |
| 2    | Grenzwert 2 (GW2)                                |
| 3    | Grenzwert 3 (GW3)                                |
| 5    | Wiederholung Logikeingang 1                      |
| 6    | Wiederholung Logikeingang 2                      |
| 7    | Wiederholung Taste <b>bUL . I</b> ([ <b>★</b> ]) |

| Code | Funktion              |
|------|-----------------------|
| 8    | GW1 oder GW2          |
| 9    | GW1 oder GW2 oder GW3 |
| 10   | GW1 und GW2           |
| 11   | GW1 und GW2 und GW3   |
| 16   | oder GW3 GW4          |
| 17   | und GW3 GW4           |
| 18   | Grenzwert 4 (GW4)     |

#### Zusatzfunktion:

- +32 invertiert den jeweiligen Ausgang.
- > Bestätigen Sie den Code mit einem kurzen Druck auf die Taste [F].

Sie gelangen nun zu den Parametern für die Ausgänge 2 bis 4 (Parameter - L.2 bis - L.4).

> Wiederholen Sie die Prozedur und legen Sie die das Bezugssignal auch für diese Ausgänge fest.

Nachdem Sie im Parameter rL. 4 das Bezugssignal für den Grenzwertausgang 4 festgelegt haben, gelangen Sie zum Parameter ESP. An.

### 10.2 Auswahl des Analogausgangs

Öffnen Sie das Menü Dut.

Halten Sie dazu, im Hauptmenü, die Taste [F] gedrückt, bis im Display die Anzeige Dut erscheint.

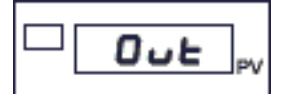

> Drücken Sie mehrmals kurz auf die Taste [F] bis im Display der Parameter **LYP.A**n erscheint.

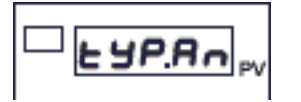

> Legen Sie mit diesem Parameter den Typ des Analogausgangs fest (OUT W).

Diese Einstellungen sind möglich:

| Code | Format              | Zusatzfunktion:                         |
|------|---------------------|-----------------------------------------|
| 0    | Ausgang deaktiviert | <ul> <li>+8 zum Invertieren.</li> </ul> |
| 1    | 0 bis 10 V          |                                         |
| 2    | 2 bis 10 V          |                                         |
| 3    | 0 bis 20 mA         |                                         |
| 4    | 4 bis 20 mA         |                                         |
| 5    | ±10 V               |                                         |

> Bestätigen Sie die Art des Ausgangs mit einem kurzen Druck auf die Taste [F].

Das Display zeigt nun den Parameter r .F.An.

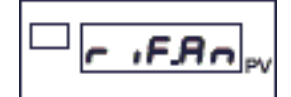

> Weisen Sie eine Bezugsgröße zu.

Diese Einstellungen sind möglich:

| Code | Bezugsgröße                                |
|------|--------------------------------------------|
| 0    | IN1                                        |
| 1    | IN2                                        |
| 2    | IN3                                        |
| 3    | IN4                                        |
| 4    | Fin.A (Mathematische Funktion A)           |
| 5    | Fin.b (Mathematische Funktion b)           |
| 12   | Über serielle Schnittstelle erfasster Wert |
| 13   | Spitzenwert Eingang 1 Maximum              |
| 14   | Spitzenwert Eingang 1 Minimum              |
| 15   | Spitze–Spitze Eingang 1                    |
| 16   | Spitzenwert Eingang 2 Maximum              |
| 17   | Spitzenwert Eingang 2 Minimum              |
| 18   | Spitze–Spitze Eingang 2                    |
| 19   | GW1 (Grenzwert)                            |
| 20   | GW2 (Grenzwert)                            |
| 21   | GW3 (Grenzwert)                            |

### Zusatzfunktionen:

- +32 Analogausgang auf physikalisches Max./Min. wenn Eingang im Zustand High/Low (jenseits der Kalibrierungsgrenzwerte).
- +64 nur für rıF.Rn = 0,1,2,3,4,5: Ausgang auf Minimum, wenn der Eingang im Zustand Err, 5br oder Ebr ist.

> Bestätigen Sie die Bezugsgröße mit einem kurzen Druck auf die Taste [F].

Das Display zeigt nun den Parameter Lo.An.

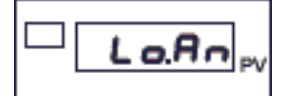

Mit diesem Parameter legen Sie die Untergrenze der Skala für die Analogausgänge fest.

- > Geben Sie die Untergrenze für die Skala der Analogausgänge ein.
- > Bestätigen Sie mit einem kurzen Druck auf die Taste [F].
- > Legen Sie, mit dem Parameter H ...An die Skalenobergrenze fest.

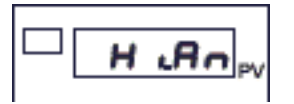

> Bestätigen Sie mit einem kurzen Druck auf die Taste [F].

Sie befinden sich nun beim letzten Punkt der Konfiguration, der Sensorspeisung (AL5).

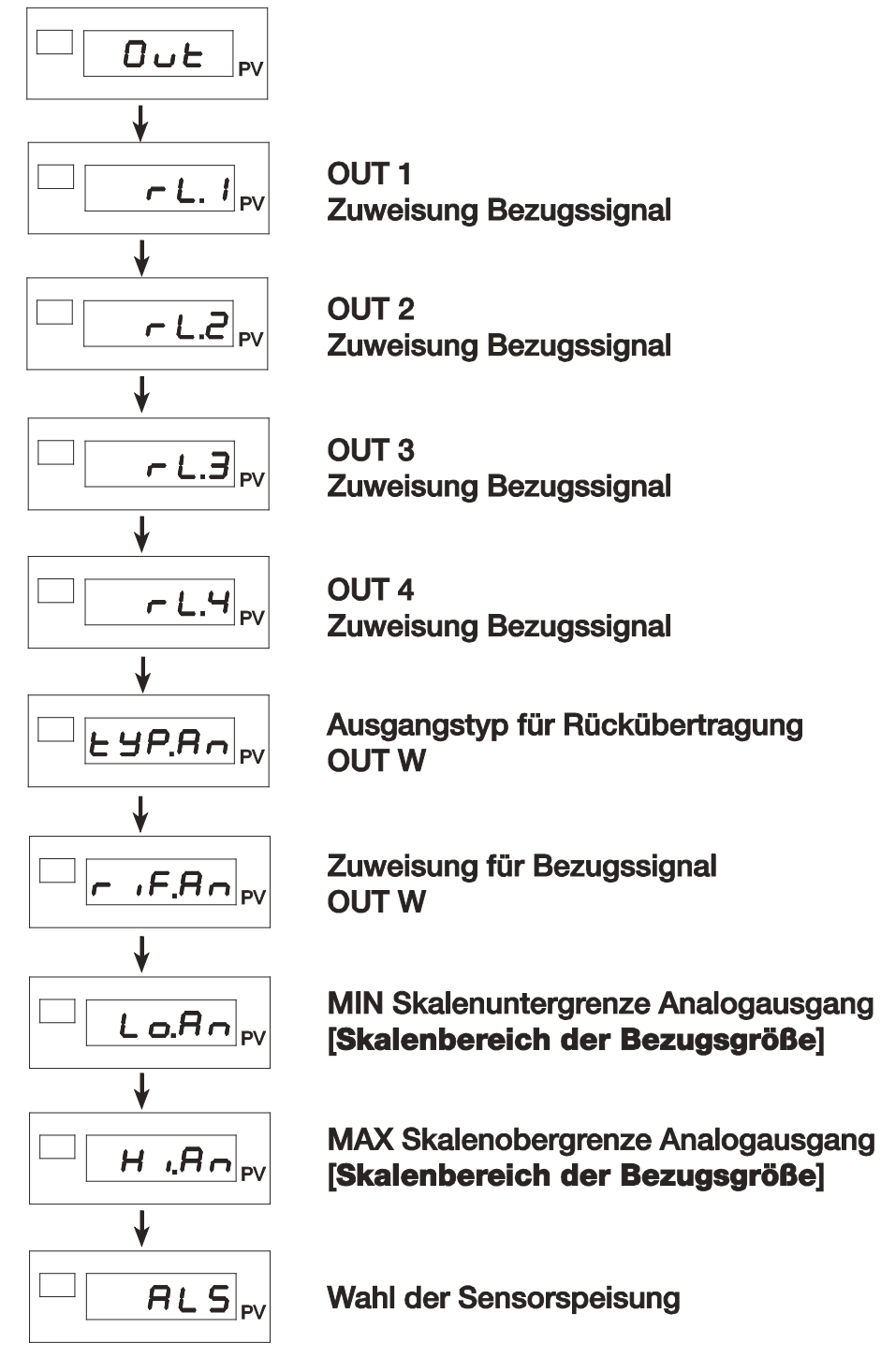

Abbildung 15: Konfiguration der Ausgänge

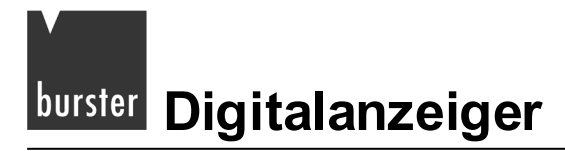

### **10.3** Feineinstellung des Analogausgangs

#### Hinweis:

Ab dem Parameter  $[A.L_{D}$  können Sie, wenn nötig, die Feineinstellung des Analogausgangs abbrechen. Halten Sie dazu die Tasten  $[\star]$  + [F] lange gedrückt. Nach dem Abbruch befinden Sie sich wieder beim Parameter U.CRL.

> Gehen Sie zunächst in das Menü PAS.

Halten Sie dazu die Taste [F] gedrückt, bis im Display die Anzeige PRS erscheint.

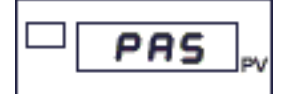

Stellen Sie, mit den Tasten ▲ bzw. ▼, den Wert "99" ein.

Damit ist der Zugriff auf den geschützten Bereich freigegeben.

> Halten Sie die Taste [F] gedrückt, bis die Anzeige U.ERL erscheint.

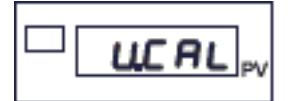

- > Stellen Sie den Wert "7" ein.
- > Bestätigen Sie diesen Wert mit einem kurzen Druck auf die Taste [F].

Sie befinden sich nun beim Parameter [A.Lo.

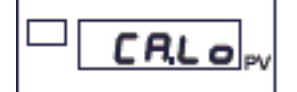

- > Stellen Sie den Minimalwert ein.
- > Nutzen Sie zum Einstellen die Tasten  $\blacktriangle$  und  $\blacktriangledown$ .
- > Bestätigen Sie mit einem kurzen Druck auf die Taste [F].

Das Display zeigt jetzt den Parameter [A.H...

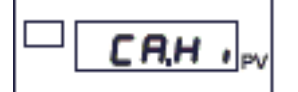

- > Stellen Sie den Maximalwert ein.
- > Nutzen Sie zum Einstellen die Tasten  $\blacktriangle$  und  $\blacktriangledown$ .
- > Bestätigen Sie mit einem kurzen Druck auf die Taste [F].

Damit haben Sie die Feineinstellung des Analogausgangs beendet.

Sie befinden sich nun wieder im Hauptmenü am Beginn des Menüs U.ERL.

### 10.4 Grenzwerteinstellung

#### Hinweis:

Werden gleichzeitig mehrere Grenzwerte ausgegeben, denen eine Zeichenfolge zugeordnet wurde, hat immer der Grenzwert mit der niedrigsten Nummer Vorrang (GW1 = höchste Priorität; GW4 = niedrigste Priorität).

### Absolutgrenzwert

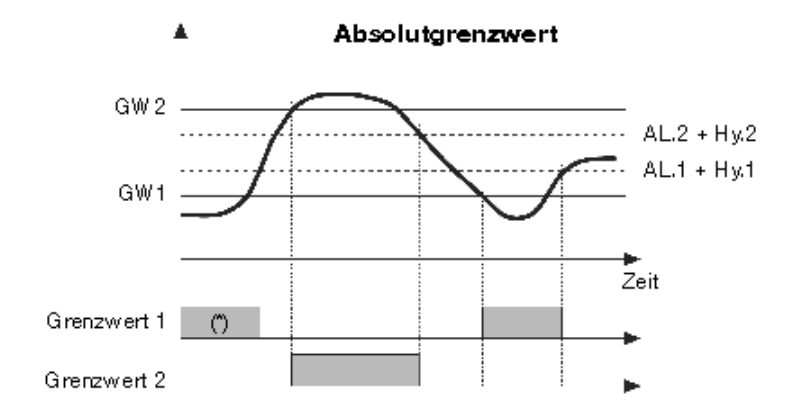

Für GW1 inverser absoluter Grenzwert (Unterschreitung) mit positiver Hysterese H= 1, = 1 (\*) = 0. Aus, wenn während der Einschaltphase aktiviert.

Für GW2 direkter absoluter Grenzwert (Überschreitung) mit negativer Hysterese Hy 2, AL.2 = 0

#### Symmetrischer Absolutgrenzwert

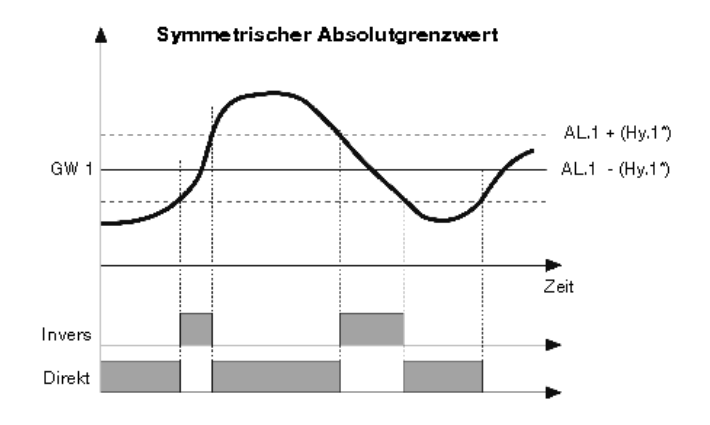

Für GW1 absoluter inverser symmetrischer Grenzwert mit Hysterese Hy I, RL. I = 4

Für GW1 absoluter direkter symmetrischer Grenzwert mit Hysterese HJ I, AL. I = 5

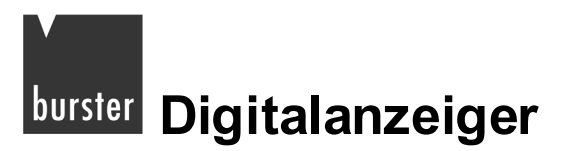

#### Hinweis:

Der Relativalarm bezieht sich auf einen vorherigen Absolutalarm (SP), z.B. AL1 absolut;AL2 = relativ bezogen auf AL1.

#### Relativgrenzwert bezogen auf SP (vorheriger Absolutgrenzwert)

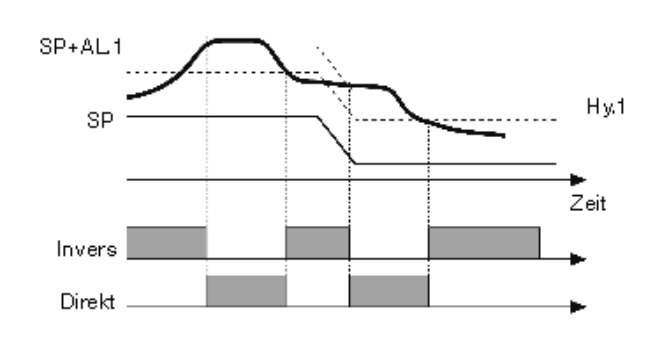

#### Relativgrenzwert

Für GW1 relativer inverser Grenzwert mit negativer Hysterese H= 1, AL. 1 = 3

Für GW1 relativer direkter Grenzwert mit negativer Hysterese H9 I, RE. I = 2

\* Minimale Hysterese: 2 Skaleneinheiten

#### Symmetrischer Relativgrenzwert bezogen auf SP (vorheriger Absolutgrenzwert)

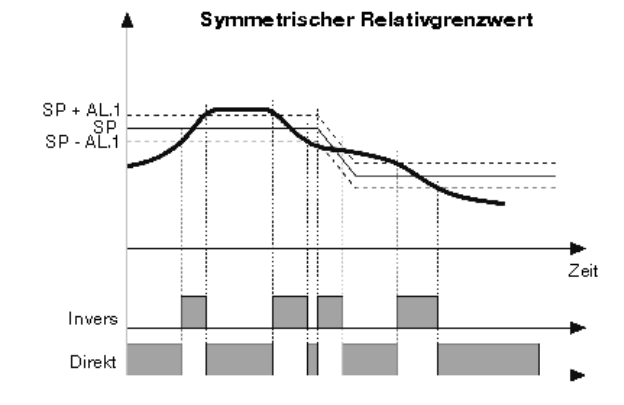

Für GW1 relativer inverser symmetrischer Grenzwert mit Hysterese HY I, AL. I = 6

Für GW1 relativer direkter symmetrischer Grenzwert mit Hysterese H= 1, AL. I = 7

#### Hinweis:

Bei Grenzwerten, die relativ (RL.n = relativ) zu anderen Bezugsgrößen sind (Rr.n), die unterschiedliche Einstellungen des Dezimalpunkts haben, ist die Ansprechschwelle stets auf die Skaleneinheiten bezogen, ohne die Dezimalpunkte zu berücksichtigen. Beispiel: Wenn Rr.n = 0 (bezogen auf IN1) und RL.n = 6 (relativ bezogen auf IN3) und IN1 mit dP = 1, IN3 mit dP = 2 GW1 = 200.0 IN3 = 10.00 d5.5P = 1, ist die Ansprechschwelle des Grenzwerts 300.0

### 10.4.1 Grenzwertfreigabe

> Gehen Sie zunächst in das Menü PAS.

Halten Sie dazu die Taste [F] gedrückt, bis im Display die Anzeige PR5 erscheint.

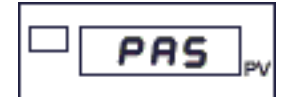

- > Stellen Sie, mit den Tasten ▲ bzw. ▼, den Wert "99" ein.
- > Halten Sie die Taste [F] gedrückt, bis die Anzeige Hrd erscheint.

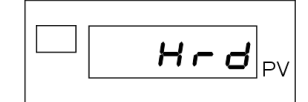

> Drücken Sie mehrmals kurz auf die Taste [F], bis Sie sich beim Parameter RL.n befinden.

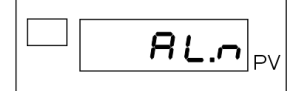

Dieser dient zur Freigabe von Grenzwerten.

> Stellen Sie die Anzahl der freigegebenen Grenzwerte ein.

Sie können maximal vier (4) Grenzwerte freigeben.

Nach der Freigabe der Grenzwerte folgt das Festlegen der Tastenbelegung für das Bedienfeld. Dazu dienen die Parameter **but.** *I* bis **3**.

### 10.4.2 Grenzwert konfigurieren

Bevor Sie einen Grenzwert konfigurieren können, müssen Sie ihn erst freigeben. Diese Freigabe nehmen Sie im Menü *H*-*d* vor.

> Wechseln Sie, zunächst, aus dem Hauptmenü in das Menü PR5.

Halten Sie dazu die Taste [F] gedrückt, bis im Display die Anzeige PR5 erscheint.

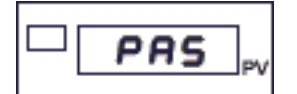

- Stellen Sie hier mit den Tasten ▲ bzw. ▼ den Wert "99" ein.
- > Halten Sie nun die Taste [F] gedrückt, bis im Display die Anzeige Hrd erscheint.

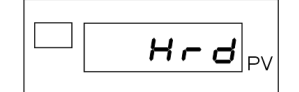

> Drücken Sie mehrmals kurz auf die Taste [F], bis im Display der Parameter **RL**.n erscheint.

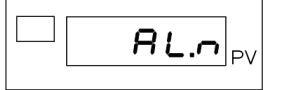

> Stellen Sie, mit den Tasten ▲ bzw. ▼, die Anzahl der freigegebenen Grenzwerte ein.

Sie können bis zu vier Grenzwerte freigeben.

> Bestätigen Sie mit einem Druck auf die Taste [F].

Damit haben Sie eine bestimmte Zahl von Grenzwerten freigegeben (maximal sind vier möglich). Alle weiteren Einstellungen werden Sie im Menü *RLL* vornehmen.

> Gehen Sie nun in das Menü ALL.

Halten Sie dazu die Taste [F] gedrückt, bis im Display die Anzeige ALL erscheint.

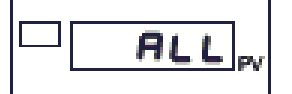

Drücken Sie kurz auf die Taste [F].

Sie sind nun beim Parameter Ar.n ("n" steht für die Nummer des Grenzwertes: GW1, GW2...).

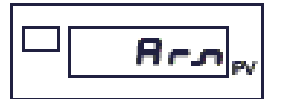

> Geben Sie, per Code, die Bezugsgröße für den jeweiligen Grenzwert an.

Folgende Bezugsgrößen sind möglich:

| Code | Bezugsgröße                                |
|------|--------------------------------------------|
| 0    | IN1                                        |
| 1    | IN2                                        |
| 2    | IN3                                        |
| 3    | IN4                                        |
| 4    | Fin.A (Mathematische Funktion A)           |
| 5    | Fin.b (Mathematische Funktion b)           |
| 12   | über serielle Schnittstelle erfasster Wert |

| Code | Bezugsgröße                   |
|------|-------------------------------|
| 13   | Spitzenwert Eingang 1 Maximum |
| 14   | Spitzenwert Eingang 1 Minimum |
| 15   | Spitze - Spitze Eingang 1     |
| 16   | Spitzenwert Eingang 2 Maximum |
| 17   | Spitzenwert Eingang 2 Minimum |
| 18   | Spitze - Spitze Eingang 2     |

#### Zusatzfunktion:

- +32 nur für GW1 und GW2: Relativer Grenzwert In.3 und In.4 von Digitaleingang (diG.1,2 Codes: 4, 5, 6).
- > Bestätigen Sie die Bezugsgröße mit einem kurzen Druck auf die Taste [F].

Sie befinden sich nun beim Parameter RL.n.

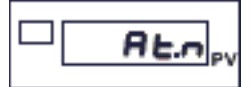

Dieser Parameter dient zu Eingabe des Grenzwerttyps.

> Geben Sie den Grenzwerttyp per Code an.

Bei den Typen kann unterschieden werden nach:

| Code | Direkt (Überschreitung)<br>oder invers<br>(Unterschreitung) | Absolut oder relativ<br>zum aktuellen Sollwert | Normaler Grenzwert<br>oder symmetrischer<br>Grenzwert (Fenster) |
|------|-------------------------------------------------------------|------------------------------------------------|-----------------------------------------------------------------|
| 0    | Direkt                                                      | Absolut                                        | Normal                                                          |
| 1    | Invers                                                      | Absolut                                        | Normal                                                          |
| 2    | Direkt                                                      | Relativ                                        | Normal                                                          |
| 3    | Invers                                                      | Relativ                                        | Normal                                                          |
| 4    | Invers                                                      | Absolut                                        | Symmetrisch                                                     |
| 5    | Direkt                                                      | Absolut                                        | Symmetrisch                                                     |
| 6    | Invers                                                      | Relativ                                        | Symmetrisch                                                     |
| 7    | Direkt                                                      | Relativ                                        | Symmetrisch                                                     |

#### Hinweis:

Der Grenzwert 1 ist nur absolut möglich, da sich ein relativer Grenzwert immer auf einen vorherigen Absolutgrenzwert beziehen muss.

#### Zusatzfunktion

- > Addieren Sie zum Code des Grenzwerttyps, den zur Zusatzfunktion gehörenden, Wert hinzu.
- +8, während der Einschaltphase deaktiviert, bis zum ersten Grenzwert.
- +16, aktivieren des Grenzwertspeichers.
- +32, Wechsel der Farbe der Anzeige PV bei aktivem Grenzwert.
- +64, der relative Grenzwert ist auf den Eingang IN3 bezogen (ausgenommen Code  $\mathbf{Rr} \cdot \mathbf{n} = 2$ ).
- +128, der relative Grenzwert ist auf den Eingang IN4 bezogen (ausgenommen Code  $R_{r,n} = 3$ ).
- +256, Wechsel der Farbe des Displays PV bei Überschreitung des Grenzwerts (nur bei Grenzwerten mit Verzögerung).
- +512, aktivieren der zugeordneten Zeichenfolge bei aktivem Grenzwert.
- +1024, aktivieren der zugeordneten Zeichenfolge bei Überschreitung des Grenzwerts (nur bei Grenzwerten mit Verzögerung).
- Bestätigen Sie den Grenzwerttyp und die eventuelle Zusatzfunktion mit einem kurzen Druck auf die Taste [F].

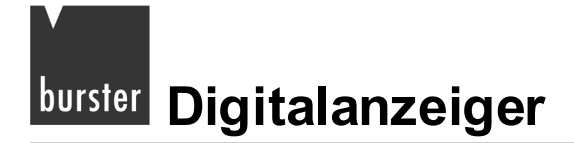

Das Display zeigt nun den Parameter Hy.n.

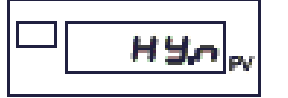

Dieser Parameter dient zum Einstellen der Hysterese des Grenzwerts (±9 999 Skaleneinheiten).

> Geben Sie die Hysterese an und bestätigen Sie diese mit einem kurzen Druck auf die Taste [F].

Als nächstes müssen Sie die Aktivierungszeit für den jeweiligen Grenzwert festlegen. Diese Einstellung werden Sie in zwei Schritten vornehmen.

Sie befinden Sich mittlerweile beim Parameter - A.n., der Eingabe eines Wertes für die Aktivierungszeit.

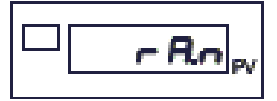

▶ Geben Sie nun den Wert für die Aktivierungszeit an.

Sie können Zeit in Millisekunden, Sekunden oder Minuten angeben.

- > Bestätigen Sie diesen Wert mit der Taste [F].
- > Legen Sie im Parameter **ht ...** die Einheit für die Aktivierungszeit fest.

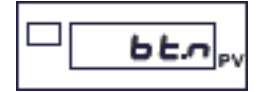

| Code | Einheit      |
|------|--------------|
| 0    | Millisekunde |
| 1    | Sekunde      |
| 2    | Minute       |

Wenn Sie im Parameter **AL**.n eine Zusatzfunktion mit zugeordneter Zeichenfolge aktiviert haben, stellen Sie nun diese Zeichenfolge ein. Andernfalls überspringen Sie die nächsten Punkte und fahren direkt mit den Einstellungen für den nächsten Grenzwert bzw. mit der Einstellung des unteren Grenzwertes fort.

#### Hinweis:

Bevor Sie einem Grenzwert eine best. Zeichenfolge zuordnen können, müssen Sie den Zeichensatz aktivieren. Sie aktivieren diesen, indem Sie zum Code des Parameters **AL\_n** ("n" ist die Nummer des Grenzwerts, zwischen "1" und "4") im Menü **ALL** den Wert "512" bzw. "1024" addieren. Wurde ein anderer Wert addiert, werden die Parameter zum Einstellen der Zeichenfolge ausgeblendet.

Grundsätzlich können Sie jedem freigegebenen Grenzwert, eine alphanumerische Zeichenfolge aus fünf Zeichen zuordnen. Diese wird auf dem Display PV (Anzeigeebene 1) angezeigt.

Jedes der fünf Zeichen ist mit einem bestimmten Großbuchstaben bezeichnet:

# Digitalanzeiger burster

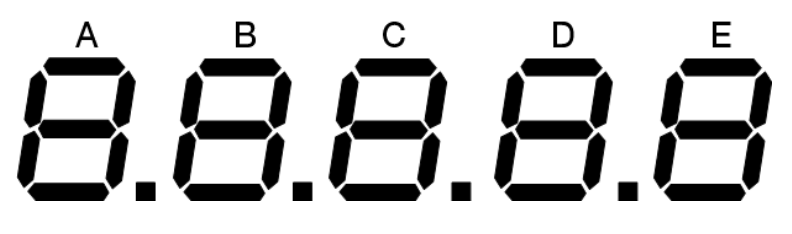

Abbildung 16: Bezeichnung der fünf Zeichen im Display

Diese Bezeichnung finden Sie ebenfalls bei den Parametern 5dA.n, 5db.n, 5dC.n, 5dd.n und 5dE.n im Menü ALL.

Je nach dem, welche Zeichenfolge Sie bei einem Grenzwert ausgeben möchten, müssen Sie diesen Parametern bestimmten Werte geben.

Diese Werte setzen sich aus den Einzelwerten der Anzeige-Segmente zusammen. Der Wert eines Zeichens ist lediglich die Summe der Segmentwerte

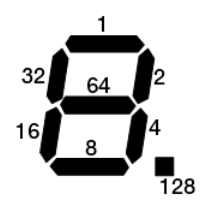

Abbildung 17: So kommt der Zeichenwert zustande.

#### Beispiel:

Um das Zeichen  $\exists$  zu erstellen, müssen Sie den entsprechenden Parameter auf den Wert 1+2+4+8+64 = 79 einstellen.

Die Werte für die gebräuchlichsten Zeichen finden Sie in der Tabelle im Anschluss.

Sie befinden sich nun beim Parameter 5dR.n.

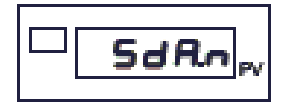

> Legen Sie hier das erste Zeichen (Zeichen A) der zugeordneten Zeichenfolge fest.

| Tabel   | le 4: Werte fi | ir die g | gebräuchlich | sten Zeichen |         |      |
|---------|----------------|----------|--------------|--------------|---------|------|
| Zeichen | Wert           |          | Zeichen      | Wert         | Zeichen | Wert |
| ٥       | 63             |          | в            | 95           | 1       | 4    |
| 1       | 6              |          | A            | 119          | 1       | 6    |
| 2       | 91             |          | ь            | 124          | L       | 56   |
| Э       | 79             |          | c            | 88           | ū       | 55   |
| ч       | 102            |          | C            | 57           | п       | 84   |
| 5       | 109            |          | Ь            | 94           | ٥       | 92   |
| 6       | 125            |          | E            | 123          | ۵       | 63   |
| ٢       | 7              |          | E            | 121          | Р       | 115  |
| 8       | 127            |          | F            | 113          | r       | 80   |
| 9       | 111            |          | 6            | 61           | 5       | 109  |
| -       | 128            |          | Ь            | 116          | E       | 120  |
|         |                |          | н            | 118          | U       | 62   |

Bestätigen Sie das Zeichen mit einem kurzen Druck auf die Taste [F].  $\triangleright$ 

Das Festlegen der Zeichen B bis E funktioniert in der selben Weise, wie beim Zeichen A. Dazu stehen Ihnen die Parameter 5db, 5dE, 5dd und 5dE zur Verfügung.

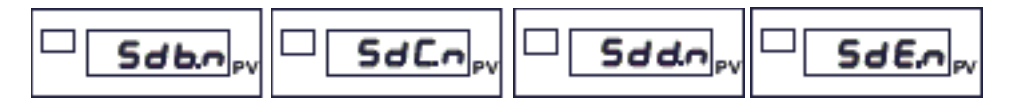

Nachdem Sie das Zeichen E festgelegt haben, ist die Zuweisung der Zeichen beendet.

Sollten Sie noch weitere Grenzwerte freigegeben haben, die Sie noch nicht konfiguriert haben, befinden Sie sich nun wieder am Parameter Ar.n und können diese Grenzwerte konfigurieren.

Haben Sie bereits alle freigegebenen Grenzwerte konfiguriert, befinden Sie sich jetzt am Parameter Lo.RL, der Festlegung des unteren Grenzwertes.

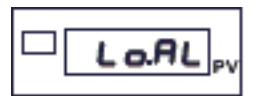

Stellen Sie den unteren Grenzwert ein.

Dieser Wert muss zwischen -19 999 und 99 999 liegen.

Bestätigen Sie diesen Wert mit einem kurzen Druck auf die Taste [F].

Das Display zeigt nun den Parameter H ... AL.

# 

> Legen Sie hier den oberen Grenzwert fest.

Auch dieser Wert muss zwischen -19 999 und 99 999 liegen.

> Bestätigen Sie mit einem kurzen Druck auf die Taste [F].

Sie sind nun am letzten Punkt der Grenzwertkonfiguration angelangt, dem Parameter FL.

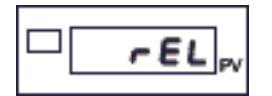

Dieser bestimmt das Ausgangsverhalten bei einem Fühlerbruch (Fehlercode Err, 5br und Ebr).

> Stellen Sie das Verhalten bei Fühlerbruch mit einem Code ein.

| Code | Grenzwert<br>1 | Grenzwert<br>2 | Grenzwert<br>3 | Z |
|------|----------------|----------------|----------------|---|
| 0    | OFF            | OFF            | OFF            |   |
| 1    | ON             | OFF            | OFF            |   |
| 2    | 2 OFF          |                | OFF            |   |
| 3    | ON             | ON             | OFF            |   |
| 4    | OFF            | OFF            | ON             |   |
| 5    | ON             | OFF            | ON             |   |
| 6    | OFF            | ON             | ON             |   |
| 7    | 7 ON           |                | ON             |   |

#### vert Zusatzfunktion:

• +16, um Grenzwert 4 auf "ON" zu stellen

> Bestätigen Sie die Eingabe mit einem kurzen Druck auf die Taste [F].

Damit haben Sie die Konfiguration der Grenzwerte abgeschlossen und befinden sich wieder im Hauptmenü.

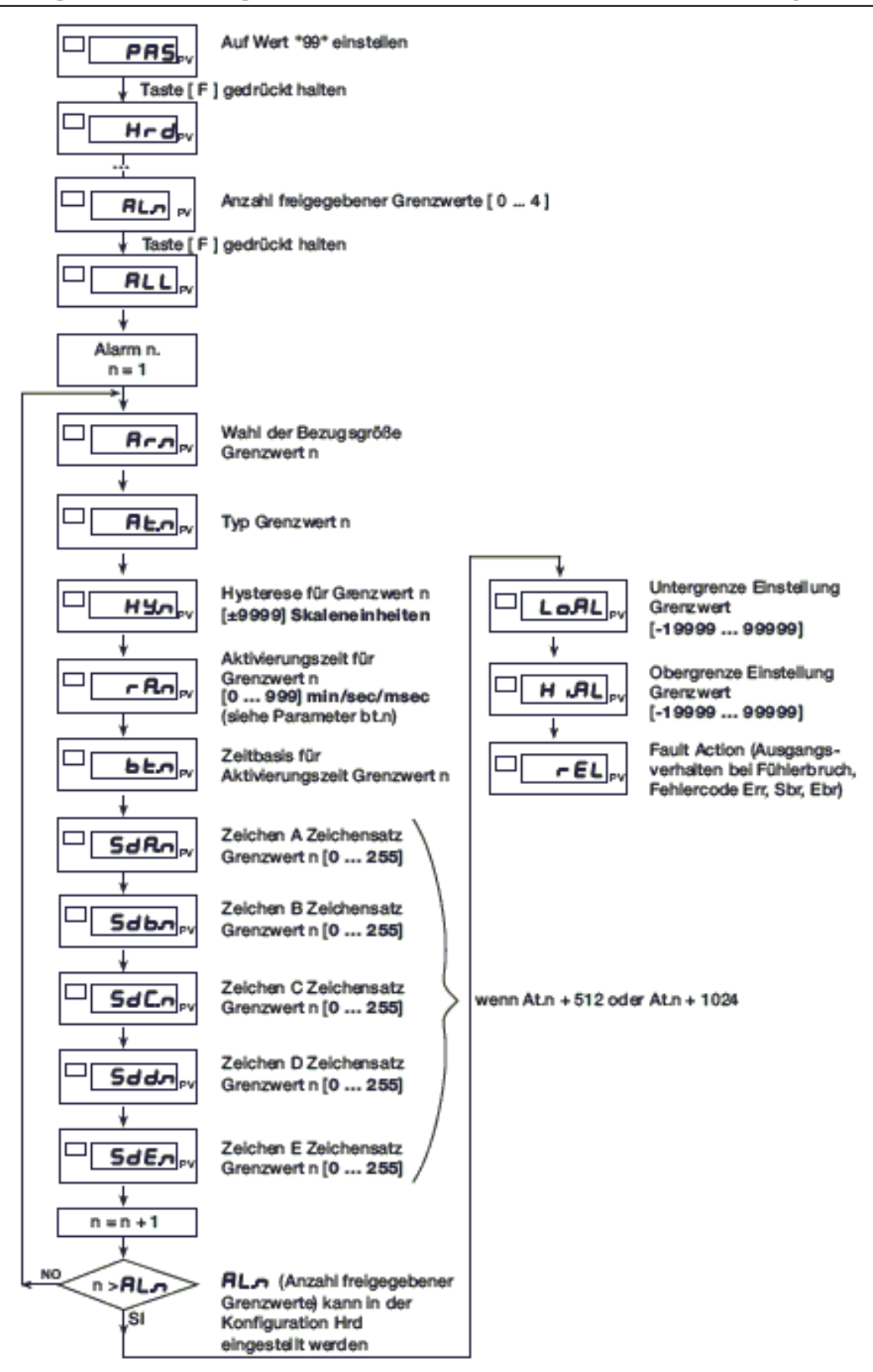

Abbildung 18: Konfiguration von Grenzwerten

### 10.4.3 Grenzwert einstellen

Drücken Sie, im Messbetrieb, mehrmals kurz auf die Taste [F], bis das Hilfsdisplay die Nummer des Grenzwerts zeigt, den Sie einstellen möchten.

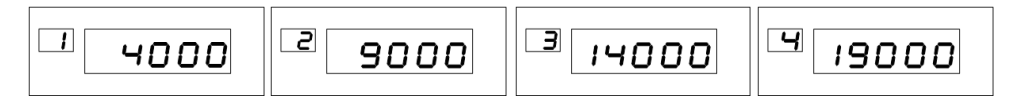

> Drücken Sie die Taste ▲ bzw. ▼.

Damit verändern Sie die Einstellung des jeweiligen Grenzwerts.

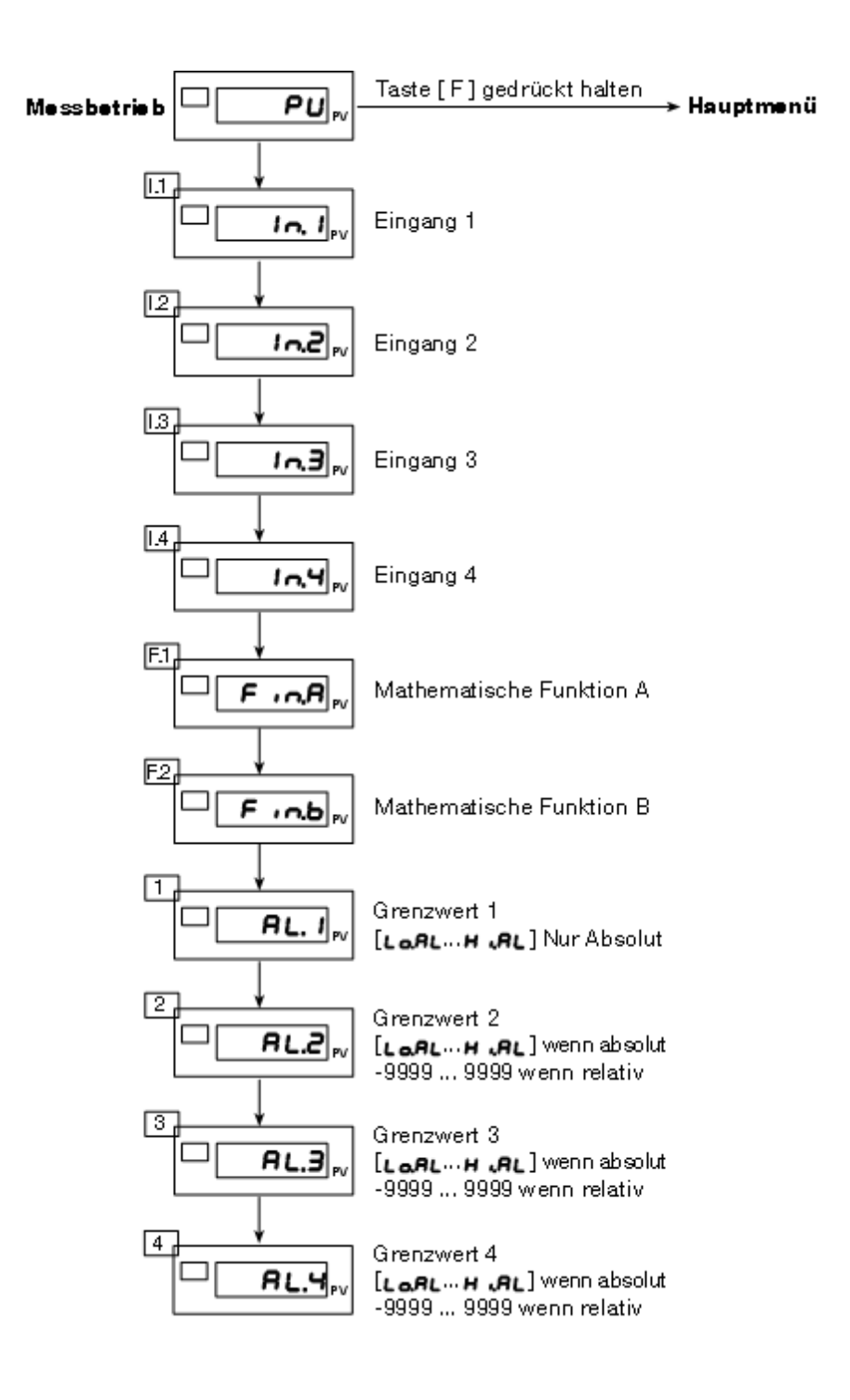

### 10.4.4 Wahl des Kontakttyps (Öffner/Schließer)

### WARNUNG!

Bei angelegter Spannung erhalten Sie einen elektrischen Schlag!

Bevor Sie das Gehäuse öffnen, trennen Sie den Digitalanzeiger von der Spannungsversorgung.

ACHTUNG!

Beschädigung durch elektrostatische Spannung! Behandeln Sie die Platinen mit entsprechender Vorsicht.

Auf der Lötseite der Netzteil-Karte befinden sich die Brücken (Jumper) zur Wahl des Kontakttyps (Öffner / Schließer) für die Relaisausgänge.

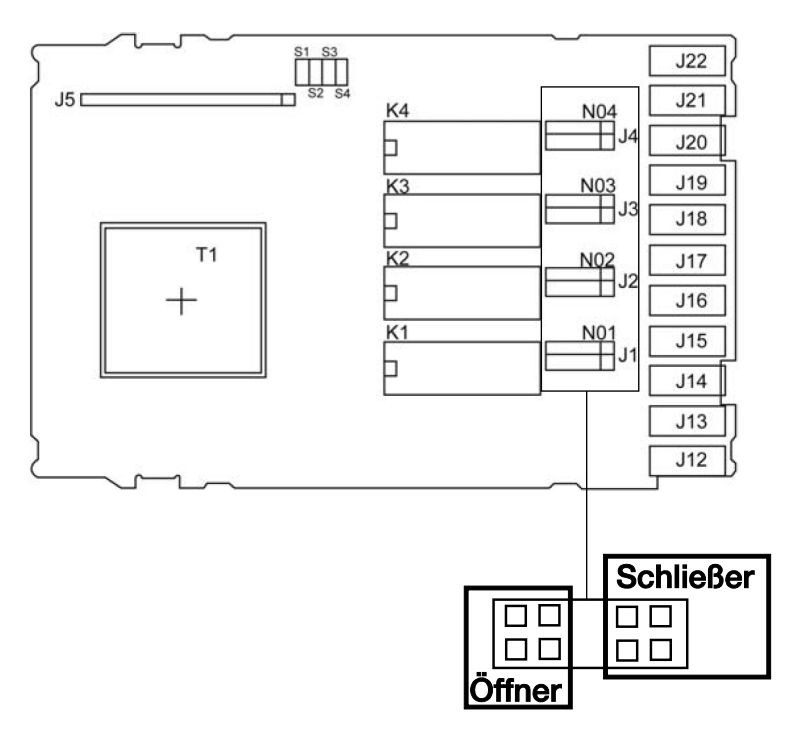

#### Hinweis:

N01-N04 für den Kontakttyp "Schließer" (Werkseinstellung)

NC01-NC04 für den Kontakttyp "Öffner"

### 11. Konfiguration der Schnittstellen

### 11.1 Serielle Schnittstelle konfigurieren

Zur Konfiguration einer seriellen Schnittstelle, für den Datenaustausch, dient das Menü 5Er.

> Wechseln Sie aus dem Hauptmenü ins Menü 5Er.

Halten Sie dazu die Taste [F] gedrückt, bis im Display die Anzeige 5Er erscheint.

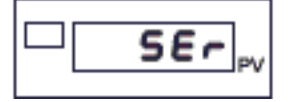

> Drücken einmal kurz auf die Taste [F].

Das Display zeigt nun den Parameter Lod.

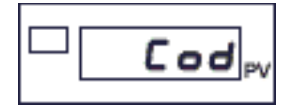

Dieser dient zum Einstellen der Geräteadresse. Eine mögliche Adresse muss im Bereich zwischen "0" und "247" liegen.

- > Stellen Sie die gewünschte Adresse ein.
- > Drücken Sie kurz auf die Taste [F].

Das Display zeigt den Parameter bRu.

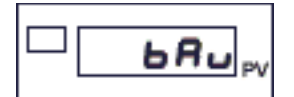

Hier stellen Sie die Baudrate für die Übertragung ein.

Folgende Baudraten sind möglich:

| Code | Baudrate |
|------|----------|
| 0    | 1 200    |
| 1    | 2 400    |
| 2    | 4 800    |
| 3    | 9 600    |
| 4    | 19 200   |
| 5    | 38 400   |
| 6    | 57 600   |
| 7    | 115 200  |

# <sup>burster</sup> Digitalanzeiger

> Drücken Sie die Taste [F].

Das Display zeigt jetzt den Parameter PAr.

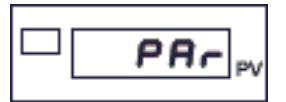

Dieser Parameter dient zum Einstellen der Parität.

| Code | Parität  |
|------|----------|
| 0    | keine    |
| 1    | ungerade |
| 2    | gerade   |

Damit ist die serielle Schnittstelle konfiguriert.

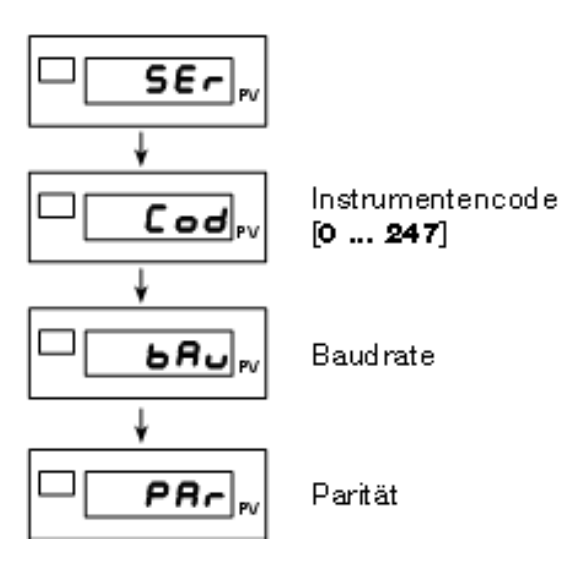

Abbildung 19: Das Menü 5Er dient zur Konfiguration einer seriellen Schnittstelle

### 11.2 Profibusanbindung (nur für Geräte mit Profibus-Option)

Informationen zum Profibus finden Sie in der gesonderten Profibusanleitung.

### 12. Konfiguration des Geräts

### 12.1 Auf den geschützten Bereich zugreifen

Zum geschützten Bereich gehören:

- Mathematische Funktionen
- Grenzwertfreigabe
- Tastenbelegung
- Konfiguration von Digitaleingängen
- Displayeinstellungen
- Linearisieren von Eingängen
- Sensorspezifische Kalibrierung

#### Um Zugriff auf den geschützten Bereich zu erhalten:

> Gehen Sie in das Menü PAS.

Halten Sie dazu, im Hauptmenü, die Taste [F] gedrückt, bis im Display die Anzeige PR5 erscheint.

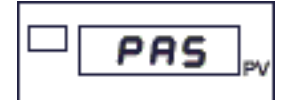

Dieses Menü besitzt lediglich einen Parameter.

> Stellen Sie, mit den Tasten ▲ bzw. ▼, den Wert "99" ein.

Nachdem Sie den Wert eingestellt haben, ist die Sperre aufgehoben. Sie bleibt solange aufgehoben, solange Sie sich im geschützten Bereich bewegen.

Für den Zugriff auf Menüs innerhalb des geschützten Bereichs halten Sie, wie gewohnt, Taste [F] gedrückt.

### 12.2 Parametersperre

### WARNUNG!

Bei angelegter Spannung erhalten Sie einen elektrischen Schlag!

Bevor Sie das Gehäuse öffnen, trennen Sie den Digitalanzeiger von der Spannungsversorgung.

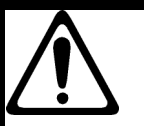

### ACHTUNG!

Beschädigung durch elektrostatische Spannung! Behandeln Sie die Platinen mit entsprechender Vorsicht.

Auf der Bestückungsseite der CPU-Karte befindet sich die Brücke S9, mit dieser wird Zugriff auf die Menüs des Geräts gesteuert.

### Zugriff freigeben:

> Schließen Sie die Brücke S9.

### Zugriff sperren:

> Öffnen Sie die Brücke S9.

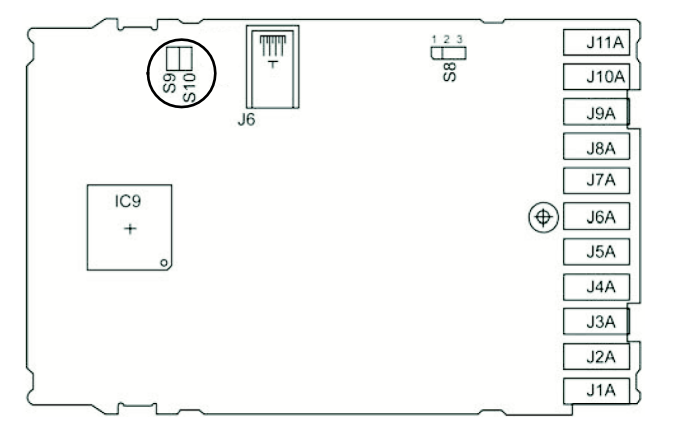

Beim Durchlauf der Menüs (Taste [F] gedrückt halten), erscheint nach dem Menü Dut, die Anzeige PRS.

Der Zugriff auf die nachfolgenden Menüs ist nur möglich, wenn Sie den Parameter PR5 auf den Wert "99" setzen.

Mit dem Parameter **Pro** können Sie die Anzeige und/oder Bearbeitung bestimmter Parameter aktivieren bzw. deaktivieren. Zu diesen Parametern gehören:

- In Ibis 4
- F .n.A
- F in.b
- AL. I bis 4

Zusätzlich können Sie den Zugriff auf diese Konfigurations-Menüs sperren:

- Haupteingänge (I nP. I, I nP.2)
- Nebeneingänge (I nP.3, I nP.4)
- Grenzwerte (**ALL**)
- Ausgänge (Dut)
- Serielle Schnittstelle (5Er)
- CF6

Außerdem können Sie die Software-Geräteabschaltung (StandBy) sperren und die Tara-Funktion deaktivieren.

> Gehen Sie zunächst in das Menü PAS.

Halten Sie dazu die Taste [F] gedrückt, bis im Display die Anzeige PR5 erscheint.

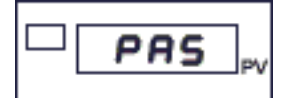

- Stellen Sie, mit den Tasten ▲ bzw. ▼, den Wert "99" ein.
- > Halten Sie die Taste [F] gedrückt, bis die Anzeige Pro erscheint.

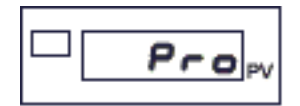

> Stellen Sie den Parameter Pro auf einen dieser Werte ein:

| Code | Anzeige und Bearbeiten dieser Parameter |
|------|-----------------------------------------|
| 0    | In 1,1 n2,1 n3,1 n4                     |
|      | Fin.A, Fin.b                            |
|      | AL. 1, AL.2, AL.3, AL.4                 |
| 1    | In 1,1 n2,1 n3,1 n4                     |
|      | Fin.A, Fin.b                            |
|      | RLL, DUE                                |
| 3    | F In.A, F In.b                          |

#### Zusatzfunktionen

- +4 zum Sperren der Menüs InP. I, InP.2, InP.3, InP.4, ALL und Dut
- +8 zum Sperren des Menüs 5Er und der Schnittstellenkonfiguration
- +16 zum Sperren der Software-Geräteabschaltung (StandBy)
- +32 zum Deaktivieren der Tara-Speicherung

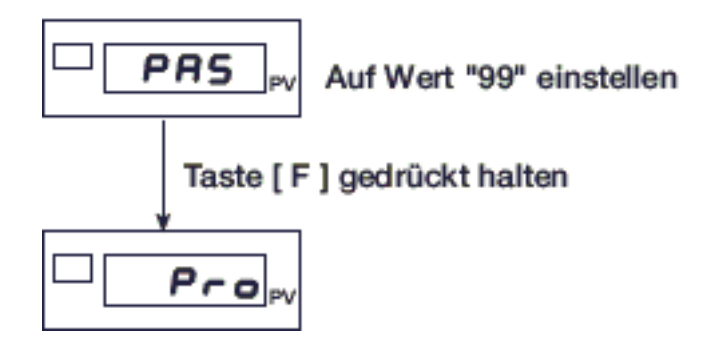

Abbildung 20: Der Zugriff auf das Menü Pro ist durch das Passwort geschützt

### 12.3 Geräteeinstellungen

### 12.3.1 Mathematische Funktionen

> Gehen Sie zunächst in das Menü PAS.

Halten Sie dazu die Taste [F] gedrückt, bis im Display die Anzeige PR5 erscheint.

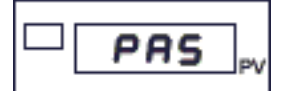

- > Stellen Sie, mit den Tasten ▲ bzw. ▼, den Wert "99" ein.
- > Halten Sie die Taste [F] gedrückt, bis die Anzeige Hrd erscheint.

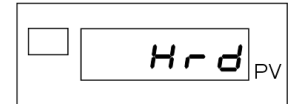

> Drücken Sie mehrmals kurz auf die Taste [F], bis Sie sich beim Parameter *F בחם*. *A* befinden.

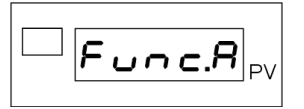

Dieser Parameter dient zur Auswahl der mathematischen Funktion, die Sie auf die Eingangswerte des Digitalanzeigers anwenden können.

| Code | Funktion                                                                  |
|------|---------------------------------------------------------------------------|
| 0    | Funktion deaktiviert                                                      |
| 1    | Fin.A = $\frac{(C1.A * In1.A)^{C2.A} OPErA (C3.A * In2.A)^{C4.A}}{C5.A}$  |
| 2    | IN1 + IN2                                                                 |
| 3    | IN1 – IN2                                                                 |
| 4    | IN1 / IN2 (für IN2 sind nur pos. Werte, im Bereich 1 bis 99 999, erlaubt) |
| 5    | (für IN1 sind nur pos. Werte, im Bereich 0 bis 99 999, erlaubt)           |
| 6    | (IN1 + IN2) / 2                                                           |
| 7    | IN3 x C1.A                                                                |
| 8    | (IN1 + IN2 + IN3 + IN4) / 4                                               |

Wenn Sie die Funktion 0, 2, 3, 4, 5, 6 oder 8 gewählt haben, überspringen Sie die nachfolgenden Punkte und kommen direkt zur Auswahl der zweiten mathematischen Funktion Func.b.

Wenn Sie die Funktion 7 gewählt haben, müssen Sie den Koeffizienten L *I.* (Bereich –9,99 bis 99,99) angeben. Nachdem Sie diesen Wert eingegeben haben, gelangen Sie direkt zur Auswahl der zweiten mathematischen Funktion Functb.

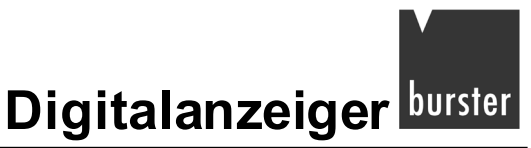

Wenn Sie die Funktion 1 gewählt haben, müssen Sie noch weitere Parameter festlegen, bevor Sie zur zweiten mathematischen Funct b gelangen.

Wenn Sie die Funktion 1 gewählt haben:

Тур 9163

> Legen Sie die Werte für die beiden Variablen I n I.A und I n 2.A fest.

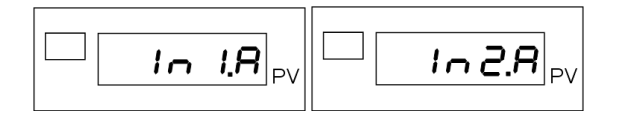

Diese Einstellungen sind möglich:

| Code | Variable | Code | Variable |
|------|----------|------|----------|
| 0    | = 0      | 3    | IN3      |
| 1    | IN1      | 4    | IN4      |
| 2    | IN2      | 6    | Fin.B    |

- > Bestätigen Sie jeweils mit einem kurzen Druck auf die Taste [F].
- > Das Display zeigt nun den Parameter DPEr.A.

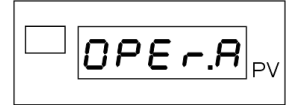

> Sie müssen nun den mathematischen Operator A angeben.

Diese Einstellungen sind möglich:

| Code | Operator |
|------|----------|
| 0    | +        |
| 1    | -        |

| Code | Operator |
|------|----------|
| 2    | х        |
| 3    | /        |

- > Bestätigen Sie mit der Taste [F].
- > Legen Sie den Koeffizienten [ 1.A fest.

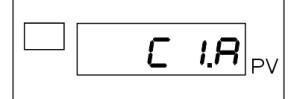

Dieser Koeffizient muss in einem Bereich zwischen -9,99 und +99,99 liegen.

> Legen Sie als nächstes den Koeffizienten [2.R fest.

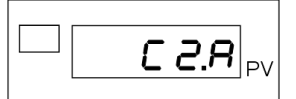

Diese Einstellungen sind möglich:

| Code | Wert |
|------|------|
| 0    | 1    |
| 1    | 1/2  |
| 2    | 2    |

> Legen Sie nun den Koeffizienten []. A fest.

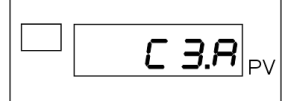

Dieser Koeffizient muss in einem Bereich zwischen -9,99 und 99,99 liegen.

> Legen Sie den Koeffizienten [4.Я fest.

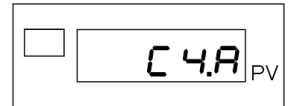

Diese Einstellungen sind möglich:

| Code | Wert |
|------|------|
| 0    | 1    |
| 1    | 1/2  |
| 2    | 2    |

> Legen Sie zum Schluss den Koeffizienten **[5.**] fest.

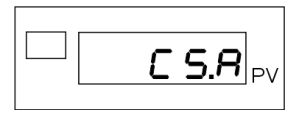

Dieser Koeffizient muss in einem Bereich zwischen -9,99 und 99,99 liegen.

Sobald Sie den Koeffizienten **[5.***R* festgelegt haben, ist die Einstellung der Parameter für die mathematische Funktion A beendet.

### Beispiel: einfache Differenzmessung

Diese Differenzmessung soll sich auf die Eingänge IN3 und IN4 beziehen.

Wir setzen die Parameter der mathematischen Funktion A wie folgt:

| Func.A | = | Fin.A = (C1.A ∗ In1.A) <sup>©2</sup> ∧ OPErA (C3.A ∗ In2.A) <sup>©4.A</sup><br>C5.A |
|--------|---|-------------------------------------------------------------------------------------|
| In 1.A | = | IN3                                                                                 |
| R.Sn I | = | IN4                                                                                 |
| OPEr.A | = | -                                                                                   |
| C 1.A  | = | 1                                                                                   |
| E2.A   | = | 1                                                                                   |
| C3.A   | = | 1                                                                                   |
| [Ч.А   | = | 1                                                                                   |
| [5.A   | = | 1                                                                                   |

Setzen wir die Parameter I n I.A bis [5.A in die gewählte Formel ein, so lautet das Ergebnis:

Func.A = 
$$\frac{(1 \times IN3)^{1} - (1 \times IN4)^{1}}{1}$$

Daraus ergibt sich:

Func.A = IN3 - IN4

Sie befinden sich nun am Parameter Func.b.

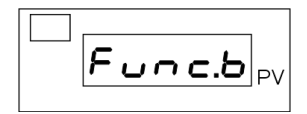
burster Digitalanzeiger

Dieser Parameter dient zur Auswahl der mathematischen Funktion, die Sie auf die Eingangswerte des Digitalanzeigers anwenden können.

| Code | Funktion                                                                          |
|------|-----------------------------------------------------------------------------------|
| 0    | Funktion deaktiviert                                                              |
| 1    | $Fin.b = \frac{(C1.b * ln1.b)^{C2.b} \text{ OPErb } (C3.b * ln2.b)^{C4.b}}{C5.b}$ |
| 2    | IN1 + IN2                                                                         |
| 3    | IN1 – IN2                                                                         |
| 4    | IN1 / IN2 (für IN2 sind nur pos. Werte, im Bereich 1 bis 99 999, erlaubt)         |
| 5    | (für IN1 sind nur pos. Werte, im Bereich 0 bis 99 999, erlaubt)                   |
| 6    | (IN1 + IN2) / 2                                                                   |
| 7    | IN3 x C1.b                                                                        |
| 8    | (IN1 + IN2 + IN3 + IN4) / 4                                                       |

Wenn Sie die Funktion 0, 2, 3, 4, 5, 6 oder 8 gewählt haben, überspringen Sie die nachfolgenden Punkte und kommen direkt zur Grenzwertfreigabe (siehe Kapitel 10.4.1 "Grenzwertfreigabe").

Wenn Sie die Funktion 7 gewählt haben, müssen Sie den Koeffizienten **L** 1.b (Bereich –9,99 bis 99,99) angeben. Nachdem Sie diesen Wert eingegeben haben, gelangen Sie direkt zur Grenzwertfreigabe.

Wenn Sie die Funktion 1 gewählt haben, müssen Sie noch weitere Parameter festlegen, bevor Sie zur Grenzwertfreigabe gelangen.

Wenn Sie die Funktion 1 gewählt haben:

> Legen Sie die Werte für die beiden Variablen / n 1.b und / n 2.b fest.

Diese Einstellungen sind möglich:

| Code | Variable |
|------|----------|
| 0    | = 0      |
| 1    | IN1      |
| 2    | IN2      |

| Code | Variable |
|------|----------|
| 3    | IN3      |
| 4    | IN4      |
| 6    | Fin.A    |

- > Bestätigen Sie jeweils mit einem kurzen Druck auf die Taste [F].
- > Das Display zeigt nun den Parameter **DPEr.b**.

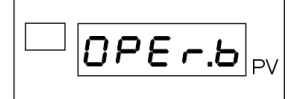

Sie müssen nun den mathematischen Operator B angeben.

Diese Einstellungen sind möglich:

| Code | Operator |
|------|----------|
| 0    | +        |
| 1    | -        |

| Code | Operator |  |  |
|------|----------|--|--|
| 2    | x        |  |  |
| 3    | /        |  |  |

- > Bestätigen Sie mit der Taste [F].
- > Legen Sie den Koeffizienten [ 1.b fest.

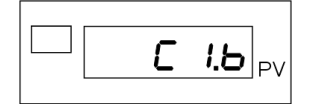

Dieser Koeffizient muss in einem Bereich zwischen -9,99 und 99,99 liegen.

> Legen Sie als nächstes den Koeffizienten [2.b fest.

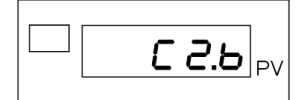

Diese Einstellungen sind möglich:

| Code | Wert |
|------|------|
| 0    | 1    |
| 1    | 1/2  |
| 2    | 2    |

> Legen Sie nun den Koeffizienten [].b fest.

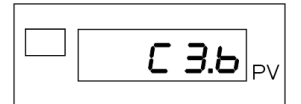

Dieser Koeffizient muss in einem Bereich zwischen -9,99 und 99,99 liegen.

> Legen Sie den Koeffizienten [4.b fest.

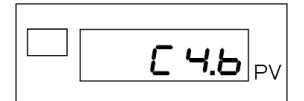

Diese Einstellungen sind möglich:

| Code | Wert |
|------|------|
| 0    | 1    |
| 1    | 1/2  |
| 2    | 2    |

> Legen Sie zum Schluss den Koeffizienten [5.b fest.

|       | .  |
|-------|----|
| С 5.6 | PV |
|       |    |

Dieser Koeffizient muss in einem Bereich zwischen –9,99 und 99,99 liegen.

Sobald Sie den Koeffizienten [5.b festgelegt haben, ist die Einstellung der Parameter für die mathematische Funktion B beendet. Sie befinden sich nun am Parameter RL.n. Dieser dient zur Freigabe von Grenzwerten.

Ein Beispiel zur mathematischen Funktion finden Sie auf der Seite 108.

### 12.3.2 Tastenbelegung

> Gehen Sie zunächst in das Menü PAS.

Halten Sie dazu die Taste [F] gedrückt, bis im Display die Anzeige PR5 erscheint.

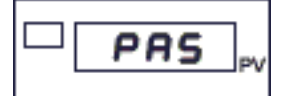

- > Stellen Sie, mit den Tasten ▲ bzw. ▼, den Wert "99" ein.
- > Halten Sie die Taste [F] gedrückt, bis die Anzeige Hrd erscheint.

> Drücken Sie mehrmals kurz auf die Taste [F], bis Sie sich beim Parameter **but**. I befinden.

Auslieferzustand:

but. I steht für die Taste [PEAK].

but.2 steht für die Taste [CAL / RST].

but.3 steht für die Taste [\*].

| Bei allen drei T | asten haben   | Sie diese | Beleaunasn | nöalichkeiten:  |
|------------------|---------------|-----------|------------|-----------------|
|                  | aotorritaborr |           | Dologangon | noghor montorn. |

| Code | Funktion                                                         | Code | Funktion                                          |
|------|------------------------------------------------------------------|------|---------------------------------------------------|
| 0    | Gesperrt (keine Funktion)                                        | 16   | Kalibrierung DMS IN1                              |
| 2    | HOLD IN1                                                         | 23   | Tara nullstellen IN1                              |
| 3    | Grenzwertspeicher löschen                                        | 24   | Tara nullstellen IN1/Grenzwertspeicher<br>löschen |
| 7    | Set / Reset = OUT1 bis 4 (nur bei եսե․ I)                        | 25   | Tara nullstellen IN1 /                            |
| 8    | Aktivierung Spitzenwert + (Maximum IN1)                          |      | Spitzenwertspeicher löschen IN1                   |
| 9    | Aktivierung Spitzenwert – (Minimum IN1)                          | 26   | Tara nullstellen IN1 / Grenzwertspeicher          |
| 10   | Aktivierung Spitze - Spitze                                      |      | löschen /Spitzenwertspeicher löschen IN1          |
|      | (max. Spitzenwert – min. Spitzenwert) IN1                        | 27   | Display HOLD                                      |
| 11   | Spitzenwertspeicher löschen IN1                                  | 28   | FLASH IN1                                         |
| 12   | Grenzwertspeicher /                                              | 29   | Netto/Brutto (Bei Anzeige des Bruttowerts         |
|      | Spitzenwertspeicher löschen IN1                                  |      | blinkt die Anzeige der Einer.                     |
| 15   | Kontrolle der Kalibrierung des DMS IN1<br>(mit Shunt-Widerstand) |      |                                                   |

### Zusatzfunktionen

- +32 für einen Bezug auf IN2 (nur für Tabellenwerte, die auf IN1 bezogen sind).
- +64, nur für but.3 möglich, deaktiviert die Funktion "Taste [F] + [★]" ("back menu").

### Funktion "HOLD"

Der Eingangswert und die Grenzwertzustände werden während der Dauer der Aktivierung des Digitaleingangs "eingefroren".

Bei aktivem Eingang bewirkt das Zurücksetzen des Grenzwertspeichers das Abfallen aller erregten Relais und die Löschung des Speichers aller Grenzwerte.

Funktion "FLASH"

Der Eingangswert wird gelesen, die Grenzwerte werden "eingefroren"; wenn der Logikeingang aktiv wird, wird der Eingangswert "eingefroren" und die Grenzwerte werden auf Grundlage des zuletzt erfassten Werts aktualisiert.

Sobald Sie die Funktion bestätigt haben, befinden Sie sich beim Parameter **d** (**b**. 1. Dieser dient, zusammen mit dem folgenden Parameter **d** (**b**. 2 zum Festlegen der Funktion der beiden Digitaleingänge.

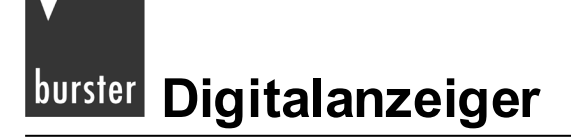

### 12.3.3 Digitaleingänge

> Gehen Sie zunächst in das Menü PAS.

Halten Sie dazu die Taste [F] gedrückt, bis im Display die Anzeige PRS erscheint.

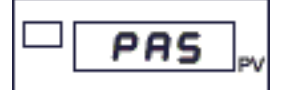

- > Stellen Sie, mit den Tasten ▲ bzw. ▼, den Wert "99" ein.
- > Halten Sie die Taste [F] gedrückt, bis die Anzeige Hrd erscheint.

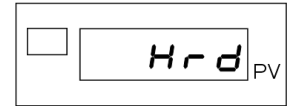

- > Drücken Sie kurz auf die Taste [F].
- > Sie befinden Sich nun beim Parameter Hd. I.

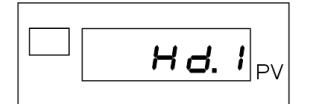

Dieser dient zum Einstellen von Prozesstyp und Netzfrequenz.

Die Einstellung "Schnell" wird z.B. für Druck- und Durchsatzregelungen verwendet, dagegen verwendet man "Langsam" z.B. für Temperaturregelungen.

Sie haben folgende Auswahlmöglichkeiten:

| Code | Prozesstyp                   | Code | Prozesstyp                   |
|------|------------------------------|------|------------------------------|
| 0    | Schnell (Netzfrequenz 50 Hz) | 4    | Schnell (Netzfrequenz 60 Hz) |
| 2    | Langsam (Netzfrequenz 50 Hz) | 6    | Langsam (Netzfrequenz 60 Hz) |

### Zusatzfunktion:

- +8 stellt die Digitaleingänge DI1 und DI2 auf die Betriebsart "NPN" ein.
- > Drücken Sie kurz auf die Taste [F].
- Sie befinden sich nun beim Parameter **d 6. 1**.

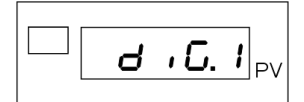

Dieser dient, zusammen mit dem folgenden Parameter **d .6.2** zum Festlegen der Funktion der beiden Digitaleingänge.

- Legen Sie die Funktionen der beiden Digitaleingänge fest.

Sie haben diese Auswahl:

| Code | Funktion                                  | Code | Funktion                                  |
|------|-------------------------------------------|------|-------------------------------------------|
| 0    | Gesperrt (keine Funktion)                 | 16   | Kalibrierung DMS IN1                      |
| 2    | HOLD IN1                                  | 17   | Software-Geräteabschaltung                |
| 3    | Grenzwertspeicher löschen                 | 18   | Sperre Taste [F]                          |
| 4    | Grenzwertschwelle 1 von Eingang IN.3      | 19   | Fernbedienung Taste [F]                   |
| 5    | Grenzwertschwelle 2 von Eingang IN.4      | 20   | Fernbedienung Taste ▲                     |
| 6    | Grenzwertschwelle 1 von Eingang IN.3      | 21   | Fernbedienung Taste ▼                     |
|      | und Grenzwertschwelle 2 von Eingang IN.4  | 23   | Tara nullstellen IN1                      |
| 7    | Set / Reset = OUT1 bis 4                  | 24   | Tara nullstellen IN1 /                    |
| 8    | Aktivierung Spitzenwert + (Maximum IN1)   |      | Grenzwertspeicher löschen                 |
| 9    | Aktivierung Spitzenwert – (Minimum IN1)   | 25   | Tara nullstellen IN1 /                    |
| 10   | Aktivierung Spitze - Spitze               |      | Spitzenwertspeicher löschen IN1           |
|      | (max. Spitzenwert – min. Spitzenwert) IN1 | 26   | Tara nullstellen IN1 / Grenzwertspeicher  |
| 11   | Spitzenwertspeicher löschen IN1           |      | löschen / Spitzenwertspeicher löschen IN1 |
| 12   | Grenzwertspeicher /                       | 27   | Display HOLD IN1                          |
|      | Spitzenwertspeicher löschen IN1           | 28   | FLASH IN1                                 |
| 15   | Kontrolle der Kalibrierung des DMS IN1    | 29   | Netto/Brutto (Wenn aktiv = Brutto)        |
|      | (mit Shunt-Widerstand)                    | 30   | Wechsel der Farbe des Displays PV.        |

### Zusatzfunktionen

- +32 für einen Bezug auf IN2 (nur für Tabellenwerte, die auf IN1 bezogen sind).
- +64 für einen Eingang mit invertierter Logik.
- +128 zum Zwangssetzen auf den logischen Zustand "1" (Ein).
- > Bestätigen Sie mit der Taste [F].

Das Display zeigt nun den Parameter d5.5P, der zum Konfigurieren des Displays dient.

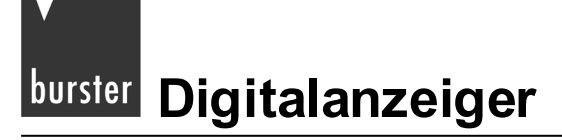

### 12.3.4 Displayeinstellungen

> Gehen Sie zunächst in das Menü PAS.

Halten Sie dazu die Taste [F] gedrückt, bis im Display die Anzeige PR5 erscheint.

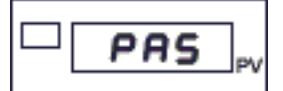

- > Stellen Sie, mit den Tasten ▲ bzw. ▼, den Wert "99" ein.
- > Halten Sie die Taste [F] gedrückt, bis die Anzeige Hrd erscheint.

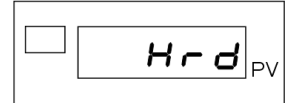

> Drücken Sie mehrmals kurz auf die Taste [F], bis Sie sich beim Parameter **d5.5***P* befinden.

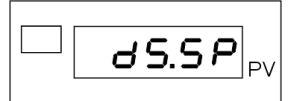

Legen Sie hier die Größe fest, die das Display im Normalbetrieb anzeigt.
 Sie haben folgende Auswahl:

| Code | Funktion      |
|------|---------------|
| 1    | IN1           |
| 2    | IN2           |
| 3    | IN3           |
| 4    | IN4           |
| 8    | Analogausgang |

| Code | Funktion                                   |
|------|--------------------------------------------|
| 9    | Fin.A                                      |
| 10   | Fin.B                                      |
| 32   | abwechselnd IN1, IN2 (ca. 1,2 s)           |
| 64   | abwechselnd IN1, IN2, IN3 (ca. 1,2 s)      |
| 128  | abwechselnd IN1, IN2, IN3, IN4 (ca. 1,2 s) |

### Zusatzfunktion:

- +16 für eine grüne Prozessanzeige.
- +512 verhindert das automatische Umschalten der Anzeige
- > Bestätigen Sie die Auswahl mit einem kurzen Druck auf die Taste [F].
- > Legen Sie im Anschluss die physikalischen Größen fest, die im Display F gezeigt werden.

d5.F legt die physikalische Größe für das Display F, in der Anzeige PV, fest.

d5.PU legt die Größe fest, die im Display F, für IN1 angezeigt wird.

5d5.5P legt die Größe fest, die im Display F, für IN2 angezeigt wird.

5d5.F legt die Größe fest, die im Display F, für IN3 angezeigt wird.

5d5.PU legt die Größe fest, die im Display F, für IN4 angezeigt wird.

Bei allen Parametern haben Sie die folgende Auswahl:

| Code | Größe |   | Code | Größe |
|------|-------|---|------|-------|
| 0    |       |   | 10   | nA    |
| 1    | °C    |   | 11   | А     |
| 2    | °F    |   | 12   | n     |
| 3    | rH    |   | 13   | S     |
| 4    | PA    |   | 14   | Li    |
| 5    | PH    |   | 15   | %     |
| 6    | bA    |   | 16   | i.1   |
| 7    | h     |   | 17   | i.2   |
| 8    | nU    |   | 18   | i.3   |
| 9    | U     |   | 19   | i.4   |
|      |       | - |      |       |

Nachdem Sie die physikalische Größe für IN4 bestätigt haben, zeigt das Display den Parameter LEd. I.

|        | ,  |
|--------|----|
| LEd. I | PV |
|        |    |

Stellen Sie mit diesem und den folgenden Parametern (LEd.2, 3 und 4) Die Funktion der LEDs L1-L4 ein.

Hier haben Sie, bei allen vier Parametern, diese Auswahl:

| Code | Funktion              |
|------|-----------------------|
| 0    | keine Funktion        |
| 3    | HOLD IN1              |
| 4    | HOLD IN2              |
| 7    | Wiederholung DI1      |
| 8    | Wiederholung Dl2      |
| 9    | Fehler (Fühlerbruch)  |
| 13   | GW1                   |
| 14   | GW2                   |
| 15   | GW3                   |
| 16   | GW1 oder GW2          |
| 17   | GW1 oder GW2 oder GW3 |

| Code | Funktion                                     |
|------|----------------------------------------------|
| 18   | GW1 und GW2                                  |
| 19   | GW1 und GW2 und GW3                          |
| 20   | Kontrolle der automatischen Kalibrierung IN1 |
| 21   | Kontrolle der automatischen Kalibrierung IN2 |
| 22   | Anzeige Spitzenwert + (Maximum IN1)          |
| 23   | Anzeige Spitzenwert – (Minimum IN1)          |
| 24   | Anzeige Spitze – Spitze IN1                  |
| 25   | Anzeige Spitzenwert + (Maximum IN2)          |
| 26   | Anzeige Spitzenwert – (Minimum IN2)          |
| 27   | Anzeige Spitze – Spitze IN2                  |

### Zusatzfunktion:

- +32 aktiviert das Blinken der LED, wenn die Anzeige aktiv ist.
- +64 zum Invertieren des Zustandes der LED.

Mit dem Festlegen der Funktionen für die LEDs ist die Hardwarekonfiguration beendet. Sobald Sie die Funktion bestätigt haben, befinden Sie sich wieder im Hauptmenü.

# burster Digitalanzeiger

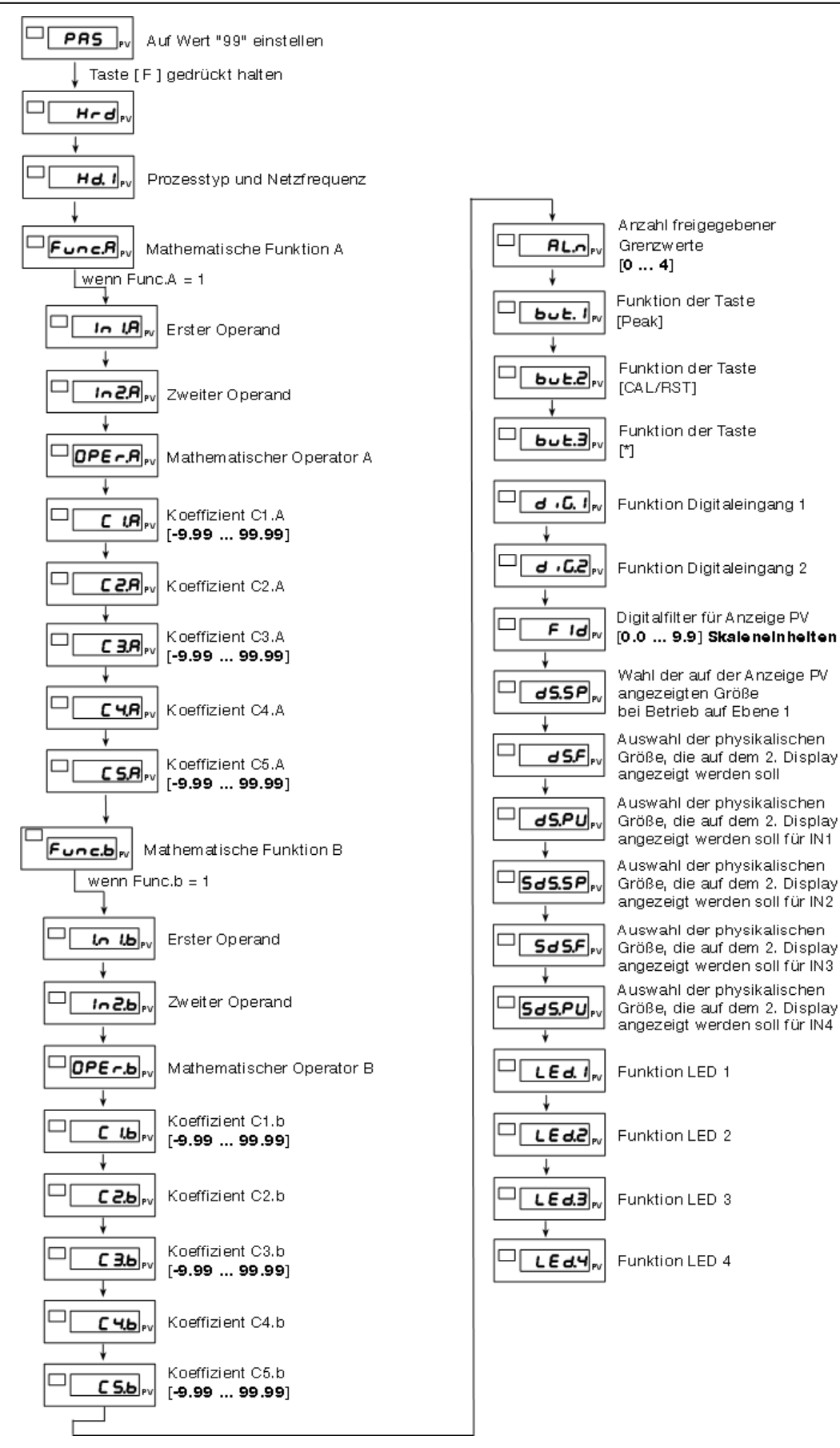

Abbildung 21: Geräteeinstellungen nehmen Sie im Menü Hrd vor

## 13. Sensorspezifischer Abgleich

Die Kalibrierung ist abhängig vom Sensor, der für den gewählten Eingang eingestellt wurde.

### Allgemeines

Der Digitalanzeiger Typ 9163 kann grundsätzlich nach verschiedenen Methoden skaliert werden:

- Kalibrierung mit physikalischer Größe
- Kalibrierung mit Hilfe von Sensor-Prüfprotokoll-Dateneingabe

In den nachfolgenden Abschnitten sind die unterschiedlichen Kalibrier- und Justagemöglichkeiten näher beschrieben.

## 13.1 Potentiometer oder Linearsignale

Eine Kalibrierung ist notwendig, um die Zuordnung zwischen den elektrischen Messsignalen der angeschlossenen Sensoren und den darzustellenden Messgrößen festzulegen. Hier handelt es sich um eine Zweipunktkalibrierung. Normalerweise besitzen die Sensoren ein Prüf- und Kalibrierprotokoll, woraus Sie die Größe der elektrischen Signale entnehmen können.

Ein Protokoll kann wie folgt aussehen, die wichtigsten Werte sind gekennzeichnet.

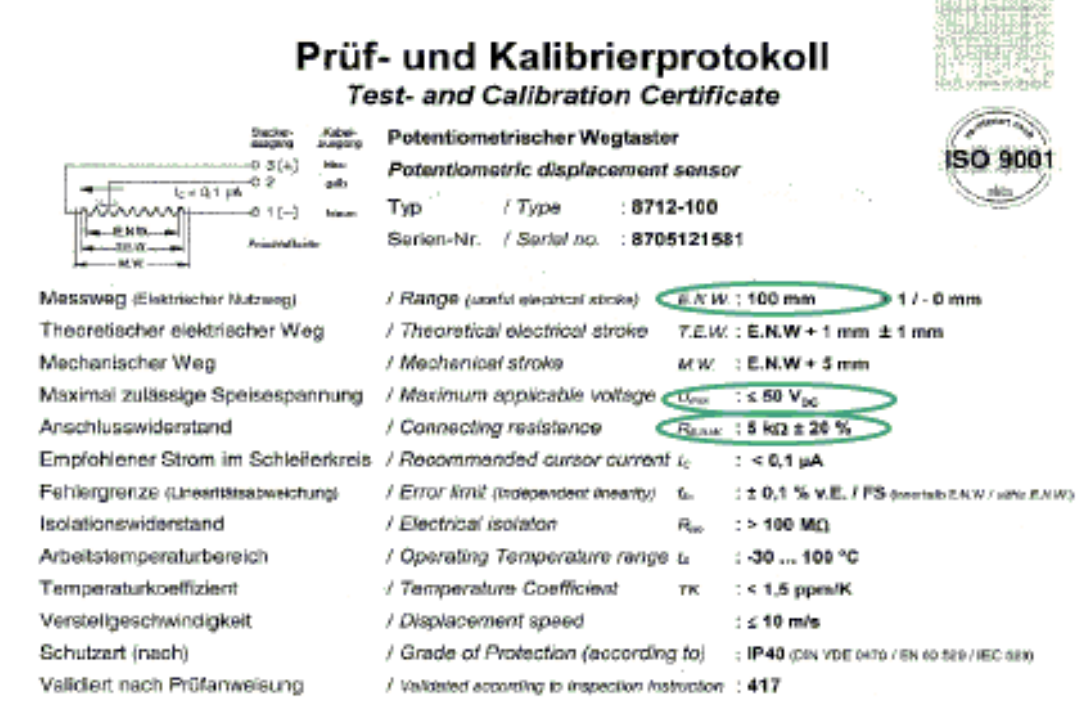

Die Rückführbarkeit der verwendeten Sekundärnormale auf netionale bzw. internationale Normale, entsprechend der Normanreihe DIN EN ISO 9000 ff, ist über Kalibrier- oder Eichscheine gewährteistet. Die verwendeten Normale sind auf Kalibrierlaboratorien rückführbar, die nach ISO/IEC 17025 akkreditiert sind.

Abbildung 22: Prüf- und Kalibrierprotokoll für einen potentiometrischen Wegtaster

Bei der Kalibrierung von Weg- und Längenmesssystemen, wie z.B. potentiometrische Wegsensoren, hat sich die Justage mittels geeichter Endmaße als am einfachsten und praktikabelsten herausgestellt. Der Anschluss von potentiometrischen Drehwinkelsensoren ist ebenfalls möglich.

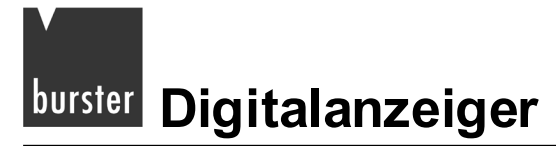

### Um eine Kalibrierung durchzuführen, führen Sie die folgenden Schritte durch:

#### Hinweis:

Schließen Sie, vor einer Kalibrierung, alle Sensoren an den Digitalanzeiger an. Sollten nicht alle Sensoren, die während des normalen Betriebs mit dem Digitalanzeiger verbunden sind, angeschlossen sein, kommt es zu Abweichungen beim Kalibrieren.

### Hinweis:

Ab dem Parameter  $L_{-}$  können Sie, wenn nötig, die Kalibrierung abbrechen. Halten Sie dazu die Tasten  $[\star] + [F]$  lange gedrückt. Nach dem Abbruch befinden Sie sich wieder beim Parameter  $U_{-}$ .

### **Hinweis:**

Potentiometrische Wegsensoren haben i.d.R., am Anfang und am Ende des Messbereichs, elektrische Totbereiche. Dort gibt es, trotz Bewegung der Schubstange, keine Änderung des Messsignals.

- > Schließen Sie die Sensoren an das Gerät an.
- > Gehen Sie zunächst in das Menü PAS.

Halten Sie dazu die Taste [F] gedrückt, bis im Display die Anzeige PR5 erscheint.

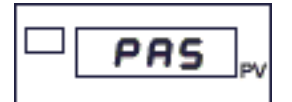

- > Stellen Sie, mit den Tasten ▲ bzw. ▼, den Wert "99" ein.
- > Halten Sie die Taste [F] gedrückt, bis die Anzeige U.ERL erscheint.

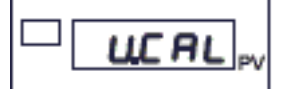

> Wählen Sie den betreffenden Eingang aus:

| Code | Funktion    |
|------|-------------|
| 1    | Eingang IN1 |
| 2    | Eingang IN2 |
| 3    | Eingang IN3 |
| 4    | Eingang IN4 |

Bestätigen Sie Ihre Auswahl mit einem kurzen Druck auf die Taste [F].
 Sie befinden sich nun beim Parameter [.Lo.

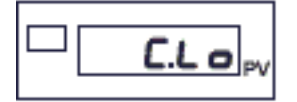

> Stellen Sie den Potentiometer auf den Minimalwert ein.

Das bedeutet, der Schleifer des Potentiometers muss in der Stellung für die Mindestspannung stehen.

lst der Eingangswert symmetrisch, muss der Schleifer in Mittelstellung stehen.

> Bestätigen Sie den Minimalwert mit einem kurzen Druck auf die Taste [F].

Das Display zeigt nun den Parameter [.H ..

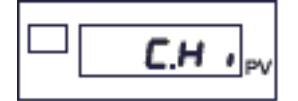

> Stellen Sie den Potentiometer auf den Maximalwert ein.

Der Schleifer des Potentiometers muss in der Stellung für die Höchstspannung stehen.

Bestätigen Sie den Maximalwert mit einem kurzen Druck auf die Taste [F].
 Damit haben Sie die Kalibrierung für einen Potentiometer oder ein Linearsignal beendet.
 Sie befinden sich nun wieder im Hauptmenü am Beginn des Menüs U.L.R.L.

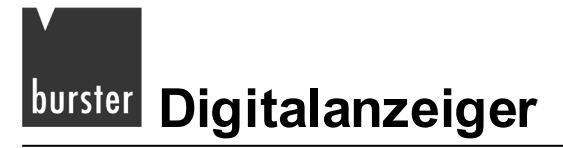

## 13.2 DMS-Sensoren und DMS-Simulatoren

### Hinweis:

Wenn Sie zum Kalibrieren einen Kalibrator nutzen, setzten Sie den Parameter **AL5** im Menü **Du**L auf "0". Andernfalls meldet der Digitalanzeiger den Fehler **E**br.

Nachfolgend ist die Zuordnung zwischen dem elektrischen Messsignal des angeschlossenen DMS-Sensors (unterer Kalibrierwert, oberer Kalibrierwert) und der darzustellenden Messgröße (unterer Skalenwert, oberer Skalenwert) festgelegt. Es handelt sich dabei um eine reine Zweipunktkalibrierung.

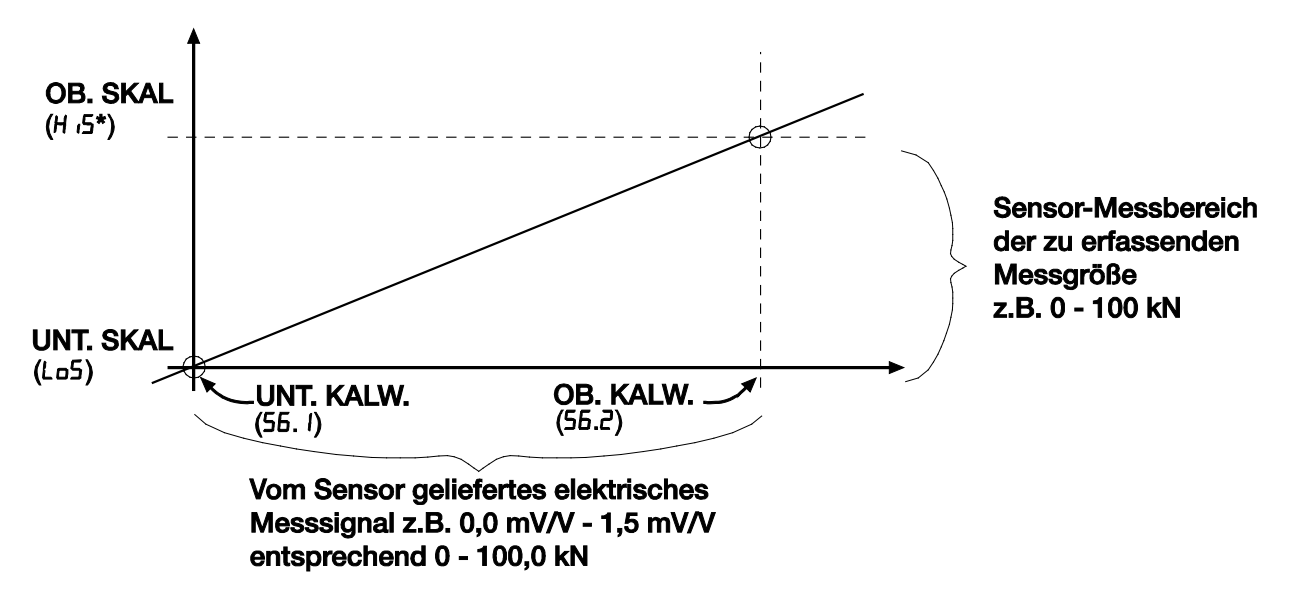

Abbildung 23: Messgröße und Sensorsignal;

\*Die Größe H 15 können Sie während der Kalibrierung verändern.

Es gilt die folgende Zuordnung:

| Unterer Skalenwert | $\leftrightarrow$ | Unterer Kalibrierwert |
|--------------------|-------------------|-----------------------|
| Oberer Skalenwert  | $\leftrightarrow$ | Oberer Kalibrierwert  |

Der untere Kalibrierwert entspricht dem elektrischen Signal des Sensors bei "Belastung" mit dem unteren Skalenwert (meistens der Nullpunkt des Sensors).

Da DMS-Sensoren, aufgrund der Einbausituation (Krafteinleitteile erzeugen bereits eine Vorlast) oder durch Materialalterungen oft zu Nullpunktverschiebungen neigen, stimmt der, unter "Nullpunkt" im Sensorprotokoll angegebene, elektrische Wert nur selten mit dem tatsächlich gemessenen Wert überein. Lernen Sie diesen deshalb stets ein.

Weitere Begriffe:

- Nennkraft  $\rightarrow$  Oberer Skalierwert
- Nullsignal  $\rightarrow$  Nullpunkt, Nullsignal ohne Einbauteile, unterer Kalibrierwert
- Kennwert  $\rightarrow$  Ausgangssignal, Kennwert in Vorzugsmessrichtung, oberer Kalibrierwert

### Anschlussart: 4-Leitertechnnik

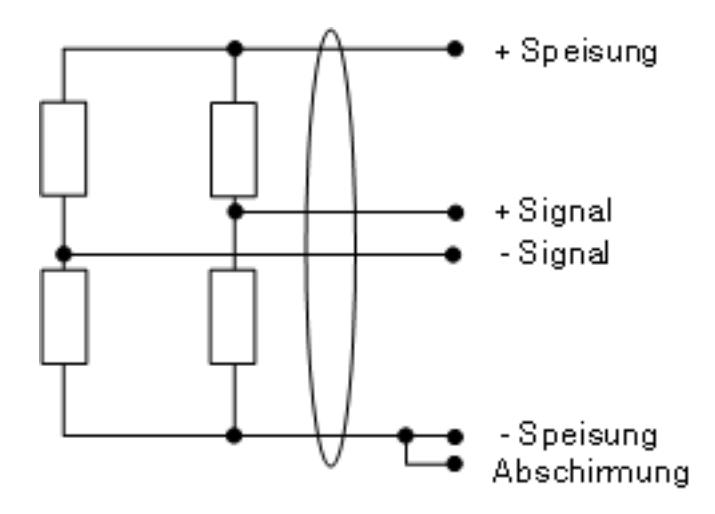

Abbildung 24: 4-Leitertechnik

Eine Messkette besteht aus einer Reihe von Komponenten, die alle zur Messgenauigkeit der Gesamtanordnung beitragen. Man kann dieser Problematik ausweichen, indem man die typische Problemlösung der 6-Leiterschaltung anwendet oder die 4-Leiterschaltung, als gesamte Messkette, als Einheit kalibriert.

In den meisten Anwendungsfällen reicht die 4-Leiter-Anschlusstechnik allerdings vollkommen aus.

### Hinweis:

Der Digitalanzeiger Typ 9163 unterstützt ausschließlich die 4-Leitertechnik.

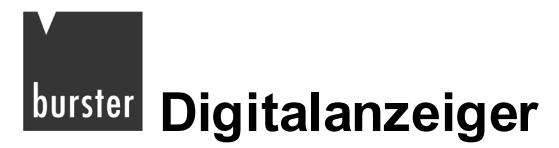

# Für eine Justage mit einem angeschlossenen DMS-Sensor, führen Sie die folgenden Schritte durch:

### Hinweis:

Schließen Sie vor der Justage alle Sensoren an den Digitalanzeiger an. Sollten nicht alle Sensoren, die während des normalen Betriebs mit dem Digitalanzeiger verbunden sind, angeschlossen sein, kommt es zu Abweichungen beim Justieren.

Wahlweise können Sie auch einen DMS-Simulator 9405 anschließen, der das Ausgangssignal einer DMS-Vollbrücke nachbilden kann. Damit haben Sie die Möglichkeit den Anzeiger auf einen Sensor abzugleichen, dessen Messbereich Sie nicht mit einer Referenz abdecken können. Weitere Informationen zur Justage mit Hilfe eines DMS-Simulators finden Sie auf der Seite 125.

### Hinweis:

Ab dem Parameter **56**. *I* können Sie, wenn nötig, die Justage des Anzeigers abbrechen. Halten Sie dazu die Tasten  $[\star] + [F]$  gedrückt. Nach dem Abbruch befinden Sie sich wieder beim Parameter **U.***CRL*.

- > Schließen Sie den Sensor an das Gerät an.
- > Entlasten Sie den Sensor.
- > Gehen Sie zunächst in das Menü PAS.

Halten Sie dazu die Taste [F] gedrückt, bis im Display die Anzeige PRS erscheint.

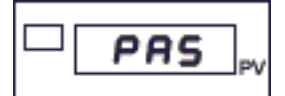

- > Stellen Sie, mit den Tasten ▲ bzw. ▼, den Wert "99" ein.
- > Halten Sie die Taste [F] gedrückt, bis die Anzeige U.ERL erscheint.

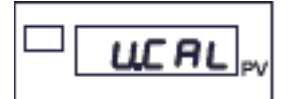

> Wählen Sie den betreffenden Eingang aus:

| Code | Funktion    |
|------|-------------|
| 1    | Eingang IN1 |
| 2    | Eingang IN2 |
| 3    | Eingang IN3 |
| 4    | Eingang IN4 |

> Bestätigen Sie Ihre Auswahl mit einem kurzen Druck auf die Taste [F].

Sie befinden sich nun im Parameter 56. / (vgl. Abbildung 26: auf Seite 137).

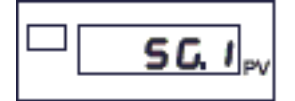

Dieser Parameter dient zur Erfassung des Nullsignals am unbelasteten Sensor.

> Drücken Sie kurz auf die Taste [F].

Wenn Sie für diesen Kanal einen DMS-Sensor und den Eingangsbereich 40 mV (Sensorklasse 28 bzw. 29, siehe Kapitel 9.1: "Konfigurieren eines Haupteingangs" auf der Seite 69) eingestellt haben, gelangen Sie direkt zu *U.ERL* zurück.

Wenn Sie für diesen Kanal einen DMS-Sensor mit einer Empfindlichkeit 1,5 bis 4 mV/V (Sensorklasse 14 bzw. 15, siehe Kapitel 9.1: "Konfigurieren eines Haupteingangs" auf der Seite 69) eingestellt haben, beginnt die Anzeige zu blinken.

> Warten Sie, in diesem Fall, einige Sekunden.

Die Anzeige springt zum Parameter 56.2.

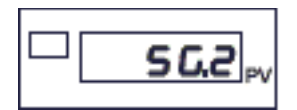

Dieser Parameter dient zur Bestimmung des Kennwerts und des Skalenendwertes (z.B. der Nennkraft) des Sensors.

| riu –                                                                                                    | - unu Kanonerprot                                                                                                    | ONU                  | 11              |                |
|----------------------------------------------------------------------------------------------------|----------------------------------------------------------------------------------------------------|----------------------|-----------------|----------------|
| Test-                                                                                                    | and Calibration Certi                                                                                                    | ficat                | e               |                |
| Zug-Druck-Kraftsensor                                                                                                    |                                                                                                    |                      |                 | burster        |
| Tension-Compression load cell                                                                                                    |                                                                                                    |                      |                 |                |
| Тур                                                                                                    | /Type                                                                                                    | : 8435-              | 5200            | Allers metryet |
| Serlen-Nr.                                                                                                    | / Serial no.                                                                                                    | : 33847              | 9               |                |
| Qualitätsprüfungen                                                                                                    | / Quality inspections                                                                                                    |                      |                 | 130 300        |
| Nennkraft                                                                                                    | / Nominal Force                                                                                                    | From                 | :0 200 N        | BA             |
| Fehlergrenzen (zusammengesetzter Fehler)<br>Summe der Fehler aus Linearitätsabweichung,<br>Relative Umkehrspanne und Reproduzierbarkei                                                     | / ACCUFACY (Combined value)<br>/ Combined value for nonlinearity,<br>/ repeatability and hysteresis.                                                                                  | f <sub>comb</sub>    | :≤±0,35 %/v.E./ | /FS            |
| Kalibriert in                                                                                                    | / Calibration for                                                                                                    |                      | : Druckrichtung | / compression  |
| Maximale Gebrauchskraft                                                                                                    | / Maximum Force, Operating                                                                                                    | FG                   | : 150 % v.E./FS |                |
| Referenzspeisespannung                                                                                                    | / Reference Excitation                                                                                                    | Unaf                 | : 5,0 V         |                |
| Ausgangssignal (Kennwert)<br>Ausgangssignal beim Messbereichsendwert<br>bei tariertem Nulipunkt                                                                                            | / Output signal (Sensitivity)<br>/ Output signal at measuring range<br>/ with balanced zero.                                                                                          | с                    | :1,0480 mV/V    |                |
| Nullsignal<br>ohne Einbautelle                                                                                                    | / Zero Output<br>/ without fitting parts                                                                                                    | Sa                   | : 0,0169 mV/V   |                |
| Eingangswiderstand                                                                                                    | / Input Impedance                                                                                                    | Re                   | : 378,65 Ω      |                |
| Ausgangswiderstand                                                                                                    | / Output Impedance                                                                                                    | Re                   | : 353,04 Q      |                |
| Isolationswiderstand                                                                                                    | / Insulation Resistance                                                                                                    | Re:                  | :≥10 MΩ @45\    | 1              |
| Kalibriersprung (bei unbekastetem Aufnehmer)                                                                                                    | / Shunt Cal Factor (without any load)                                                                                                    | Cstent               | :0,8828 mV/V    |                |
| Kalibrierwiderstand<br>Ein Kalibrierwiderstand R <sub>Buent</sub> zwischen<br>-Speisung und -Ausgangszignal, erzeugt<br>bei tariertam Nulipunkt, den angegebenen<br>Kalibriersprung Cauet. | / Calibration Resistor (Shunt)<br>/A Calibration Resistor Rount connected<br>/ across-excitation and -output produce<br>/ this Shunt Cal Factor Commt<br>/ with balanced Zero Output. | R <sub>Stevent</sub> | : 100 kΩ        |                |
| Validiert nach Prüfanweisung                                                                                                    | /Validated according to inspection instr                                                                                                    | uction               | : 1206          |                |

# burster Digitalanzeiger

- Belasten Sie den Sensor jetzt mit einer Referenzgröße (typ. Messbereichsende, z.B. Druck oder Kraft).
- > Stellen Sie, am Display, die jeweilige Referenzgröße mit den Tasten ▲ und ▼ ein.
- > Drücken Sie kurz auf die Taste [F].

Die Anzeige beginnt wieder zu blinken.

> Warten Sie einige Sekunden.

Sie befinden sich nun beim Parameter 56.3.

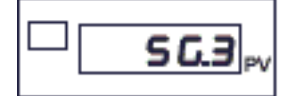

Dieser Parameter dient zur abschließenden Berechnung des Nullpunkts.

- > Entlasten Sie jetzt den Sensor.
- > Drücken Sie kurz auf die Taste [F].

Damit haben Sie die Kalibrierung des DMS-Sensors beendet.

Sie befinden sich nun wieder im Hauptmenü am Beginn des Menüs U.E.R.L und können weitere Justagen vornehmen.

### Für eine Justage mit einem DMS-Simulator 9405, führen Sie die folgenden Schritte durch:

Wenn Sie einen DMS-Simulator 9405 anschließen, können Sie den Anzeiger auf einen Sensor abgleichen, dessen Messbereich Sie nicht mit einer Referenzgröße abdecken können.

### Hinweis:

Ab dem Parameter **56**. *I* können Sie, wenn nötig, die Justage des Anzeigers abbrechen. Halten Sie dazu die Tasten  $[\star] + [F]$  gedrückt. Nach dem Abbruch befinden Sie sich wieder beim Parameter **U.C.R.** 

- > Schließen Sie den DMS-Simulator an das Gerät an.
- > Stellen Sie den DMS-Simulator auf den Wert 0 mV/V ein.

Alternativ können Sie, an dieser Stelle, auch das Nullsignal des betreffenden Sensors benutzen. Schließen Sie dazu den unbelasteten Sensor an den 9163 an.

> Gehen Sie zunächst in das Menü PAS.

Halten Sie dazu die Taste [F] gedrückt, bis im Display die Anzeige PRS erscheint.

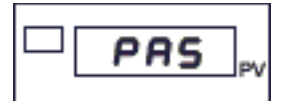

- Stellen Sie, mit den Tasten ▲ bzw. ▼, den Wert "99" ein.
- > Halten Sie die Taste [F] gedrückt, bis die Anzeige U.ERL erscheint.

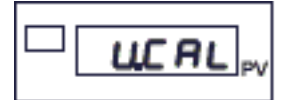

> Wählen Sie den betreffenden Eingang aus:

| Code | Funktion    |
|------|-------------|
| 1    | Eingang IN1 |
| 2    | Eingang IN2 |
| 3    | Eingang IN3 |
| 4    | Eingang IN4 |

> Bestätigen Sie Ihre Auswahl mit einem kurzen Druck auf die Taste [F].

Sie befinden sich nun im Parameter **56**. *I* (vgl. Abbildung 26: auf Seite 137).

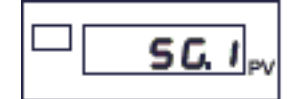

Dieser Parameter dient zum Erfassen des am DMS-Simulator eingestellten Nullwertes.

> Drücken Sie kurz auf die Taste [F].

Wenn Sie für diesen Kanal einen DMS-Sensor und den Eingangsbereich 40 mV (Sensorklasse 28 bzw. 29, siehe Kapitel 9.1: "Konfigurieren eines Haupteingangs" auf der Seite 69) eingestellt haben, gelangen Sie direkt zu *U.ERL* zurück.

Wenn Sie für diesen Kanal einen DMS-Sensor mit einer Empfindlichkeit 1,5 bis 4 mV/V (Sensorklasse 14 bzw. 15, siehe Kapitel 9.1: "Konfigurieren eines Haupteingangs" auf der Seite 69) eingestellt haben, beginnt die Anzeige zu blinken.

> Warten Sie, in diesem Fall, einige Sekunden.

Die Anzeige springt zum Parameter 56.2.

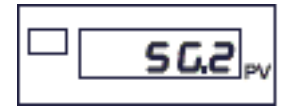

Dieser Parameter dient zur Bestimmung des Kennwerts und des Skalenendwertes (z.B. der Nennkraft).

|           | Prüt                                                                                                    | i- und Kalibrierprot                                                                                                    | okol                |                              |           |
|-----------|----------------------------------------------------------------------------------------------------|----------------------------------------------------------------------------------------------------|---------------------|------------------------------|-----------|
|           | Test-                                                                                                    | and Calibration Certi                                                                                                    | ficate              | e                            |           |
|           | Zug-Druck-Kraftsensor                                                                                                    |                                                                                                    |                     | bur                          | ster      |
|           | Tension-Compression load cell                                                                                                    |                                                                                                    |                     |                              |           |
|           | Тур                                                                                                    | /Type                                                                                                    | : 8435-             | 5200 (Janin                  | n sartile |
|           | Serien-Nr.                                                                                                    | / Serial no.                                                                                                    | : 33847             | 9                            | 0001      |
|           | Qualitätsprüfungen                                                                                                    | / Quality Inspections                                                                                                    |                     | 150                          | 300       |
|           | Nennkraft                                                                                                    | / Nominal Force                                                                                                    | From                | : 0 200 N                    |           |
|           | Fehlergrenzen (Zusammengesetzter Fehler)<br>Summe der Fehler aus Livearlitikssloweichung,<br>Relative Umkehrspanne und Reproduzierbarkei                                                              | /ACCUPBCY (Combined value)<br>/Combined value for nonlinearity,<br>/repeatebility and hysteresis.                                                                                      | f <sub>comb</sub>   | :≤±0,35 %v.E./FS             |           |
|           | Kalibriert in                                                                                                    | / Calibration for                                                                                                    |                     | : Druckrichtung / compressie | an        |
|           | Maximale Gebrauchskraft                                                                                                    | / Maximum Force, Operating                                                                                                    | Fa                  | : 150 % v.E./FS              |           |
|           | Referenzspeisespannung                                                                                                    | / Reference Excitation                                                                                                    | Uner                | : 5 <u>,0 V</u>              |           |
| $\langle$ | Ausgangssignal (Kennwert)<br>Ausgangssignal beim Messbereichsendwert<br>bei tariertem Nullpunkt                                                                                                    | / Output signal (Sensitivity)<br>/ Output signal at measuring range<br>/ with balanced zero.                                                                                           | C                   | :1,0480 mV/V                 |           |
|           | Nullsignat<br>ohne Einbautelle                                                                                                    | / Zero Output<br>/ without fitting parts                                                                                                    | Se                  | :0,0169 mV/V                 |           |
|           | Eingangswiderstand                                                                                                    | / Input Impediance                                                                                                    | Re                  | : 378,65 Ω                   |           |
|           | Ausgangswiderstand                                                                                                    | / Output Impedance                                                                                                    | R.                  | : 353,04 Ω                   |           |
|           | Isolationswiderstand                                                                                                    | /Insulation Resistance                                                                                                    | Re                  | : ≥ 10 MQ @ 45 V             |           |
|           | Kalibriersprung (bei unbelastetem Aufrehmer)                                                                                                    | / Shunt Cal Factor (without any load)                                                                                                    | C <sub>Sharek</sub> | : 0,8828 mV/V                |           |
|           | Kalibrierwiderstand<br>En Kalibrierwiderstand R <sub>auete</sub> zwischen<br>-Spekung und -Ausgangssignal, erzeugt<br>bei tariertem Nullpunkt, den angegebenen<br>Kalibriersprung Cs <sub>tur</sub> , | / Calibration Resistor (Shunt)<br>/A Calibration Resistor Result connected<br>/ across-excitation and -output produce<br>/ this Shunt Cal Pactor Count<br>/ with Islanced Zero Output. | R <sub>Shamk</sub>  | : 100 kΩ                     |           |
|           | Validiert nach Prüfanweisung                                                                                                    | / Validated according to inspection instr                                                                                                    | uction              | : 1206                       |           |

- Wenn Sie, bei der Justage des Nullsignals, den Sensor benutzt haben, müssen Sie jetzt den DMS-Simulator an den 9163 anschließen.
- Stellen den DMS-Simulator auf die, vom Sensorwert gesehen, nächst niedrigere Empfindlichkeit ein.

Wenn Ihr Ausgangssignal (Kennwert), laut Protokoll, z.B. 1,0480 mV/V beträgt, müssen Sie den DMS-Simulator auf 1,0 mV/V einstellen.

> Berechnen Sie diesen Referenzwert nach dieser Formel:

```
Einstellung am Simulator x Nennkraft des Sensors = Referenzwert
Ausgangssignal (Kennwert) des Sensors
```

Beispiel: Berechnung des Referenzwertes, wenn Sie einen DMS-Simulator verwenden

Nennkraft des Sensors: 200 N

Ausgangssignal (Kennwert) des Sensors: 1,0480 mV/V

=

Einstellung am Simulator: 1 mV/V

1 mV/V x 200 N

Beispiel-Referenzwert

1,0480 mV/V

# Digitalanzeiger burster

- > Stellen Sie, am Digitalanzeiger, den Referenzwert mit den Tasten ▲ und ▼ ein.
- > Drücken Sie kurz auf die Taste [F].

Die Anzeige beginnt wieder zu blinken.

> Warten Sie einige Sekunden.

Sie befinden sich nun beim Parameter **56.3**.

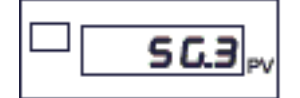

Dieser Parameter dient zur abschließenden Berechnung des Nullpunkts.

> Stellen Sie den DMS-Simulator auf den Wert 0 mV/V ein.

Wenn Sie, bei der Justage des Nullsignals, einen Sensor benutzt haben, müssen Sie diesen Sensor jetzt wieder anschließen. Der Sensor muss unbelastet sein.

> Drücken Sie kurz auf die Taste [F].

Damit haben Sie die Kalibrierung des DMS-Sensors beendet.

Sie befinden sich nun wieder im Hauptmenü am Beginn des Menüs U.L.AL und können weitere Kalibrierungen vornehmen.

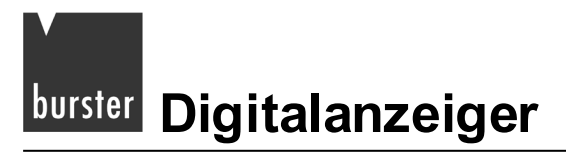

## 13.3 RTD (PT100)

Dieser passive Messfühler besteht aus Platin. Der Nennwiderstand liegt, bei einer Temperatur von 0 °C, bei 100  $\Omega$ . Die mittlere Temperaturänderung zwischen 0°C und 100°C beträgt 0,385 % / °C. Die Temperaturwerte und die entsprechenden Widerstandswerte sind in der DIN EN 60751 festgelegt.

Es gibt die Klassen A und B. Ein Fühler der Klasse A darf bei 100 °C um 0,35 °C und Klasse B um 0,8 °C abweichen.

Die Temperaturmessung erfolgt durch die Widerstandsmessung des Pt 100 Widerstandsthermometers, im Gerät erfolgt dann die Umrechnung in °C.

### Um eine Kalibrierung durchzuführen, führen Sie die folgenden Schritte durch:

### Hinweis:

Schließen Sie, vor einer Kalibrierung, alle Sensoren an den Digitalanzeiger an. Sollten nicht alle Sensoren, die während des normalen Betriebs mit dem Digitalanzeiger verbunden sind, angeschlossen sein, kommt es zu Abweichungen beim Kalibrieren.

### Hinweis:

Ab dem Parameter r L d L a können Sie, wenn nötig, die Feineinstellung des Analogausgangs abbrechen. Halten Sie dazu die Tasten  $[\star] + [F]$  lange gedrückt. Nach dem Abbruch befinden Sie sich wieder beim Parameter  $U \_C \squareL$ .

- > Schließen Sie die Sensoren an das Gerät an.
- > Gehen Sie zunächst in das Menü PAS.

Halten Sie dazu die Taste [F] gedrückt, bis im Display die Anzeige PR5 erscheint.

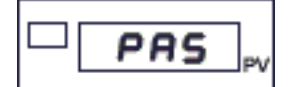

- Stellen Sie, mit den Tasten ▲ bzw. ▼, den Wert "99" ein.
- > Halten Sie die Taste [F] gedrückt, bis die Anzeige U.ERL erscheint.

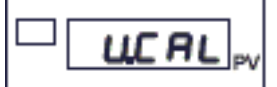

> Wählen Sie den betreffenden Eingang aus:

| Code | Funktion    |
|------|-------------|
| 1    | Eingang IN1 |
| 2    | Eingang IN2 |

Bestätigen Sie Ihre Auswahl mit einem kurzen Druck auf die Taste [F].

Sie befinden sich nun beim Parameter **r t d.L o**.

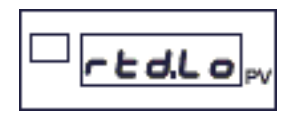

Dieser Parameter steht für den Minimalwiderstand des RTD. Bei einem PT100 liegt dieser bei 18,52  $\Omega$ , er kann nicht verändert werden.

> Drücken Sie kurz auf die Taste [F].

Damit befinden Sich beim Parameter r L d.H ..

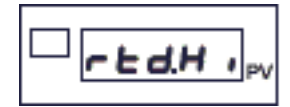

Dieser Parameter steht für den Maximalwiderstand des RTD. Bei einem PT100 liegt dieser bei 390,48  $\Omega$ , er kann nicht verändert werden.

> Drücken Sie kurz auf die Taste [F].

Damit haben Sie die Kalibrierung des RTD-Sensors beendet.

Sie befinden sich nun wieder im Hauptmenü am Beginn des Menüs U.L.AL und können weitere Kalibrierungen vornehmen.

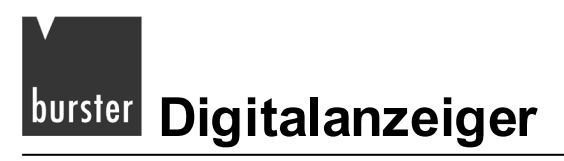

### 13.4 Thermopaare (TC)

Diese aktiven Messfühler bestehen aus zwei Drähten aus verschiedenen Metallen oder Metalllegierungen, die an einem Ende verschweißt sind.

Bei Erwärmung der Schweißstelle entsteht an den Leitungsenden eine Thermospannung. Ihr Betrag hängt von der Art der verwendeten Metalle und vom Temperaturunterschied zwischen Messstelle und Vergleichsstelle ab.

Heute gebräuchliche Werkstoffe entsprechen den Grundwertreihen der DIN EN 60584 und der DIN 43710.

### Um eine Kalibrierung durchzuführen, führen Sie die folgenden Schritte durch:

### Hinweis:

Schließen Sie, vor einer Kalibrierung, alle Sensoren an den Digitalanzeiger an. Sollten nicht alle Sensoren, die während des normalen Betriebs mit dem Digitalanzeiger verbunden sind, angeschlossen sein, kommt es zu Abweichungen beim Kalibrieren.

### Hinweis:

Ab dem Parameter  $L_{c.00}$  können Sie, wenn nötig, die Feineinstellung des Analogausgangs abbrechen. Halten Sie dazu die Tasten [ $\star$ ] + [F] lange gedrückt. Nach dem Abbruch befinden Sie sich wieder beim Parameter U.C.AL.

- > Schließen Sie die Sensoren an das Gerät an.
- > Gehen Sie zunächst in das Menü PAS.

Halten Sie dazu die Taste [F] gedrückt, bis im Display die Anzeige PAS erscheint.

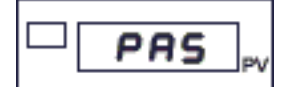

> Stellen Sie, mit den Tasten ▲ bzw. ▼, den Wert "99" ein.

Halten Sie die Taste [F] gedrückt, bis die Anzeige U.ERL erscheint.

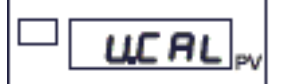

> Wählen Sie den betreffenden Eingang aus:

| Code | Funktion    |
|------|-------------|
| 1    | Eingang IN1 |
| 2    | Eingang IN2 |

> Bestätigen Sie Ihre Auswahl mit einem kurzen Druck auf die Taste [F].

Das Display zeigt nun den Parameter *Lc.00*.

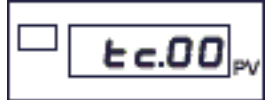

Dieser Parameter dient dem Digitalanzeiger zur Kalibrierung bei 0 mV.

> Drücken Sie auf kurz auf die Taste [F].

Sie befinden sich nun beim Parameter *Lc*.50.

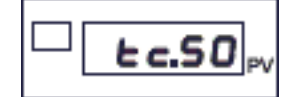

Dieser Parameter dient dem Digitalanzeiger zur Kalibrierung bei 50 mV.

> Drücken Sie kurz auf die Taste [F].

Der nächste Parameter ist der Parameter EC.ER.

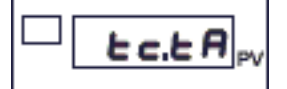

- > Geben Sie die Umgebungstemperatur des Gerätes in °C ein.
- > Drücken Sie kurz auf die Taste [F].

Damit haben Sie die Kalibrierung des Thermopaars (TC) beendet.

Sie befinden sich nun wieder im Hauptmenü am Beginn des Menüs U.L.R.L und können weitere Kalibrierungen vornehmen.

## 13.5 Eingang linearisieren

Eingänge linearisieren Sie im Menü L m.

> Gehen Sie zunächst in das Menü PAS.

Halten Sie dazu die Taste [F] gedrückt, bis im Display die Anzeige PR5 erscheint.

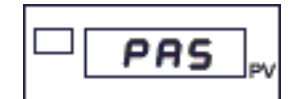

- Stellen Sie, mit den Tasten ▲ bzw. ▼, den Wert "99" ein.
- > Halten Sie die Taste [F] gedrückt, bis die Anzeige L in erscheint.

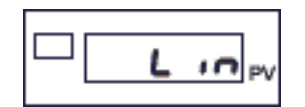

> Drücken Sie einmal kurz auf die Taste [F].

Sie befinden sich nun beim Parameter *L* JP.L, der Eingabe der Linearisierungsart.

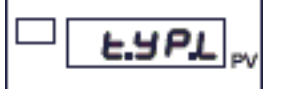

Diese Linearisierungsarten können Sie auswählen:

| Code | Linearisierungsart                                                       |
|------|--------------------------------------------------------------------------|
| 0    | Variable Intervalle (maximal 32 Intervalle)                              |
| 1    | Variable Intervalle mit Teach in von IN1 (maximal 32 Intervalle / Steps) |
| 2    | Variable Intervalle mit Teach in von IN2 (maximal 32 Intervalle / Steps) |
| 3    | Variable Intervalle mit Teach in von IN3 (maximal 32 Intervalle / Steps) |
| 4    | Variable Intervalle mit Teach in von IN4 (maximal 32 Intervalle / Steps) |
| 5    | Linearisierung mit festen Intervallen (64 Intervalle / Steps)            |

> Bestätigen Sie die Linearisierungsart mit einem kurzen Druck auf die Taste [F].

Bis zu diesem Punkt ist die Linearisierung eines Eingangs für alle Linearisierungsarten gleich.

Ab dem Punkt "5EP.n" unterscheiden sich die Linearisierungsarten 0 bis 4 von der Linearisierungsart 5.

### Sie haben eine der Linearisierungsarten 0 bis 4 gewählt:

Sie befinden sich, nachdem Sie die Linearisierungsart bzw. die Skala für den Temperaturfühler gewählt haben, beim Parameter **5***E***P.n**.

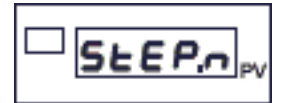

> Stellen Sie die Anzahl der gewünschten Intervalle (Steps) ein.

Sie müssen mindestens einen und maximal 32 Intervalle einstellen.

Nachdem Sie die Anzahl der Intervalle mit einem kurzen Druck der Taste [F] bestätigt haben, befinden Sie sich beim Parameter **5.00**.

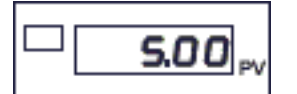

> Stellen Sie den unteren Skalenwert ein.

Geben Sie hier den selben Wert ein, den Sie im Parameter Lo5 des jeweiligen Eingangs eingestellt haben. Dieser Wert muss zwischen –19 999 und 99 999 liegen.

Nach dem Bestätigen (Taste [F]) zeigt das Display den Parameter 5.0 IR.

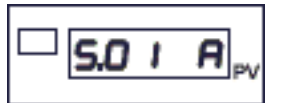

Im Falle von "Teach in" (Einlernen) wird der Eingang erfasst. Sie müssen diesen Wert mit einem Druck auf die Taste [F] bestätigen.

Stellen Sie hier den zugewiesenen bzw. erfassten Eingangswert in 1/10 000 des Linearisierungspunktes ein (Parameter 5.0 /b)

Der Wert des Parameters 5.0 /b muss zwischen 0 und 10 000 liegen.

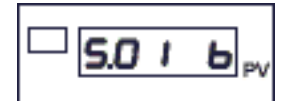

Wiederholen Sie diese Schritte für die Anzahl der Intervalle, die Sie beim Parameter 5EEP.n angegeben haben.

### Sie haben den Linearisierungstyp 5 gewählt:

Sie befinden sich, nachdem Sie die Linearisierungsart bzw. die Skala für den Temperaturfühler gewählt haben, beim Parameter **5.00**.

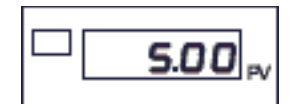

> Stellen Sie den unteren Skalenwert ein.

Geben Sie hier den selben Wert ein, den Sie im Parameter Lo5 des jeweiligen Eingangs eingestellt haben. Dieser Wert muss zwischen –19 999 und 99 999 liegen.

- > Bestätigen Sie diesen Wert (Taste [F]).
- Geben Sie die Werte f
  ür die Intervalle 1 bis 64 ein.

Sie berechnen diese Werte über die Gleichung:

Wert = (mV Skalenanfang + n∗ (mV Skalenende - mV Skalenanfang)) 64

"n" = Nummer des Intervalls (1-64).

Der jeweilige Wert muss zwischen -19 999 und 99 999 liegen.

### Hinweis:

Der Wert **5.64** muss dem Wert entsprechen, den Sie im Parameter **H .5** des jeweiligen Eingangs eingestellt haben.

# burster Digitalanzeiger

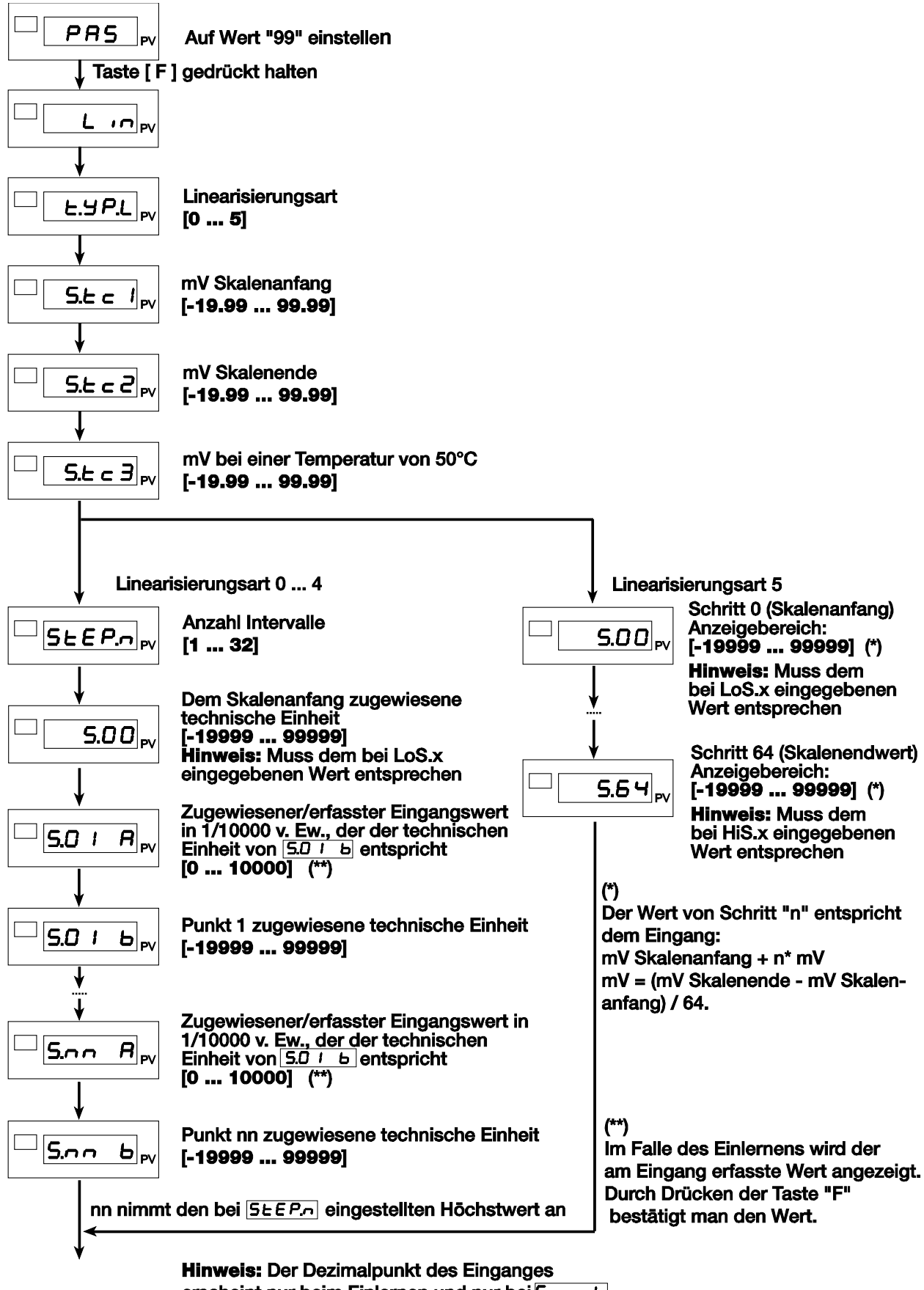

erscheint nur beim Einlernen und nur bei 5.00 b

Abbildung 25: Linearisierung des Eingangs

## 13.6 Den Abgleich auf die Werkseinstellung zurücksetzten

> Gehen Sie zunächst in das Menü PR5.

Halten Sie dazu die Taste [F] gedrückt, bis im Display die Anzeige PA5 erscheint.

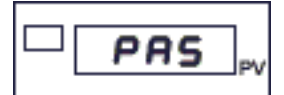

- > Stellen Sie, mit den Tasten ▲ bzw. ▼, den Wert "99" ein.
- > Halten Sie die Taste [F] gedrückt, bis die Anzeige U.ERL erscheint.

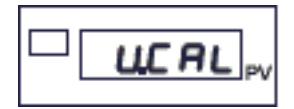

 Addieren Sie zum Code des Eingangs, dessen Kalibrierung Sie zur
ücksetzen m
öchten, 32 hinzu (+32).

Daraus ergeben sich die folgenden Codes zum Zurücksetzten der Kalibrierung:

| Code | Funktion                                  |
|------|-------------------------------------------|
| 0    | -                                         |
| 33   | Eingang IN1                               |
| 34   | Eingang IN2                               |
| 35   | Eingang IN3                               |
| 36   | Eingang IN4                               |
| 39   | [Я Ł – Feineinstellung des Analogausgangs |

> Drücken Sie kurz auf die Taste [F].

Damit haben Sie die Kalibrierung des jeweiligen Eingangs auf die Werkseinstellung zurückgesetzt.

Sie befinden sich nun wieder im Hauptmenü am Beginn des Menüs U.E.R.L und können weitere Kalibrierungen vornehmen.

# burster Digitalanzeiger

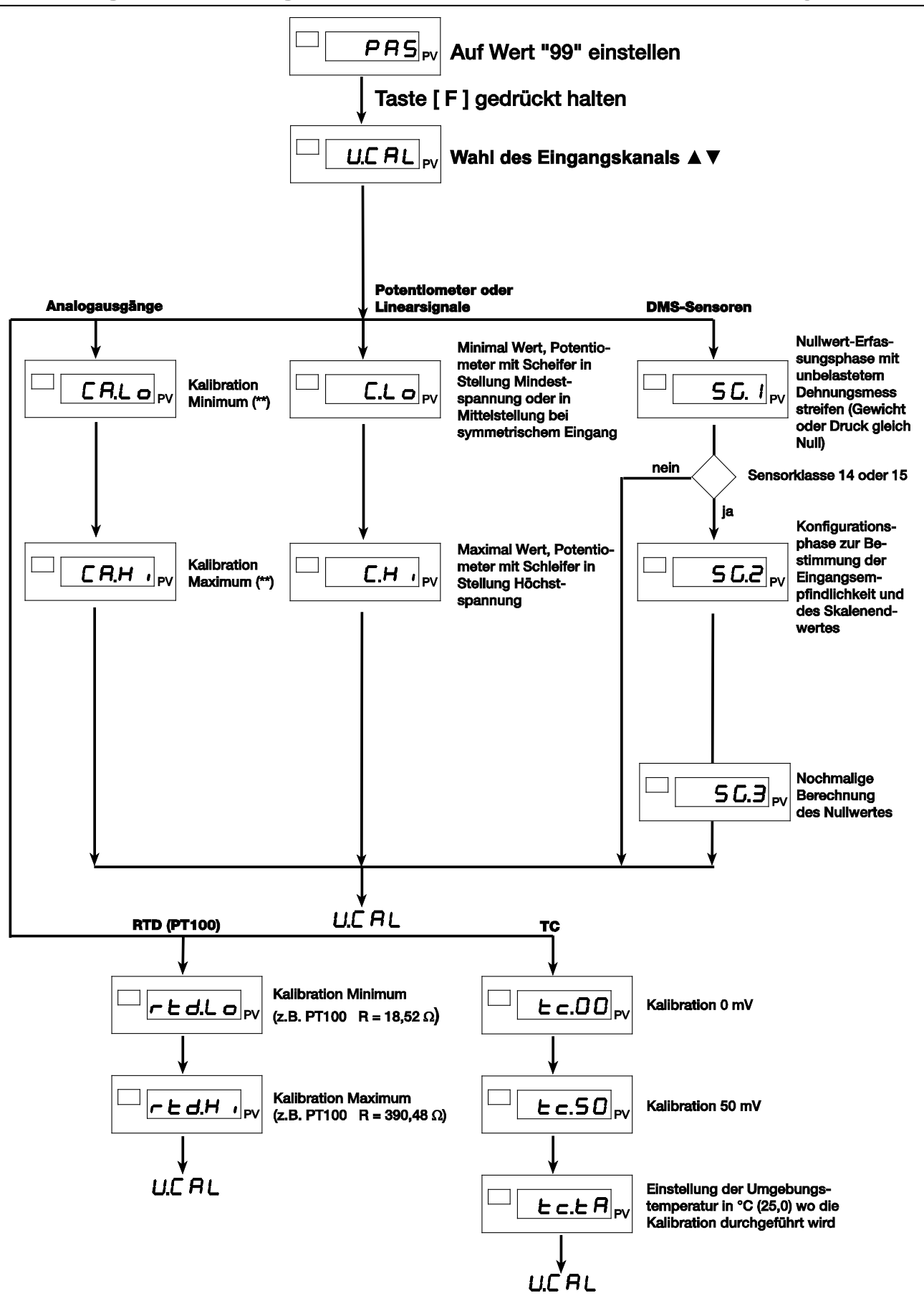

Abbildung 26: Kalibrierung verschiedener Sensortypen

# 14. Geräte Aktivierung / Deaktivierung per Software (StandBy)

Bei der Standardauslieferung ist die EIN / AUS-Funktion freigegeben.

Diese Funktion können Sie einem Digitaleingang zuordnen.

## 14.1 Ausschalten (Deaktivieren / StandBy)

> Drücken Sie gleichzeitig die Tasten [F] und ▲, länger als 5 Sekunden.

Der 9163 versetzt sich nun in den Zustand AUS.

Während dieser Phase wird die Netzversorgung aufrechterhalten und die untere Anzeige (PV) deaktiviert, wobei die Anzeige "OFF" eingeschaltet bleibt.

Alle Ausgänge (Grenzwertausgänge sowie Regelausgänge) nehmen den Zustand AUS an (Logikausgänge auf "0", Relais abgefallen).

Alle Gerätefunktionen, mit Ausnahme der Istwerterfassung und -darstellung sowie der Einschaltfunktion, sind deaktiviert.

## 14.2 Einschalten (Aktivieren)

> Drücken Sie die Taste [F], länger als 5 Sekunden.

Der 9163 wechselt vom Zustand AUS in den Zustand EIN.

## 14.3 Die EIN / AUS-Funktion komplett deaktivieren

Solange Sie die EIN / AUS-Funktion komplett deaktiviert haben, können Sie das Gerät nicht in den StandBy-Modus versetzten.

Addieren Sie zu dem Wert des Parameters Pro (siehe Kapitel 12.2: "Parametersperre" auf der Seite 102) 16 dazu (Pro + 16).

Wurde während der Ausschaltphase die Stromversorgung unterbrochen, kehrt der 9163 beim Wiedereinschalten der Stromversorgung in den Zustand "AUS" zurück.

## 15. Wartung

## WARNUNG!

Bei angelegter Spannung erhalten Sie einen elektrischen Schlag.

Bevor Sie das Gehäuse öffnen, trennen Sie den Digitalanzeiger von der Spannungsversorgung.

Wenn das Gerät nach den Anweisungen und Empfehlungen der vorliegenden Bedienungsanleitung installiert und richtig konfiguriert ist, arbeitet es ordnungsgemäß. Besondere Wartungseingriffe sind dann, abgesehen von der normalen Reinigung der Bedienfront und ggf. der internen Komponenten, nicht erforderlich.

Stellen Sie in jedem Fall vor dem Öffnen des Gehäuses sicher, dass die Spannungsversorgung am Gerät unterbrochen ist.

Für den Zugriff auf die internen Komponenten (z.B. für die Reinigung oder für die Kontrolle der Brücken) müssen Sie lediglich die Befestigungsschraube auf der Bedienfront herausschrauben und das Gerät herausziehen. Ein abklemmen der Kabel ist nicht notwendig.

Das Gerät verfügt über keinen Ein-Aus-Schalter.

## 15.1 Reinigung

## ACHTUNG!

Die Bedienfront des Digitalanzeigers wird beschädigt.

Verwenden Sie niemals Lösungsmittel auf Kohlenwasserstoffbasis (z.B. Benzin etc.)

Zum Reinigen der Bedienfront und des Gehäuses ausschließlich ein mit Wasser oder Alkohol befeuchtetes Tuch verwenden.

Zum Entfernen des Staubs auf den Leiterplatten keine Druckluft, sondern einen sauberen Pinsel mit weichen Borsten verwenden.

## 15.2 Reparatur

Reparaturen dürfen nur von burster autorisiertem Fachpersonal ausgeführt werden.

Werden Reparaturen oder Änderungen an der Hardware von unbefugten Personen vorgenommen, verfällt die Garantie mit sofortiger Wirkung.

Auf der Bestückungsseite der CPU-Karte befindet sich die Brücke S9, die, wenn sie eingesetzt ist, den Zugriff auf die Menüs des Geräts freigibt.

## 15.3 Problemlösung

|  | Tabelle 5: | Symptome | und ihre | Ursache |
|--|------------|----------|----------|---------|
|--|------------|----------|----------|---------|

| Symptom                                                                                                    | Ursache und Abhilfe                                                                                                    |
|----------------------------------------------------------------------------------------------------|----------------------------------------------------------------------------------------------------|
| Das Display und die LEDs des Geräts<br>schalten sich nicht ein                                                                    | Das Gerät wird nicht richtig mit Strom versorgt. Kontrollieren Sie,<br>ob an den Klemmen 10-11 die Versorgungsspannung anliegt.<br>Stellen Sie Sicher, dass die Versorgungsspannung den Angaben<br>des Bestellcodes entspricht:                                                                                                    |
|                                                                                                    | 9163-V0xxxx: 100 bis 240 V AC/DC                                                                                                    |
|                                                                                                    | 9163-V1xxxx: 20 bis 27 V AC/DC                                                                                                    |
| Die auf dem Display angezeigten<br>Zeichen sind unvollständig oder<br>unleserlich                                                 | Möglicherweise ist ein Segment (oder mehrere) des Displays<br>defekt. Schalten Sie das Gerät aus- und wieder ein, um zu<br>prüfen, ob alle Segmente funktionieren. Beim Einschalten wird<br>ein Eigendiagnose-Test ausgeführt, bei dem alle Segmente<br>blinken (Anzeige des Werts 88888). Wenn eines oder mehrere<br>Segmente nicht blinken, wenden Sie sich an den<br>burster-Kundendienst.                                                                                                    |
| Wenn man die Taste [F] gedrückt<br>hält, erscheint keines der<br>Konfigurationsmenüs                                              | Wenn das Problem bei der ersten Installation auftritt, sieht die<br>Hardware-Konfiguration des Geräts wahrscheinlich nicht die<br>Möglichkeit der Änderung der voreingestellten Parameter vor, mit<br>Ausnahme des Sollwerts und der Grenzwerte auf<br>Anzeigeebene 1. (Der Zugriff auf die Änderung der Parameter<br>wird mit der Brücke S9 auf der CPU-Karte freigegeben).                                                                                                    |
| Wenn man die Taste [F] gedrückt<br>hält, erscheinen nicht alle Parameter<br>oder Konfigurationsmenüs                              | Der Zugriff auf einige Menüs und/oder Parameter ist durch ein<br>Passwort <b>PA5</b> und einen Schutzcode <b>Pr b</b> geschützt. Für die<br>Eingabe des Passworts und des Schutzcodes siehe<br>Kapitel 12 "Konfiguration": auf der Seite 101.                                                                                                    |
| Das PV Display zeigt anstelle<br>des Istwerts eine der folgenden<br>Meldungen an:<br>LO - HI - 5br - Err - Ebr<br>Ebr Lo - Er.rtd | In den ersten vier Fällen wurde ein Fehler beim Eingangsignal<br>festgestellt (für Einzelheiten siehe Kapitel 3).<br><i>Err</i> :<br>Im Falle eines Fühlers Pt100:<br>Der Eingang hat einen Kurzschluss. Wenn das Thermoelement<br>einen Kurzschluss hat, zeigt die Anzeige PV die (eingegebene)<br>Umgebungstemperatur des Gerätes, anstelle des Istwerts, an.<br>Im Falle eines Eingangssignals 420mA:<br>Der Transmitter ist defekt oder wird nicht gespeist.<br><i>Ebr</i> : Der DMS-Sensor ist defekt oder wird nicht gespeist.<br><i>Ebr</i> : Lo: Keine Spannung für Sensorspeisung.<br><i>Errchd</i> : Dritter Leiter des Fühlers PT100 unterbrochen oder nicht |
|                                                                                                    | angeschlossen.                                                                                                    |

## 16. Technische Daten

Lediglich Werte, Funktionen und Bereiche mit einer relativ oder absolut gekennzeichneten Genauigkeit, bzw. mit spezifizierten Grenzen, werden garantiert.

| Tabelle 6: | Die technischen Daten des Digitalanzeigers |
|------------|--------------------------------------------|
|            | 2.0 10 0                                   |

| Display                                                    | 1 x 5 stellig, zweifarbig rot/grün, Ziffernhöhe 13mm<br>1 x 2 stellig, rot, Ziffernhöhe 7mm<br>14 x rote LEDs                                                                                                    |
|------------------------------------------------------------|----------------------------------------------------------------------------------------------------|
| Tasten                                                     | 6 mechanische Tasten (Peak, CAL/RST, *, AUF, AB, F)                                                                                                    |
| Genauigkeit                                                | 0.1 % vom Endwert ±1 Skaleneinheit bei einer<br>Umgebungstemperatur von 25 °C                                                                                                    |
| Temperaturdrift                                            | < 150 ppm/°C v.EW. der jeweiligen Eingänge / Spannung<br>und DMS                                                                                                    |
| Haupteingang/Haupteingänge IN1, IN2                        | DMS-Sensoren: 350 $\Omega$ , Empfindlichkeit 1,54 mV/V, mit<br>Sensorspeisung 5/10 V DC ±5%<br>Potentiometer: $\geq$ 100 $\Omega$ , Ri > 10 M $\Omega$ bei 2,5 V DC<br>DC linear: $\pm$ 60mV, $\pm$ 100mV, $\pm$ 1V, $\pm$ 5V, $\pm$ 10V, Ri > 10M $\Omega$<br>0/420 mA, Ri = 50 $\Omega$<br>TC, RTD<br>Abtastrate: 2 msec |
| Typ TC (Thermoelemente) (ITS90)                            | J, K, R, S, T (IEC 584-1, CEI EN 60584-1,60584-2)<br>Kundenspezifische Linearisierung möglich (64<br>Linearisierungsschritte                                                                                                    |
| Kompensationsfehler                                        | 0,1° / °C                                                                                                    |
| Typ RTD (Widerstandsthermometer)<br>(ITS90)                | Pt100 (DIN43760),                                                                                                    |
| Max. Leitungswiderstand für RTD                            | 20 Ω                                                                                                    |
| Typ PTC / Typ NTC                                          | 990 Ω, 25°C / 1 KΩ, 25 °C                                                                                                    |
| Sicherheit                                                 | Kurzschluss- und Fühlerbrucherkennung, Ausfall<br>Sensorspeisung, LBA Grenzwert                                                                                                    |
| Hilfseingänge IN3, IN4                                     | Potentiometer: 110 k $\Omega$ , bei 10 Vdc<br>DC Linearsignale: 10 V, Ri > 2 M $\Omega$<br>0/420 mA, Ri = 50 $\Omega$<br>Abtastrate: 10 msec                                                                                                    |
| Lineare Skalenwerte                                        | -19 99999 999, Dezimalpunkt einstellbar                                                                                                    |
| Grenzwertausgänge mit Relais<br>OUT 1, OUT 2, OUT 3, OUT 4 | NO (NC) 5A, 250 V / 30 V DC                                                                                                    |
| Grenzwertausgänge mit Transistor                           | 24 Vdc, > 18 V á 20 mA                                                                                                    |

| OUT 1, OUT 2, OUT 3, OUT 4                          | Ru = 390 Ω                                                                                                    |
|-----------------------------------------------------|----------------------------------------------------------------------------------------------------|
| Digitaleingänge<br>DI1, DI2                         | lsolationsspannung 1500 V, Abtastrate 60 ms ,24 V DC,<br>5 mA (PNP) oder von potentialfreiem Kontakt (NPN) max.<br>5 mA Wahl PNP/NPN mittels Konfigurationsparameter                                                                                                    |
| Typ des Analogausgangs OUT W                        | Typ analog, Auflösung besser als 0,03 %,<br>Isolationsspannung 1500 V, Aktualisierung alle 2 ms,<br>synchron mit Abtastung der Größen IN1 und IN2<br>0/210 V, ±10 V max. 25 mA, Kurzschlussschutz<br>0/420 mA, max. Last 500 Ω                                                                                                    |
| Obere Stellgradbegrenzung                           | -100.0 100.0 %                                                                                                    |
| Ausschalt-Funktion                                  | Die lstwert-Anzeige bleibt eingeschaltet                                                                                                    |
| Konfigurierbare Grenzwerte                          | Maximal 4 Grenzwerte können einem Ausgang zugeordnet<br>und wie folgt konfiguriert werden: Höchstwert, Mindestwert,<br>symmetrische Werte, Absolut-/Relativwerte, LBA für GW1,<br>GW2, Berechnung alle 2 ms, synchron mit Abfrage der<br>Größen IN1 und IN2. Bei GW3, GW4. Berechnung alle<br>24 ms in Abhängigkeit von der Anzahl Grenzwerte |
| Grenzwertsonderfunktionen                           | Deaktivierung in der Einschaltphase, Grenzwertspeicher,<br>Rücksetzen über Tastatur und/oder Kontakt                                                                                                    |
| Sensorspeisung                                      | 5 V DC, 10 V DC für DMS-Sensoren , max. 200 mA<br>1, 2 V DC für Potentiometer ≥ 100 Ω                                                                                                    |
| Transmitterspeisung                                 | 24 V DC ±5 %, max. 200 mA                                                                                                    |
| Serielle Schnittstelle                              | RS232, RS485 Isolationsspannung 1500 V                                                                                                    |
| Baudrate                                            | 1200, 2400, 4800, 9600, 19200, 38400, 57600, 115200 bit/s                                                                                                    |
| Protokoll                                           | MODBUS RTU                                                                                                    |
| Spannungsversorgung<br>(Weitbereichsschaltnetzteil) | (standard) 100240 V AC/DC ±10 %<br>(optional) 2027 V AC/DC ±10 %<br>50/60 Hz, max. 20 VA<br>Schutz durch interne Sicherung; nicht zugänglich für den<br>Benutzer                                                                                                    |
| Schutzart der Bedienfront                           | IP54                                                                                                    |
| Betriebs-/Lagertemperatur                           | 050 °C/-2070 °C                                                                                                    |
| Relative Feuchte                                    | 2085 % nicht kondensierend                                                                                                    |
| Betriebsumgebungsbedingungen                        | Gebrauch in geschlossenen Räumen, Höhenlage bis 2000 m                                                                                                    |
| Einbau                                              | Schalttafeleinbau, von vorn herausnehmbar                                                                                                    |
| Installationsvorschriften                           | Installationskategorie II, Verschmutzungsgrad 2,<br>Schutzisoliert                                                                                                    |
| Gewicht                                             | 450 g                                                                                                    |
#### 17. Zuberhörteile und Optionen

| Prozesswert-Anzeiger Typ 9163-V 📮 📮 📮 📮                                                                                                    |
|----------------------------------------------------------------------------------------------------|
| Standard:   0   0   0   0   0   0   0   0   0   0   0   0   0   0   0   0   0   0   0   0   0   0   0   0   0   0   0   0   0   0   0   0   0   0   0   0   0   0   0   0   0   0   0   0   0   0   0   0   0   0   0   0   0   0   0   0   0   0   0   0   0   0   0   0   0   0   0   0   0   0   0   0   0   0   0   0   0   0   0   0   0   0   0   0   0   0   0   0   0   0   0   0   0   0   0   0   0   0   0   0   0   0   0   0   0   0 |
| Gehäuse und Hilfsenergie<br>Einbaugehäuse 100 - 240 V AC — 0<br>Einbaugehäuse 20 - 27 V AC/V DC — 1<br>Tischgehäuse 100 - 240 V AC — 3                                                                                                    |
| Analogausgangsspannung 0   ohne 0   0 - 10 V 1   0 - 20 mA 2   4 - 20 mA 3   ± 10 V 4                                                                                                    |
| Schnittstelle 0   ohne 0   RS232 1   RS485 2   Profibus <sup>1)</sup> 3   USB <sup>2)</sup> 4                                                                                                    |
| Grenzwertausgänge<br>4 x Relais0<br>4 x Transistor (open e. p-schaltend)1                                                                                                    |
| Variante 1-Kanal — 0<br>4-Kanal bis zu 2 x DMS bzw. 4 x Prozess — 1                                                                                                    |

<sup>1)</sup> kein Analogausgang und kein Tischgehäuse möglich <sup>2)</sup> nur im Tischgehäuse möglich

Adapterkabel und Software finden Sie auf der nächsten Seite

### Digitalanzeiger burster

| Zuberhörteile für Sensormaster 9163-V3xxxx                                                                                                    | Bestellbezeichnung     |
|----------------------------------------------------------------------------------------------------|------------------------|
| Adapterkabel von Sensorbuchse 1 oder 2 zu DMS-Sensoren mit 5 V DC<br>oder 10 V DC Speisespannung mit montiertem Stecker 9900-V209 und zu<br>potentiometrischen Wegsensoren mit 5 V DC Speisespannung mit<br>montiertem Stecker 9900-V209. | Тур 99209-609А-0090002 |
| Adapterkabel von Sensorbuchse 1 oder 2 zu Transmitter mit 15 V DC oder 24V DC Speisespannung und Sensoren mit montiertem Stecker 9900-V209.                                                                                               | Тур 99209-609В-0090002 |
| Adapterkabel von Sensorbuchse 3/4 zu Transmitter mit 10 V DC oder<br>Potentiometrischen Wegsensoren mit 5V DC Speisespannung und<br>montiertem Stecker 9900-V209 und Sensoranschlusskabel mit<br>99209-XXXX                               | Тур 99208-609В-0090002 |
| Adapterkabel von Sensorbuchse 3/4 zu Transmitter mit 15 V DC oder 24 V DC Speisespannung und montiertem Stecker 9900-V209.                                                                                                    | Тур 99208-609А-0090002 |
| Software                                                                                                    |                        |
| Komfortable Konfigurations- und Auswertesoftware DigiVision für<br>Gerätereihe 9163                                                                                                    | Тур 9163-Р100          |

<sup>burster</sup> Digitalanzeiger

### 18. Anhang

#### 18.1 Menüeinträge

Tabelle 7: Ebene 1

| Anzeige     | Standardwert | KONF | MOD-Bus                    | Beschreibung                      |
|-------------|--------------|------|----------------------------|-----------------------------------|
| PU / SU / F | -            |      | PV LSW: 530<br>PV MSW: 531 |                                   |
| l n. l      |              |      | LSW: 536<br>MSW: 537       | Haupteingang IN1                  |
| 1 n.2       |              |      | LSW. 538<br>MSW: 539       | Haupteingang IN2                  |
| I n.3       |              |      | LSW: 540<br>MSW: 541       | Hilfseingang IN3                  |
| l n.4       |              |      | LSW: 542<br>MSW: 543       | Hilfseingang IN4                  |
| F in A      |              |      | LSW: 544<br>MSW: 545       | Ergebnis mathematische Funktion A |
| F m.b       |              |      | LSW: 546<br>MSW: 547       | Ergebnis mathematische Funktion b |
| AL.1        | 4 000        |      | LSW: 554<br>MSW: 555       | Grenzwert 1                       |
| AL .2       | 9 000        |      | LSW: 556<br>MSW: 557       | Grenzwert 2                       |
| AL .3       | 14 000       |      | LSW: 558<br>MSW: 559       | Grenzwert 3                       |
| AL.4        | 19 000       |      | LSW: 560<br>MSW: 561       | Grenzwert 4                       |

Tabelle 8: Menül nF

| Anzeige | Standardwert | KONF | MOD-Bus | Beschreibung          |
|---------|--------------|------|---------|-----------------------|
| UPa     | ab 1.33      |      | 581     | Softwareversion       |
| Cod     | 1            |      | 693     | Gerätecode            |
| Err.l   | 0            |      | 582     | Fehlercode für IN1    |
| Err.2   | 0            |      | 583     | Fehlercode für IN2    |
| Err.3   | 0            |      | 584     | Fehlercode für IN3    |
| Err.4   | 0            |      | 585     | Fehlercode für IN4    |
| Err.5   | -            |      | 1333    | Fehlercode für F .n.A |
| Err.6   | -            |      | 1334    | Fehlercode für F .n.ь |

### Digitalanzeiger burster

| Anzeige | Standardwert | KONF | MOD-Bus                | Beschreibung                          |
|---------|--------------|------|------------------------|---------------------------------------|
| dPS.S   | -            |      | 1335                   | Position des Dezimalpunkts F          |
| dPS.6   | -            |      | 1336                   | es Dezimalpunkts Fb                   |
| Lo5.5   | -            |      | LSW: 1337<br>MSW: 1338 | Unterer Skalenwert F חי F (Nur Lesen) |
| Lo5.6   | -            |      | LSW: 1339<br>MSW: 1340 | Unterer Skalenwert F הי.b (Nur Lesen) |
| H 15.5  | -            |      | LSW: 1341<br>MSW: 1342 | Oberer Skalenwert F חי א (Nur Lesen)  |
| H 15.6  | -            |      | LSW: 1343<br>MSW: 1344 | Oberer Skalenwert F ח.ה. (Nur Lesen)  |

#### Tabelle 9: Menü 5Er

| Anzeige | Standardwert | KONF | MOD-Bus | Beschreibung                      |
|---------|--------------|------|---------|-----------------------------------|
| Cod     | 1            |      | 693     | Gerätecode                        |
| ьЯц     | 4            |      | 694     | Baudrate serieller Datenaustausch |
| PAr     | 0            |      | 695     | Parität serieller Datenaustausch  |

#### Tabelle 10: Menül nP. l

| Anzeige | Standardwert | KONF | MOD-Bus              | Beschreibung                                                 |
|---------|--------------|------|----------------------|--------------------------------------------------------------|
| ESP.1   | 15           |      | 696                  | Sensor- oder Signaltyp für Eingang IN1                       |
| FLE.I   | 0,01         |      | 967                  | Digitalfilter Eingang IN1                                    |
| dP5.1   | 20           |      | 698                  | Position Dezimalpunkt für IN1                                |
| Lo5.1   | -19 999      |      | LSW: 699<br>MSW: 700 | Unterer Skalenwert Eingang IN1                               |
| HI 5.1  | 20 000       |      | LSW: 701<br>MSW: 702 | Oberer Skalenwert Eingang IN1                                |
| 0F5.1   | 0            |      | 703                  | Offset Eingang IN1                                           |
| 560F.I  | 0,000        |      | 704                  | Offset Eingang IN1, kalibriert mit Endwert 40mV              |
| 565E.1  | 3,000        |      | 705                  | Empfindlichkeit Eingang IN1,<br>kalibriert mit Endwert 40 mV |

Tabelle 11: Menül nP.2

| Anzeige | Standardwert | KONF | MOD-Bus              | Beschreibung                                                |
|---------|--------------|------|----------------------|-------------------------------------------------------------|
| ESP.5   | 15           |      | 706                  | Sensor- oder Signaltyp für Eingang IN2                      |
| FLE.2   | 0,01         |      | 707                  | Digitalfilter Eingang IN2                                   |
| dP5.2   | 0            |      | 708                  | Position Dezimalpunkt für IN2                               |
| Lo5.2   | -3 000       |      | LSW: 709<br>MSW: 710 | Unterer Skalenwert Eingang IN2                              |
| HI 5.2  | 3 000        |      | LSW: 711<br>MSW: 712 | Oberer Skalenwert Eingang IN2                               |
| OF5.2   | 0            |      | 713                  | Offset Eingang IN2                                          |
| 560F.2  | 0,000        |      | 714                  | Offset Eingang IN2 kalibriert mit Endwert 40mV              |
| 565E.2  | 4,000        |      | 715                  | Empfindlichkeit Eingang IN2,<br>kalibriert mit Endwert 40mV |

#### Tabelle 12: Menül nP.3

| Anzeige | Standardwert | KONF | MOD-Bus              | Beschreibung                          |
|---------|--------------|------|----------------------|---------------------------------------|
| LYP.3   | 1            |      | 716                  | Sensor-oder Signaltyp für Eingang IN3 |
| FLE.3   | 0,02         |      | 717                  | Digitalfilter Eingang IN3             |
| dPS.3   | 3            |      | 718                  | Position Dezimalpunkt für IN3         |
| Lo5.3   | 0,00         |      | LSW: 719<br>MSW: 720 | Unterer Skalenwert Eingang IN3        |
| HI 5.3  | 100,00       |      | LSW: 721<br>MSW: 722 | Oberer Skalenwert Eingang IN3         |
| OFS.3   | 0,00         |      | 723                  | Offset Eingang IN3                    |

#### Tabelle 13: Menül nP.4

| Anzeige | Standardwert | KONF | MOD-Bus              | Beschreibung                          |
|---------|--------------|------|----------------------|---------------------------------------|
| LYP.4   | 2            |      | 724                  | Sensor-oder Signaltyp für Eingang IN4 |
| FLE.4   | 0,02         |      | 725                  | Digitalfilter Eingang IN4             |
| dPS.4   | 3            |      | 726                  | Position Dezimalpunkt für IN4         |
| Lo5.4   | 0,0          |      | LSW: 727<br>MSW: 728 | Unterer Skalenwert Eingang IN4        |
| HI 5.4  | 2 000,0      |      | LSW: 729<br>MSW: 730 | Oberer Skalenwert Eingang IN4         |
| OF5.4   | 0,0          |      | 731                  | Offset Eingang IN4                    |

Tabelle 14: Menü ALL

| Anzeige | Standardwert | KONF | MOD-Bus | Beschreibung                               |
|---------|--------------|------|---------|--------------------------------------------|
| Ar.l    | 0            |      | 732     | Bezug Grenzwert 1                          |
| AL.I    | 0            |      | 733     | Typ Grenzwert 1                            |
| ну. I   | -1           |      | 734     | Hysterese Grenzwert 1                      |
| rA.1    | 0            |      | 735     | Aktivierungszeit Grenzwert 1               |
| ЬЕ.1    | 0            |      | 736     | Zeitbasis für Aktivierungszeit Grenzwert 1 |
| SdA. I  | 0            |      | 1283    | Zeichen A für Zeichenfolge Grenzwert 1     |
| 5d6. I  | 0            |      | 1284    | Zeichen B für Zeichenfolge Grenzwert 1     |
| 5dC. I  | 0            |      | 1285    | Zeichen C für Zeichenfolge Grenzwert 1     |
| 588.1   | 0            |      | 1286    | Zeichen D für Zeichenfolge Grenzwert 1     |
| 5dE.1   | 0            |      | 1287    | Zeichen E für Zeichenfolge Grenzwert 1     |
| Ar.2    | 0            |      | 737     | Bezug Grenzwert 2                          |
| AF '5   | 0            |      | 738     | Typ Grenzwert 2                            |
| ну.2    | -1           |      | 739     | Hysterese Grenzwert 2                      |
| r A.2   | 0            |      | 740     | Aktivierungszeit Grenzwert 2               |
| ьғ.2    | 0            |      | 741     | Zeitbasis für Aktivierungszeit Grenzwert 2 |
| 5dA.2   | 0            |      | 1288    | Zeichen A für Zeichenfolge Grenzwert 2     |
| 5d6.2   | 0            |      | 1289    | Zeichen B für Zeichenfolge Grenzwert 2     |
| 5dC.2   | 0            |      | 1290    | Zeichen C für Zeichenfolge Grenzwert 2     |
| 544.2   | 0            |      | 1291    | Zeichen D für Zeichenfolge Grenzwert 2     |
| 5dE.2   | 0            |      | 1292    | Zeichen E für Zeichenfolge Grenzwert 2     |
| Ar.3    | 0            |      | 742     | Bezug Grenzwert 3                          |
| AF.3    | 0            |      | 743     | Typ Grenzwert 3                            |
| ну.Э    | -1           |      | 744     | Hysterese Grenzwert 3                      |
| rA.3    | 0            |      | 745     | Aktivierungszeit Grenzwert 3               |
| ье.Э    | 0            |      | 746     | Zeitbasis für Aktivierungszeit Grenzwert 3 |
| SJA.3   | 0            |      | 1293    | Zeichen A für Zeichenfolge Grenzwert 3     |
| 5d6.3   | 0            |      | 1294    | Zeichen B für Zeichenfolge Grenzwert 3     |
| 5dC.3   | 0            |      | 1295    | Zeichen C für Zeichenfolge Grenzwert 3     |

### Typ 9163

| Anzeige | Standardwert | KONF | MOD-Bus | Beschreibung                               |
|---------|--------------|------|---------|--------------------------------------------|
| 566.3   | 0            |      | 1296    | Zeichen D für Zeichenfolge Grenzwert 3     |
| 5dE.3   | 0            |      | 1297    | Zeichen E für Zeichenfolge Grenzwert 3     |
| Ar.4    | 0            |      | 747     | Bezug Grenzwert 4                          |
| AF.A    | 32           |      | 748     | Typ Grenzwert 4                            |
| ну.ч    | -1           |      | 749     | Hysterese Grenzwert 4                      |
| r A.4   | 0            |      | 750     | Aktivierungszeit Grenzwert 4               |
| ье.ч    | 0            |      | 751     | Zeitbasis für Aktivierungszeit Grenzwert 4 |
| SdA.4   | 0            |      | 1298    | Zeichen A für Zeichenfolge Grenzwert 4     |
| 546.4   | 0            |      | 1299    | Zeichen B für Zeichenfolge Grenzwert 4     |
| 546.4   | 0            |      | 1300    | Zeichen C für Zeichenfolge Grenzwert 4     |
| 588.4   | 0            |      | 1301    | Zeichen D für Zeichenfolge Grenzwert 4     |
| 5dE.4   | 0            |      | 1302    | Zeichen E für Zeichenfolge Grenzwert 4     |

#### Tabelle 15: Menü Dut

| Anzeige | Standardwert | KONF | MOD-Bus  | Beschreibung                 |
|---------|--------------|------|----------|------------------------------|
| rL.1    | 1            |      | 787      | Bezug für Ausgang OUT1       |
| rL.2    | 2            |      | 789      | Bezug für Ausgang OUT2       |
| rL.3    | 3            |      | 791      | Bezug für Ausgang OUT3       |
| rL.4    | 4            |      | 793      | Bezug für Ausgang OUT4       |
| LYP.An  | 5            |      | 799      | Typ für Analogausgang W      |
| rl F.An | 0            |      | 800      | Bezug Ausgang W              |
| Lo.An   | -19 999      |      | LSW: 801 | Unterer Skalenwert Ausgang W |
| HI .An  | 20 000       |      | MSW: 803 | Oberer Skalenwert Ausgang W  |
| ALS     | 1            |      | 807      | Wahl der Sensorspeisung      |

#### Tabelle 16: Menü PR5

| Anzeige | Standardwert | KONF | MOD-Bus | Beschreibung |
|---------|--------------|------|---------|--------------|
| PAS     | 0            |      |         | Passwort     |
| Pro     | 0            |      | 49      | Schutzcode   |

Tabelle 17: Menü Hrd

| Anzeige | Standardwert | KONF | MOD-Bus | Beschreibung                                  |
|---------|--------------|------|---------|-----------------------------------------------|
| hd.1    | 0            |      | 809     |                                               |
| Func .A | 0            |      | 815     | Mathematische Funktion A                      |
| In I.A  | 0            |      | 816     | Erster Operand von Func .Я                    |
| 1 n2.A  | 0            |      | 817     | Zweiter Operand von Func.Я                    |
| OPEr.A  | 0            |      | 818     | Operator von Func .Я                          |
| C 1.A   | 0,00         |      | 819     | Koeffizient [ I.A                             |
| C2.A    | 0            |      | 820     | Koeffizient [2.8                              |
| C J.A   | 0,00         |      | 821     | Koeffizient [].A                              |
| [4.A    | 0            |      | 822     | Koeffizient [4.8                              |
| C5.A    | 0,00         |      | 823     | Koeffizient [5.A                              |
| Func.b  | 0            |      | 824     | Mathematische Funktion b                      |
| In I.b  | 0            |      | 825     | Erster Operand von Func.b                     |
| l n2.6  | 0            |      | 826     | Zweiter Operand von Func.b                    |
| OPEr.b  | 0            |      | 827     | Operator von <b>Func .b</b>                   |
| С 1.6   | 0,00         |      | 828     | Koeffizient [ 1.b                             |
| С2.ь    | 0            |      | 829     | Koeffizient [2.b                              |
| СЭ.Ь    | 0,00         |      | 830     | Koeffizient [].b                              |
| [Ч.Ь    | 0            |      | 831     | Koeffizient [4.b                              |
| С5.Ь    | 0,00         |      | 832     | Koeffizient [5.b                              |
| AL.n    | 4            |      | 834     | Anzahl freigegebene Grenzwerte                |
| 50E.1   | 8            |      | 835     | Funktion Taste [PEAK]                         |
| 5. Jud  | 11           |      | 836     | Funktion Taste [CAL/RST]                      |
| but.3   | 23           |      | 837     | Funktion Taste [ <b>*</b> ]                   |
| di 6. I | 0            |      | 838     | Funktion Digitaleingang DI1                   |
| di 6.2  | 0            |      | 839     | Funktion Digitaleingang DI2                   |
| FLd     | 0,5          |      | 846     | Digitalfilter für Anzeige PV                  |
| d5.5P   | 17           |      | 847     | Wahl der auf der Anzeige PV angezeigten Größe |

| Anzeige | Standardwert | KONF | MOD-Bus | Beschreibung                                                  |
|---------|--------------|------|---------|---------------------------------------------------------------|
| d5.F    | 8            |      | 848     | Wahl der auf der Anzeige F angezeigten<br>Größe               |
| dS.PU   | 16           |      | 1279    | Wahl der Maßeinheit für die Anzeige auf<br>Display F für In.1 |
| SdS.SP  | 17           |      | 1280    | Wahl der Maßeinheit für die Anzeige auf<br>Display F für In.2 |
| SdS.F   | 18           |      | 1281    | Wahl der Maßeinheit für die Anzeige auf<br>Display F für In.3 |
| SdS.PU  | 19           |      | 1282    | Wahl der Maßeinheit für die Anzeige auf<br>Display F für In.4 |
| LEd.I   | 22           |      | 849     | Funktion LED 1                                                |
| LEd.2   | 41           |      | 850     | Funktion LED 2                                                |
| LEd.3   | 0            |      | 851     | Funktion LED 3                                                |
| LEd.4   | 0            |      | 852     | Funktion LED 4                                                |

#### Tabelle 18: MenüL in

| Anzeige  | Standardwert | KONF | MOD-Bus              | Beschreibung                                    |          |
|----------|--------------|------|----------------------|-------------------------------------------------|----------|
| ESP.L    | 1            |      | 858                  | Linearisierungsart                              |          |
| SEEP.n   | 4            |      | 859                  | Anzahl Intervalle                               |          |
| 5.00     | 0            |      | LSW: 860<br>MSW: 861 | Punkt 0 Dem Skalenangang<br>zugewiesener Wert   | (Step 0) |
| 5.0 I_A  | 2 500        |      | LSW: 862<br>MSW: 863 | Punkt 1 Wert Eingang<br>[1/10.000] vom Endwert. | (Step 1) |
| 5.0 I_ b | 5 000        |      | LSW: 864<br>MSW: 865 | Punkt 1 zugewiesener Wert                       | (Step 2) |
| 5.02_A   | 5 000        |      | LSW: 866<br>MSW: 867 | Punkt 2 Wert Eingang<br>[1/10.000] vom Endwert. | (Step 3) |
| 5.02_6   | 10 000       |      | LSW: 868<br>MSW: 869 | Punkt 2 zugewiesener Wert                       | (Step 4) |
| 5.03_A   | 7 500        |      | LSW: 870<br>MSW: 871 | Punkt 3 Wert Eingang<br>[1/10.000] vom Endwert. | (Step 5) |
| 5.03_6   | 15 000       |      | LSW: 872<br>MSW: 873 | Punkt 3 zugewiesener Wert                       | (Step 6) |
| 5.04_A   | 9 999        |      | LSW: 874<br>MSW: 875 | Punkt 4 Wert Eingang<br>[1/10.000] vom Endwert. | (Step 7) |

## Digitalanzeiger burster

| Anzeige         | Standardwert | KONF | Profibus             | Beschreibung                                     |           |
|-----------------|--------------|------|----------------------|--------------------------------------------------|-----------|
| 5.04_6          | 20 000       |      | LSW: 876<br>MSW: 877 | Punkt 4 zugewiesener Wert                        | (Step 8)  |
| 5.05_A          | 0            |      | LSW: 878<br>MSW: 879 | Punkt 5 Wert Eingang<br>[1/10.000] vom Endwert.  | (Step 9)  |
| 5.05 <u>-</u> 6 | 0            |      | LSW: 880<br>MSW: 881 | Punkt 5 zugewiesener Wert                        | (Step 10) |
| 5.06_A          | 0            |      | LSW: 882<br>MSW: 883 | Punkt 6 Wert Eingang<br>[1/10.000] vom Endwert.  | (Step 11) |
| 5.06_6          | 0            |      | LSW: 884<br>MSW: 885 | Punkt 6 zugewiesener Wert                        | (Step 12) |
| 5.07_A          | 0            |      | LSW: 886<br>MSW: 887 | Punkt 7 Wert Eingang<br>[1/10.000] vom Endwert.  | (Step 13) |
| 5.07_6          | 0            |      | LSW: 888<br>MSW: 889 | Punkt 7 zugewiesener Wert                        | (Step 14) |
| 5.08_A          | 0            |      | LSW: 890<br>MSW: 891 | Punkt 8 Wert Eingang<br>[1/10.000] vom Endwert.  | (Step 15) |
| 5.08_6          | 0            |      | LSW: 892<br>MSW: 893 | Punkt 8 zugewiesener Wert                        | (Step 16) |
| 5.09_A          | 0            |      | LSW: 894<br>MSW: 895 | Punkt 9 Wert Eingang<br>[1/10.000] vom Endwert.  | (Step 17) |
| 5.09_6          | 0            |      | LSW: 896<br>MSW: 897 | Punkt 9 zugewiesener Wert                        | (Step 18) |
| 5. IO_A         | 0            |      | LSW: 898<br>MSW: 899 | Punkt 10 Wert Eingang<br>[1/10.000] vom Endwert. | (Step 19) |
| 5. IO_6         | 0            |      | LSW: 900<br>MSW: 901 | Punkt 10 zugewiesener Wert                       | (Step 20) |
| 5.11_A          | 0            |      | LSW: 902<br>MSW: 903 | Punkt 11 Wert Eingang<br>[1/10.000] vom Endwert. | (Step 21) |
| 5.11_6          | 0            |      | LSW: 904<br>MSW: 905 | Punkt 11 zugewiesener Wert                       | (Step 22) |
| 5.12_A          | 0            |      | LSW: 906<br>MSW: 907 | Punkt 12 Wert Eingang<br>[1/10.000] vom Endwert. | (Step 23) |
| 5.12_6          | 0            |      | LSW: 908<br>MSW: 909 | Punkt 12 zugewiesener Wert                       | (Step 24) |
| 5.13_A          | 0            |      | LSW:910<br>MSW:911   | Punkt 13 Wert Eingang<br>[1/10.000] vom Endwert. | (Step 25) |

| Anzeige | Standardwert | KONF | Profibus             | Beschreibung                                     |           |
|---------|--------------|------|----------------------|--------------------------------------------------|-----------|
| 5.I3_b  | 0            |      | LSW: 912<br>MSW: 913 | Punkt 13 zugewiesener Wert                       | (Step 26) |
| 5. IY_A | 0            |      | LSW: 914<br>MSW: 915 | Punkt 14 Wert Eingang<br>[1/10.000] vom Endwert. | (Step 27) |
| 5. 14_6 | 0            |      | LSW: 916<br>MSW: 917 | Punkt 14 zugewiesener Wert                       | (Step 28) |
| 5. IS_A | 0            |      | LSW: 918<br>MSW: 919 | Punkt 15 Wert Eingang<br>[1/10.000] vom Endwert. | (Step 29) |
| 5.IS_B  | 0            |      | LSW: 920<br>MSW: 921 | Punkt 15 zugewiesener Wert                       | (Step 30) |
| 5.16_A  | 0            |      | LSW: 922<br>MSW: 923 | Punkt 16 Wert Eingang<br>[1/10.000] vom Endwert. | (Step 31) |
| 5.16_6  | 0            |      | LSW: 924<br>MSW: 925 | Punkt 16 zugewiesener Wert                       | (Step 32) |
| 5. I7_A | 0            |      | LSW: 926<br>MSW: 927 | Punkt 17 Wert Eingang<br>[1/10.000] vom Endwert. | (Step 33) |
| 5. П_Ь  | 0            |      | LSW: 928<br>MSW: 929 | Punkt 17 zugewiesener Wert                       | (Step 34) |
| 5.10_A  | 0            |      | LSW: 930<br>MSW: 931 | Punkt 18 Wert Eingang<br>[1/10.000] vom Endwert. | (Step 35) |
| 5.IØ_6  | 0            |      | LSW: 932<br>MSW: 933 | Punkt 18 zugewiesener Wert                       | (Step 36) |
| 5. 19_A | 0            |      | LSW: 934<br>MSW: 935 | Punkt 19 Wert Eingang<br>[1/10.000] vom Endwert. | (Step 37) |
| 5.19_6  | 0            |      | LSW: 936<br>MSW: 937 | Punkt 19 zugewiesener Wert                       | (Step 38) |
| 5.20_A  | 0            |      | LSW: 938<br>MSW: 939 | Punkt 20 Wert Eingang<br>[1/10.000] vom Endwert. | (Step 39) |
| 5.20_ ь | 0            |      | LSW: 940<br>MSW: 941 | Punkt 20 zugewiesener Wert                       | (Step 40) |
| 5.2 I_A | 0            |      | LSW: 942<br>MSW: 943 | Punkt 21 Wert Eingang<br>[1/10.000] vom Endwert. | (Step 41) |
| 5.21_6  | 0            |      | LSW: 944<br>MSW: 945 | Punkt 21 zugewiesener Wert                       | (Step 42) |
| 5.22_A  | 0            |      | LSW: 946<br>MSW: 947 | Punkt 22 Wert Eingang<br>[1/10.000] vom Endwert. | (Step 43) |

## Digitalanzeiger burster

| Anzeige | Standardwert | KONF | Profibus             | Beschreibung                                     |           |
|---------|--------------|------|----------------------|--------------------------------------------------|-----------|
| 5.22_6  | 0            |      | LSW: 948<br>MSW: 949 | Punkt 22 zugewiesener Wert                       | (Step 44) |
| 5.23_A  | 0            |      | LSW: 950<br>MSW: 951 | Punkt 23 Wert Eingang<br>[1/10.000] vom Endwert. | (Step 45) |
| 5.23_6  | 0            |      | LSW: 952<br>MSW: 953 | Punkt 23 zugewiesener Wert                       | (Step 46) |
| 5.24_A  | 0            |      | LSW: 954<br>MSW: 955 | Punkt 24 Wert Eingang<br>[1/10.000] vom Endwert. | (Step 47) |
| 5.24_ь  | 0            |      | LSW: 956<br>MSW: 957 | Punkt 24 zugewiesener Wert                       | (Step 48) |
| 5.25_A  | 0            |      | LSW: 958<br>MSW: 959 | Punkt 25 Wert Eingang<br>[1/10.000] vom Endwert. | (Step 49) |
| 5.25_6  | 0            |      | LSW: 960<br>MSW: 961 | Punkt 25 zugewiesener Wert                       | (Step 50) |
| 5.26_A  | 0            |      | LSW: 962<br>MSW: 963 | Punkt 26 Wert Eingang<br>[1/10.000] vom Endwert. | (Step 51) |
| 5.26_6  | 0            |      | LSW: 964<br>MSW: 965 | Punkt 26 zugewiesener Wert                       | (Step 52) |
| 5.27_A  | 0            |      | LSW: 966<br>MSW: 967 | Punkt 27 Wert Eingang<br>[1/10.000] vom Endwert. | (Step 53) |
| 5.27_Ь  | 0            |      | LSW: 968<br>MSW: 969 | Punkt 27 zugewiesener Wert                       | (Step 54) |
| 5.20_A  | 0            |      | LSW: 970<br>MSW: 971 | Punkt 28 Wert Eingang<br>[1/10.000] vom Endwert. | (Step 55) |
| 5.20_6  | 0            |      | LSW: 972<br>MSW: 973 | Punkt 28 zugewiesener Wert                       | (Step 56) |
| 5.29_A  | 0            |      | LSW: 974<br>MSW: 975 | Punkt 29 Wert Eingang<br>[1/10.000] vom Endwert. | (Step 57) |
| 5.29_6  | 0            |      | LSW: 976<br>MSW: 977 | Punkt 29 zugewiesener Wert                       | (Step 58) |
| 5.30_A  | 0            |      | LSW: 978<br>MSW: 979 | Punkt 30 Wert Eingang<br>[1/10.000] vom Endwert. | (Step 59) |
| 5.30_6  | 0            |      | LSW: 980<br>MSW: 981 | Punkt 30 zugewiesener Wert                       | (Step 60) |
| 5.3 I_A | 0            |      | LSW: 982<br>MSW: 983 | Punkt 31 Wert Eingang<br>[1/10.000] vom Endwert. | (Step 61) |

| Anzeige | Standardwert | KONF | Profibus             | Beschreibung                                               |
|---------|--------------|------|----------------------|------------------------------------------------------------|
| 5.3 I_B | 0            |      | LSW: 984<br>MSW: 985 | Punkt 31 zugewiesener Wert (Step 62)                       |
| 5.32_A  | 0            |      | LSW: 986<br>MSW: 987 | Punkt 32 Wert Eingang (Step 63)<br>[1/10.000] vom Endwert. |
| 5.32_6  | 0            |      | LSW: 988<br>MSW: 989 | Punkt 32 zugewiesener Wert (Step 64)                       |
| 5.Ec 1  | 0,00         |      | 990                  | Step mV Skalenanfang - nur<br>bei Tc custom                |
| 5.62    | 0,00         |      | 991                  | Step mV Skalenende - nur<br>bei Tc custom                  |
| 5.Ec3   | 0,000        |      | 992                  | Step mV bei Temperatur<br>50°C - nur bei Tc custom         |

# Digitalanzeiger <sup>burster</sup>

Isolation 4 KV

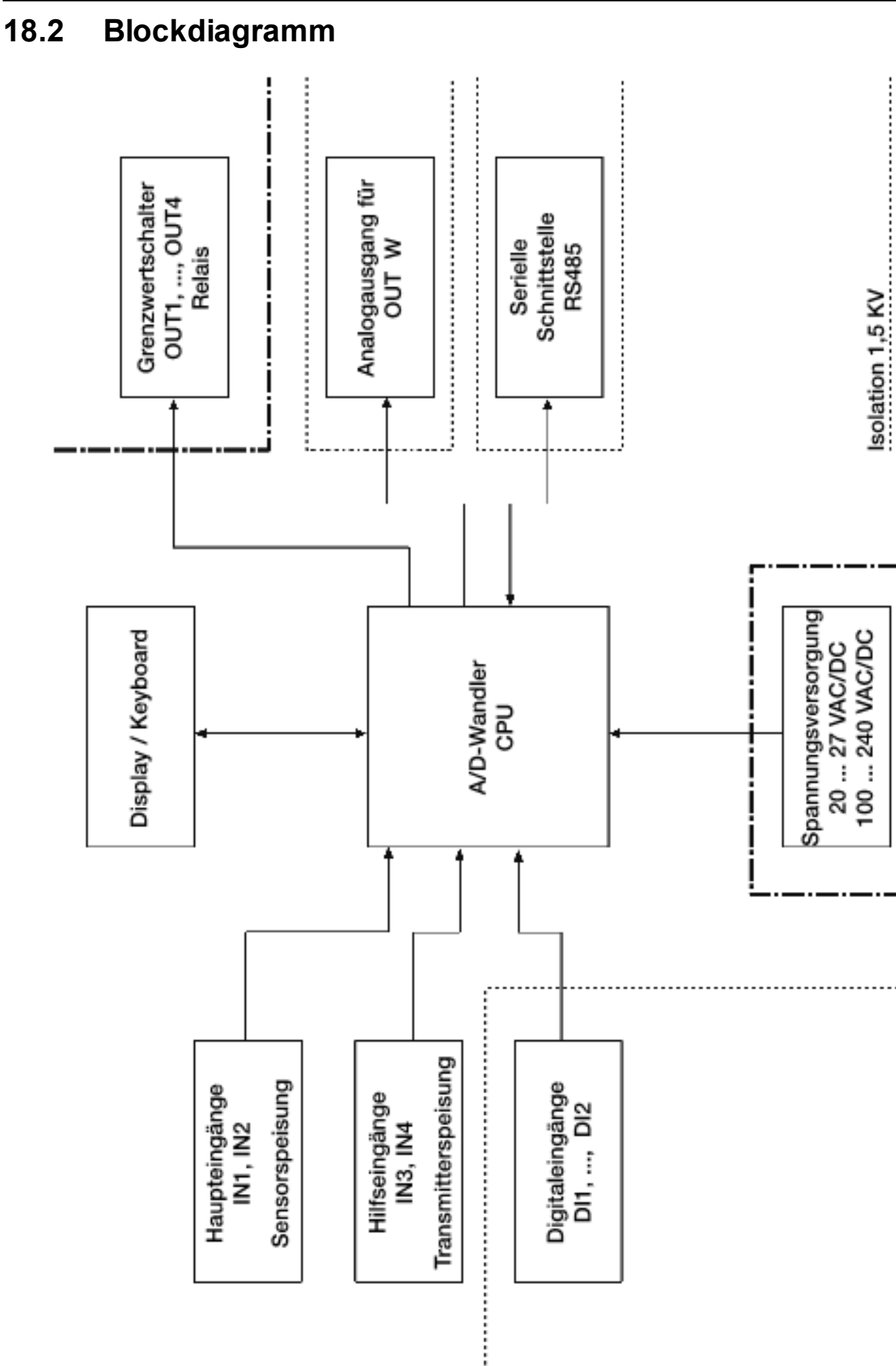

Seite 158

# <sup>burster</sup> Digitalanzeiger

#### 18.3 Funktionsblockdiagramm

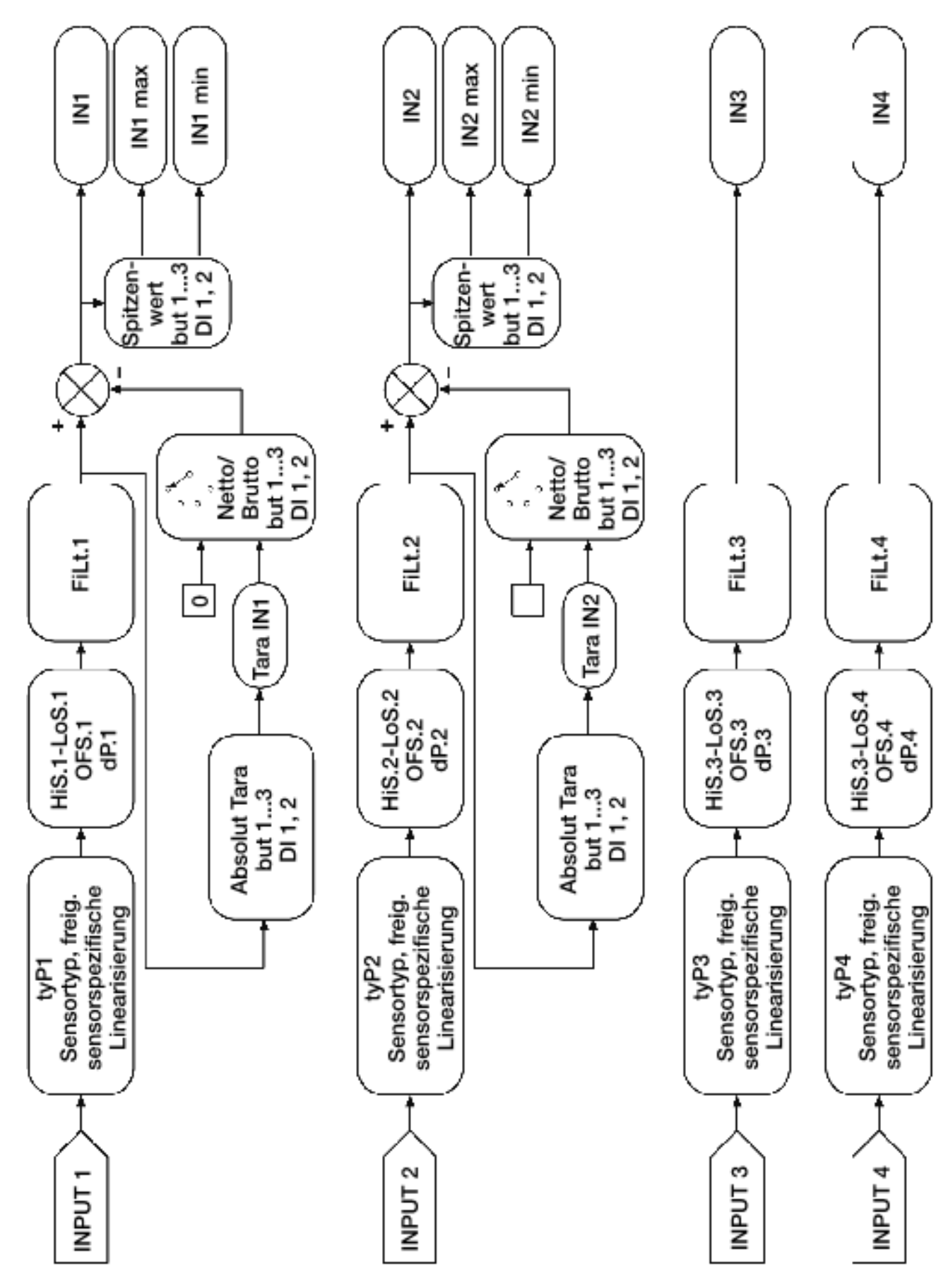

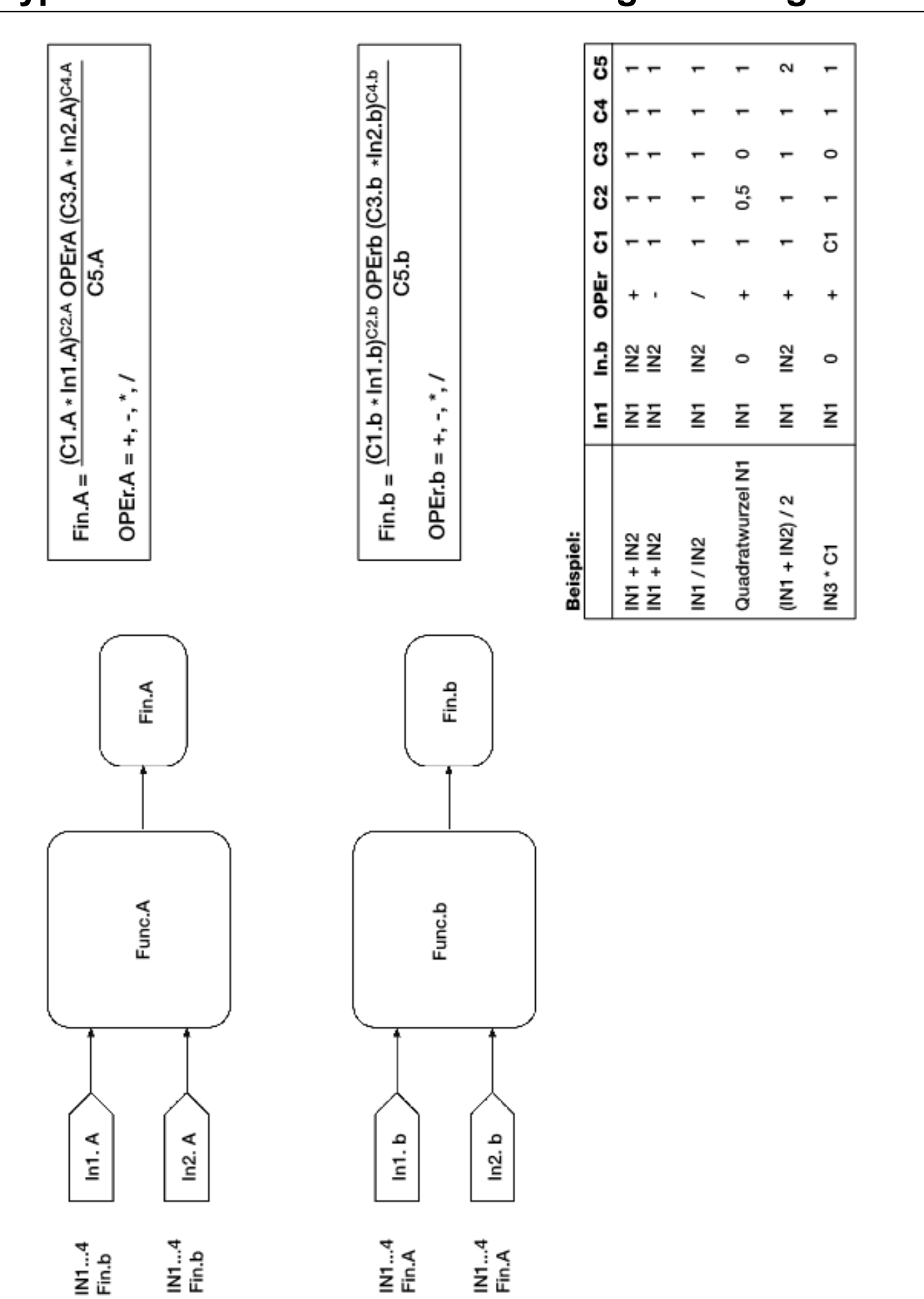

### Digitalanzeiger <sup>burster</sup>

# <sup>burster</sup> Digitalanzeiger

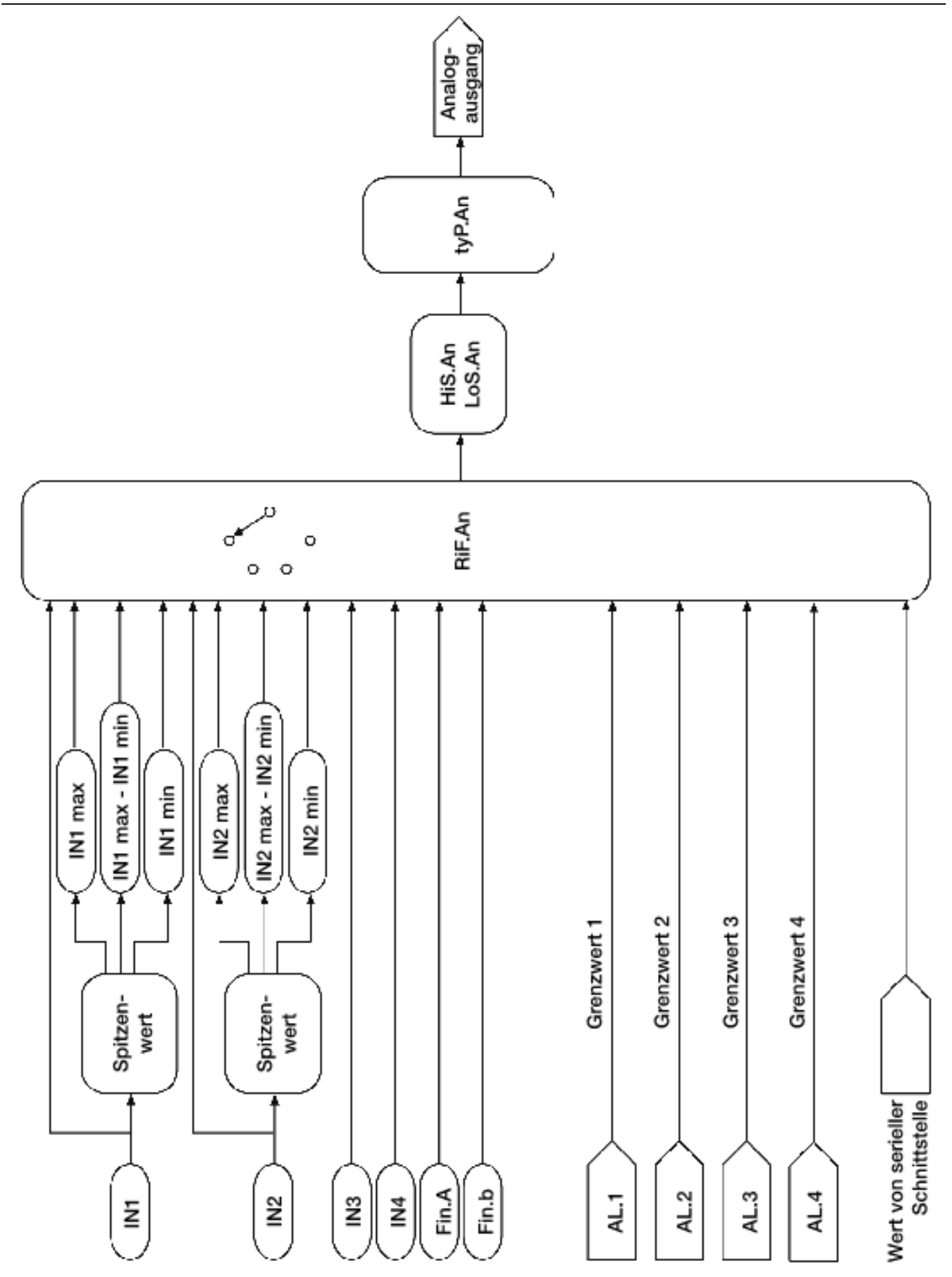

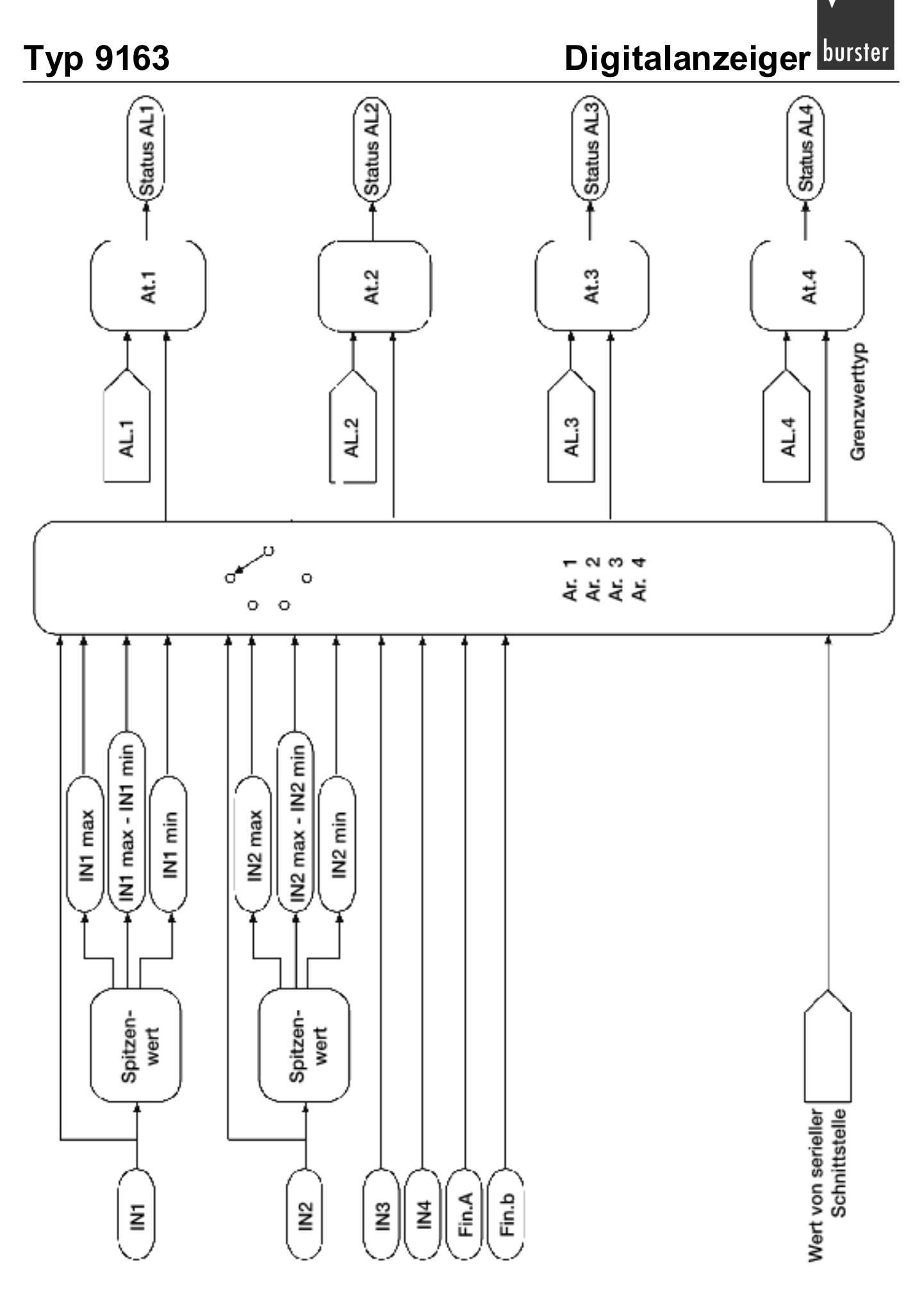

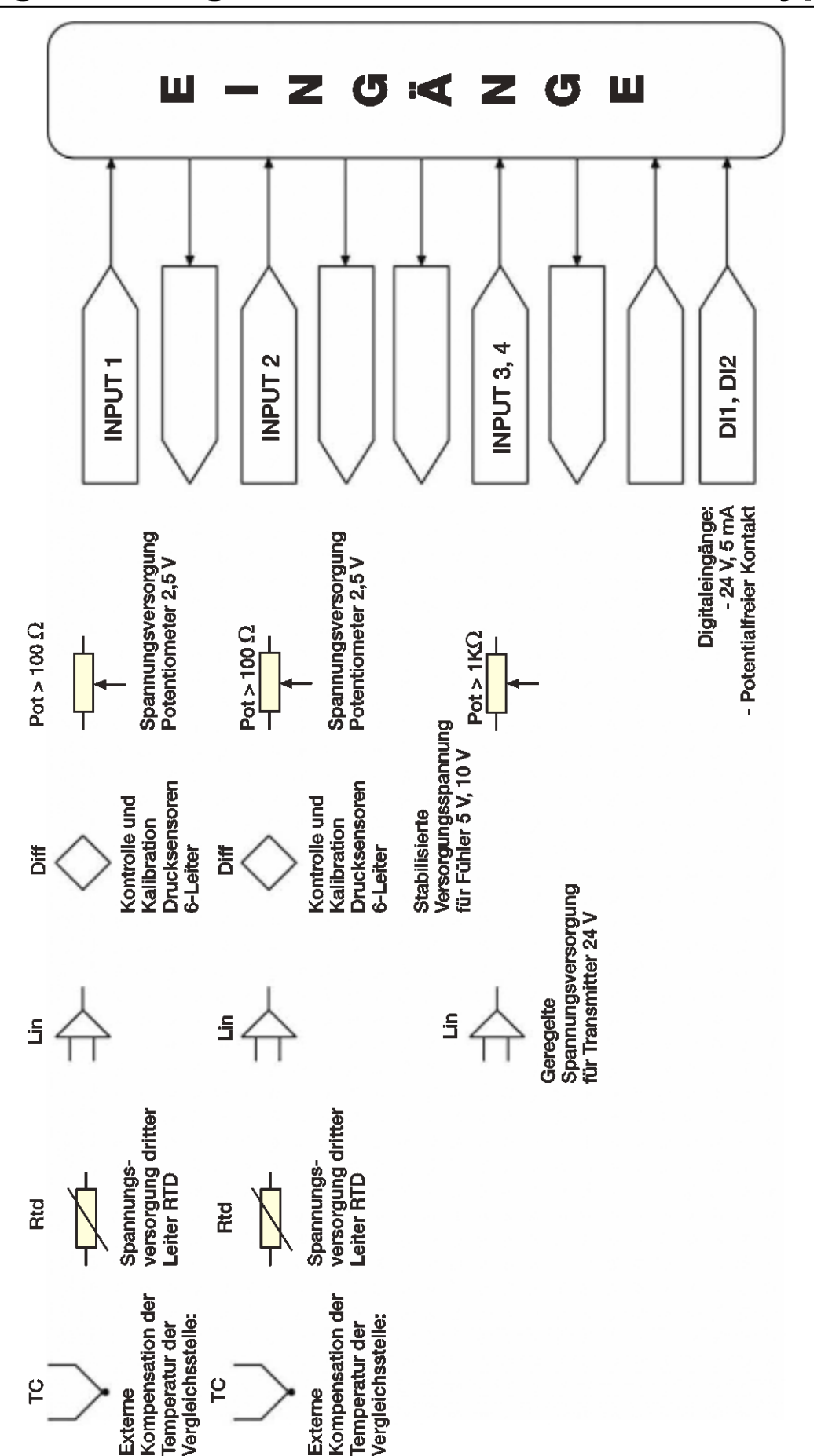

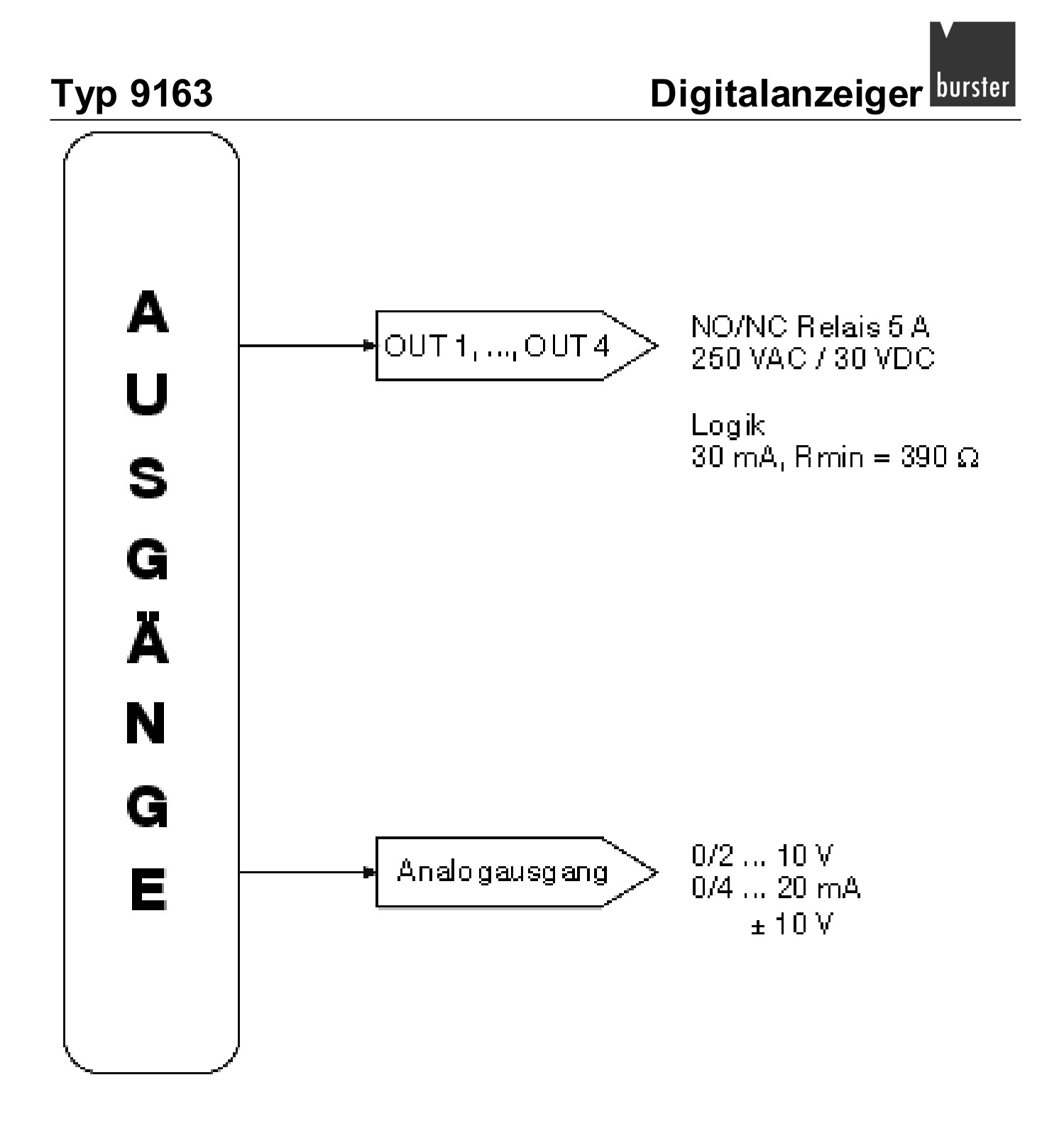